# **i70s** ISTRUZIONI DI INSTALLAZIONE E FUNZIONAMENTO

Italiano (IT) Data: 05-2016 Documento numero: 81364-1 © 2016 Raymarine UK Limited

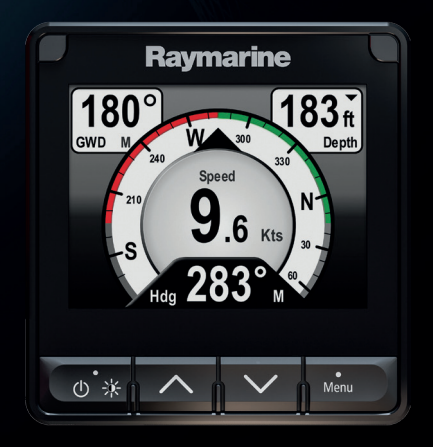

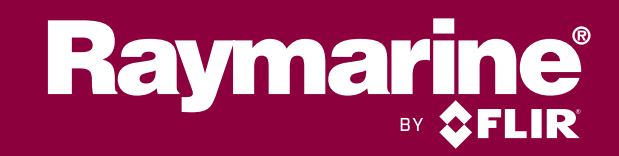

#### Marchi registrati e diritti di brevetto industriale

Raymarine, Tacktick, Clear Pulse, Truzoom, HSB, SeaTalk, SeaTalk hs, SeaTalk ng, Micronet, Raytech, Gear Up, Marine Shield, Seahawk, Autohelm, Automagic e Visionality sono marchi registrati o rivendicati di Raymarine Belgio.

FLIR, DownVision, SideVision, Dragonfly, Quantum, Instalert, Infrared Everywhere e The World's Sixth Sense sono marchi registrati o rivendicati di FLIR Systems, Inc.

Tutti gli altri marchi registrati, logo o nomi di aziende sono citati a solo scopo identificativo e appartengono ai rispettivi proprietari.

Questo prodotto è protetto da diritti di brevetto industriale, brevetti di modelli e domande di brevetto industriale, domande di brevetto di modello.

#### Dichiarazione Fair Use (uso lecito)

L'utente è autorizzato a stampare tre copie di questo manuale per uso personale. Non è consentito stampare ulteriori copie o distribuire o usare il manuale per scopi diversi, compreso ma non limitato a, l'uso commerciale o la distribuzione o vendita di copie a terze parti.

#### Aggiornamenti software

Importante: Per gli ultimi aggiornamenti software del prodotto controllare il sito internet Raymarine.

#### www.raymarine.com/software

#### Manuali del prodotto

Le ultime versioni di tutti i manuali in inglese e relative traduzioni sono disponibili in formato PDF dal sito internet www.raymarine.com.

Controllare sul sito di disporre della versione più aggiornata.

Copyright ©2015 Raymarine UK Ltd. Tutti i diritti riservati.

# Indice

| Capitolo 1 Informazioni importanti               | 11       |
|--------------------------------------------------|----------|
| Display TFT                                      | 12       |
| Infiltrazioni d'acqua                            | 12       |
| Limitazione di responsabilità                    | 12       |
| Linee guida di installazione EMC                 | 12       |
| Nuclei in ferrite                                | 13       |
| Collegamento ad altri strumenti                  | 13       |
| Dichiarazione di conformità                      | 13       |
| Smaltimento del prodotto                         | 13       |
| Registrazione garanzia                           | 14       |
| IMO e SOLAS                                      | 14       |
| Accuratezza tecnica                              | 14       |
| Capitolo 2 Informazioni e documenti del prodotto | 15       |
| 2.1 Informazioni e documenti del prodotto        | 16       |
| Prodotti ai quali si riferisce il manuale        | 16       |
| Figure del manuale                               | 16       |
| Documentazione del prodotto                      | 16       |
| 2.2 Panoramica del prodotto                      | 17       |
| Canitolo 3 Pianificazione e installazione        | 19       |
| 31 Procedure di installazione                    | 20       |
|                                                  |          |
| 3.2 Contenuto della confezione                   | 20<br>21 |
| 3.3 Trasduttori compatibili                      | ۲۱<br>۲۲ |
| 3.4 Aggiornamenti software                       | 22<br>23 |
| 3.5 Δttrezzatura                                 | 23       |
| 3.6 Sistemi tinici                               | 24<br>25 |
| 37 Protocolli di sistema                         |          |
|                                                  | 20<br>າ໑ |
|                                                  | 28<br>28 |
| SooTalk                                          | 20<br>ວ໐ |
| 3.8 Avvertenze                                   | 28<br>29 |
| 3.9 Requisiti generali posizione di montaggio    | 20<br>30 |
| Distanza di sicurezza dalla bussola              | 30       |
| Considerazioni sull'angolo visivo                |          |
| 310 Dimensioni prodotto                          |          |
|                                                  |          |
| Capitolo 4 Cavi e collegamenti                   |          |
| 4.1 Linee guida cablaggio                        | 34       |
| Tipi e lunghezza dei cavi                        |          |
| Passaggio dei cavi                               | 34       |
| Sollecitazioni                                   |          |

| Schermatura del cavo                                             |          |
|------------------------------------------------------------------|----------|
| 4.2 Panoramica collegamenti                                      | 35       |
| Collegare i cavi SeaTalkng ®                                     |          |
| Capacità di carico SeaTalkng ®                                   |          |
| 4.3 Alimentazione SeaTalkng <sup>®</sup>                         |          |
| Punto di collegamento alimentazione SeaTalkng®                   | 37       |
| Valore fusibili e interruttori                                   |          |
| Carico sistema SeaTalkng <sup>®</sup>                            |          |
| Distribuzione alimentazione — SeaTalkng ®                        |          |
| Condividere un interruttore                                      |          |
| 4.4 Installazione nucleo in ferrite                              | 42       |
| 4.5 Collegamento SeaTalk <sup>ng</sup>                           | 43       |
| 4.6 Collegamento NMEA 2000                                       | 46       |
| 4.7 Collegamento SeaTalk                                         | 48       |
| Protezione alimentazione SeaTalk                                 |          |
| 4.8 Collegamenti trasduttore                                     | 50       |
| Collegamenti iTC-5                                               |          |
| Collegamento pod trasduttore                                     |          |
| Capitolo 5 Montaggio                                             | 51       |
| 51 Togliere la cornice                                           | 52       |
|                                                                  | 52<br>E2 |
| 5 2 Togliere la tastiera                                         | 5252     |
| 5.2 Togrere la lastiera                                          | 55       |
|                                                                  |          |
| Diagramma di montaggio                                           |          |
| Intruzioni di montaggio                                          |          |
|                                                                  |          |
| Reinsenre la lastiera                                            |          |
| Capitolo 6 Per iniziare                                          | 57       |
| 6.1 Comandi                                                      | 58       |
| 6.2 Accensione                                                   | 59       |
| Accendere lo strumento                                           | 59       |
| Spegnere lo strumento                                            | 59       |
| 6.3 Completare le impostazioni della configurazione guidata      | 60       |
| 6.4 Impostazioni strumento                                       | 61       |
| Regolare la luminosità dello strumento                           | 61       |
| Luminosità condivisa                                             | 61       |
| Risposta display                                                 | 63       |
| 6.5 Panoramica MDS (Multiple data source- Fonti dati multiple) . | 64       |
| Selezionare la fonte dati preferita                              | 64       |
| 6.6 Menu opzioni rapide                                          | 66       |
| Opzioni del menu Opzioni rapide                                  | 66       |

| Capitolo 7 Calibrazione trasduttore                   | 67       |
|-------------------------------------------------------|----------|
| 7.1 Tipi trasduttori                                  | 68       |
| 7.2 Calibrazione profondità                           | 69       |
| Offset profondità                                     | 69       |
| Selezionare l'offset di profondità                    | 69       |
| 7.3 Calibrazione della velocità                       | 71       |
| 1 punto di calibrazione                               |          |
| Marcatori di misurazione di un miglio nautico         |          |
| Eseguire una calibrazione Speed Run usando la SOG     | 74       |
| Tabella calibrazione                                  |          |
| Calibrazione temperatura dell'acqua                   | 80       |
| 7.4 Calibrazione vento                                | 81       |
| Calibrazione del vento                                |          |
| Allineare il trasduttore vento                        | 82       |
| Allineare il trasduttore vento                        | 82       |
| Selezionare la velocità del vento apparente           | 84       |
| 7.5 Calibrazione Trasduttore angolo di barra          | 86       |
| Centrare il timone                                    |          |
| Regolare l'angolo di barra                            | 87       |
| Invertire l'angolo di barra                           |          |
| 7.6 Calibrazione bussola                              | 89       |
| Compensazione bussola                                 |          |
| Regolare l'offset della bussola                       | 90       |
| Capitolo 8 Pagine Preferiti                           | 91       |
| 81 Pagine Preferiti                                   | 92       |
|                                                       |          |
| 8 2 Personalizzare le pagine                          | 92<br>93 |
|                                                       |          |
|                                                       | 93<br>02 |
|                                                       | 93       |
| Madificara llardinamente della pagina                 |          |
| Solozionere le seerrimente delle pagine               |          |
| Selezionare lo scorrimento delle pagine               |          |
| Resettare i dati                                      |          |
| Capitolo 9 Dati (Vista rapida)                        | 95       |
| 9.1 Dati                                              | 96       |
| 9.2 Visualizzazione dei dati (Vista rapida)           |          |
| 9.3 Aggiungere una Vista rapida come Pagina Preferiti | 102      |
| Capitolo 10 AIS                                       | 103      |
| 10.1 Panoramica AIS                                   | 104      |
| 10.2 Simboli bersagli AIS                             | 106      |
| 10.3 Selezionare la scala di distanza AIS             |          |

| 10.4 Visualizzare le informazioni relative al bersaglio AIS<br>10.5 Abilitare e disabilitare il modo Silenzioso dell'AIS | 109<br>110 |
|----------------------------------------------------------------------------------------------------|------------|
| Capitolo 11 Impostazioni timer di regata                                                                                 | 111        |
| 11.1 Impostare il timer di regata                                                                                        | 112        |
| 11.2 Usare il timer di regata                                                                                            | 113        |
| Capitolo 12 Allarmi strumento                                                                                            | 115        |
| •<br>12.1 Allarmi                                                                                                    | 116        |
| Allarme uomo a mare (MOB)                                                                                                |            |
| Impostazioni allarmi                                                                                                    | 117        |
| Capitolo 13 Menu di Setup                                                                                                | 121        |
| 13.1 Menu di Setup                                                                                                    | 122        |
| Menu setup trasduttore                                                                                                   |            |
| Menu Preferenze utente                                                                                                   |            |
| Menu Setup Sistema                                                                                                    |            |
| Menu Diagnostica                                                                                                    | 130        |
| Capitolo 14 Manutenzione                                                                                                 | 131        |
| 14.1 Assistenza e manutenzione                                                                                           |            |
| 14.2 Controlli ordinari                                                                                                  | 133        |
| 14.3 Pulizia del prodotto                                                                                                | 134        |
| 14.4 Pulizia del display                                                                                                 | 135        |
| 14.5 Pulizia dello schermo                                                                                               | 136        |
| Pulizia e cura del trasduttore                                                                                           | 136        |
| 14.6 Pulire il coperchio protettivo                                                                                      | 137        |
| Capitolo 15 Controlli del sistema e soluzione ai problemi                                                                | 139        |
| 15.1 Soluzione ai problemi                                                                                               | 140        |
| 15.2 Soluzione ai problemi di accensione                                                                                 | 141        |
| 15.3 Ricerca guasti dati sistema                                                                                         | 142        |
| 15.4 Soluzione ai problemi (vari)                                                                                        | 143        |
| 15.5 Eseguire un factory reset                                                                                           | 144        |
| Capitolo 16 Assistenza                                                                                                   | 145        |
| 16.1 Assistenza ai prodotti Raymarine                                                                                    | 146        |
| 16.2 Visualizzare le informazioni sul prodotto                                                                           | 148        |
| Capitolo 17 Caratteristiche tecniche                                                                                     | 149        |
| 17.1 Caratteristiche tecniche                                                                                            | 150        |
| Capitolo 18 Accessori opzionali                                                                                          | 151        |
| 18.1 Ricambi e accessori                                                                                                 |            |
| 18.2 Trasduttori Smart                                                                                                   |            |
| 18.3 Trasduttori DST (Profondità, velocità e temperatura)                                                                | 154        |
| 18.4 Trasduttori strumento Depth                                                                                         | 155        |
| 18.5 Trasduttori strumenti Speed e Temperatura dell'acqua                                                                | 157        |

| 18.6 Trasduttore strumento Wind              |     |
|----------------------------------------------|-----|
| 18.7 Trasduttore Rotavecta                   |     |
| 18.8 Altri trasduttori                       | 161 |
| 18.9 Cavi e accessori SeaTalk <sup>ng®</sup> |     |
| 18.10 Kit cavi SeaTalk <sup>ng</sup>         | 164 |
| 18.11 Accessori SeaTalk                      | 168 |
| Appendice A Elenco stringhe (PGN) NMEA 2000  | 169 |

# Capitolo 1: Informazioni importanti

#### Avvertenza: Installazione e uso del prodotto

- Questo strumento deve essere installato e messo in funzione seguendo le istruzioni Raymarine contenute nel presente manuale. Un'errata installazione potrebbe provocare lesioni alle persone, danni all'imbarcazione e/o scarse prestazioni del prodotto.
- Raymarine raccomanda un'installazione certificata da parte di un installatore approvato Raymarine. Un'installazione certificata assicura migliori benefici relativi alla garanzia del prodotto. Per ulteriori informazioni siete pregati di contattare il vostro rivenditore Raymarine e fare riferimento alla garanzia del prodotto.

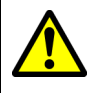

### Avvertenza: Potenziali fonti di incendio

Questo prodotto NON è stato approvato in luoghi con atmosfera pericolosa/ infiammabile. NON deve essere installato in luoghi con atmosfera pericolosa/infiammabile (per esempio la sala motori o vicino a taniche di carburante).

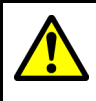

#### Avvertenza: Messa a terra

Prima di alimentare lo strumento verificare che la messa a terra sia stata effettuata in modo corretto in base alle istruzioni fornite.

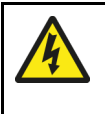

#### Avvertenza: Sistemi con messa a terra "positiva"

Questo display NON è stato progettato per una messa a terra "positiva" dell'imbarcazione.

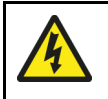

#### Avvertenza: Staccare la corrente

Prima di iniziare l'installazione staccare la corrente dell'imbarcazione. NON collegare o scollegare gli strumenti quando alimentati se non esplicitamente indicato dalle istruzioni contenute in questo documento.

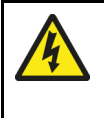

#### Avvertenza: Voltaggio alimentazione

Se il prodotto viene collegato a un voltaggio superiore al massimo consentito potrebbe subire danni permanenti. Per il corretto voltaggio fare riferimento alla sezione *Caratteristiche tecniche*.

#### Attenzione: Protezione alimentazione

Durante l'installazione del prodotto assicurarsi che la fonte di alimentazione sia protetta tramite un fusibile adeguato o da un interruttore di circuito automatico.

#### Attenzione: Coperchio protettivo

- Per proteggere il prodotto dai danni causati dai raggi ultra violetti (UV), usare sempre il coperchio protettivo (se fornito).
- Togliere il coperchio protettivo in caso di alte velocità, sia in navigazione sia a traino.

### Attenzione: Pulizia del prodotto

Per la pulizia del prodotto:

- Se il prodotto comprende uno schermo NON usare panni asciutti perché potrebbero danneggiare la protezione dello schermo.
- NON usare acidi o prodotti abrasivi o a base di ammoniaca.
- Non usare getti d'acqua troppo forti (alta pressione).

#### Attenzione: Assistenza e manutenzione

Questo prodotto non contiene parti sostituibili dall'utente. Per manutenzione e riparazioni rivolgersi a un Centro di Assistenza Autorizzato Raymarine. Riparazioni non autorizzate possono invalidare la garanzia.

### **Display TFT**

I colori del display potrebbero dare l'impressione di variare contro uno sfondo colorato o in una luce colorata. Si tratta di un effetto perfettamente normale che si verifica con qualunque display TFT a colori.

### Infiltrazioni d'acqua

Limitazioni di responsabilità infiltrazioni d'acqua

Sebbene i prodotti Raymarine eccedano le capacità impermeabili previste dagli standard IPX (fare riferimento alle *Caratteristiche tecniche* del prodotto), l'uso di qualsiasi apparecchiatura di pulizia ad alta pressione sugli strumenti Raymarine può causare infiltrazioni d'acqua con conseguenti malfunzionamenti. Raymarine non garantisce i prodotti sottoposti a pulizia con sistemi ad alta pressione.

### Limitazione di responsabilità

Raymarine non può garantire la totale precisione del prodotto o la sua compatibilità con prodotti di altre persone o entità che non siano Raymarine.

Raymarine non è responsabile per danni o lesioni causati da un errato uso del prodotto, dall'interazione con prodotti di altre aziende o da errori nelle informazioni utilizzate dal prodotto fornite da terzi.

### Linee guida di installazione EMC

Tutti gli apparati ed accessori Raymarine sono conformi alle norme previste per la Compatibilità Elettromagnetica per minimizzare le interferenze elettromagnetiche tra strumenti e ridurre gli effetti che tali interferenze possono avere sulle prestazioni del sistema.

Una corretta installazione è fondamentale per assicurare che la compatibilità EMC non venga compromessa.

**Nota:** In aree con forti interferenze EMC si potrebbero riscontrare nel prodotto leggere interferenze. Ove ciò si verificasse, sarà necessario allontanare maggiormente il prodotto dall'origine dell'interferenza.

Per una conformità EMC ottimale si raccomanda, ogniqualvolta sia possibile:

- Tutta la strumentazione Raymarine e i cavi di collegamento devono essere:
  - Ad almeno 1m (3ft) da trasmittenti o da cavi di trasmissione radio, come per esempio VHF e antenne. Nel caso di SSB, la distanza deve essere di 2 metri.

- Ad oltre 2m (7ft) dalla traiettoria del fascio radar. Il fascio normalmente trasmette con un angolo di 20° soprastanti e sottostanti l'elemento di trasmissione.
- La strumentazione dovrebbe essere alimentata da una batteria diversa da quella utilizzata per l'avviamento dei motori. Cadute di tensione sotto nell'alimentazione possono causare la reimpostazione degli apparati. Gli strumenti non verranno danneggiati ma si verificherà una perdita parziale di dati con modifiche nei modi operativi.
- Utilizzare sempre cavi originali Raymarine.
- Tagliare e ricollegare questi cavi può compromettere la conformità EMC e deve quindi essere evitato o comunque effettuato seguendo in dettaglio le istruzioni del presente manuale di istruzioni.

Nota: Quando a causa dell'installazione non si riescono a rispettare tutte le raccomandazioni di cui sopra, assicurarsi di mantenere la massima distanza possibile tra gli strumenti elettronici allo scopo di fornire le migliori condizioni per le prestazioni EMC.

### Nuclei in ferrite

- I cavi Raymarine potrebbero essere dotati di nuclei in ferrite. Sono importanti per un corretta compatibilità EMC. Se i nuclei in ferrite sono forniti separati dai cavi (cioè non sono già inseriti), devono essere inseriti seguendo le istruzioni.
- Se un nucleo in ferrite deve essere tolto per qualsivoglia motivo (per esempio a scopo di manutenzione o installazione) prima di utilizzare il prodotto il nucleo deve essere inserito nella posizione originale.
- Utilizzare sempre i nuclei in ferrite forniti da Raymarine o da Centri Autorizzati.
- Quando per un'installazione bisogna inserire sul cavo diversi nuclei in ferrite, è necessario utilizzare clip addizionali per impedire un'eccessiva sollecitazione sui connettori a causa del maggiore peso del cavo.

### Collegamento ad altri strumenti

Requisiti nuclei in ferrite per cavi non Raymarine.

Se lo strumento Raymarine deve essere collegato ad altre apparecchiature mediante un cavo non fornito da Raymarine, il nucleo in ferrite DEVE sempre essere montato sul cavo vicino allo strumento Raymarine

### Dichiarazione di conformità

Raymarine UK Ltd. dichiara che questo prodotto è conforme ai requisiti della direttiva EMC 2004/108/EC.

La dichiarazione di conformità originale può essere visualizzata alla pagina del prodotto sul sito www.raymarine.com

### Smaltimento del prodotto

Smaltimento del prodotto in conformità della Direttiva WEEE.

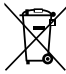

La direttiva WEEE (Waste Electrical and Electronic Equipment) prevede il riciclo delle apparecchiature elettriche ed elettroniche di scarto.

### **Registrazione garanzia**

Per registrare il prodotto Raymarine visitare il sito www.raymarine.com ed effettuare la registrazione online.

Per ricevere i benefici completi della garanzia è importante registrare il prodotto. La confezione comprende un codice a barre che indica il numero di serie del prodotto. Per la registrazione online è necessario disporre del numero di serie. Conservare il codice a barre per riferimento futuro.

# IMO e SOLAS

Il prodotto descritto in questo documento deve essere utilizzato sulle imbarcazioni da diporto e sulle imbarcazioni da lavoro minori NON contemplate dalle norme IMO (International Maritime Organization) e SOLAS (Safety of Life at Sea).

### Accuratezza tecnica

Allo stato attuale le informazioni contenute nel presente manuale sono corrispondenti a quelle previste al momento della sua stampa. Nessun tipo di responsabilità potrà essere attribuita a Raymarine per eventuali inesattezze od omissioni. Raymarine, in accordo con la propria politica di continuo miglioramento e aggiornamento, si riserva il diritto di effettuare cambiamenti senza l'obbligo di avvertenza. Di conseguenza, potrebbero verificarsi inevitabili differenze tra il prodotto e le informazioni del manuale. Per le versioni aggiornate della documentazione di questo prodotto visitare il sito Raymarine (www.raymarine.com).

# Capitolo 2: Informazioni e documenti del prodotto

### Indice capitolo

- 2.1 Informazioni e documenti del prodotto a pagina 16
- 2.2 Panoramica del prodotto a pagina 17

# 2.1 Informazioni e documenti del prodotto

Questo manuale contiene informazioni importanti relative all'installazione del vostro prodotto Raymarine.

Contiene informazioni che consentono di:

- pianificare l'installazione e controllare di disporre di tutti gli strumenti necessari;
- installare e collegare il prodotto come parte di un sistema di strumenti elettronici Raymarine;
- risolvere eventuali problemi e ottenere l'assistenza tecnica, se necessario.

Questa documentazione e quella di altri prodotti Raymarine può essere scaricata in formato PDF dal sito www.raymarine.com.

### Prodotti ai quali si riferisce il manuale

Questo documento è applicabile seguenti prodotti:

| Codice articolo | Nome | Descrizione                |
|-----------------|------|----------------------------|
| E70327          | i70s | Strumento<br>multifunzione |

#### Figure del manuale

Il vostro prodotto potrebbe essere leggermente diverso da quello delle figure di questo documento, in base al modello e alla data di produzione.

Tutte le immagini sono solo a scopo illustrativo.

#### Documentazione del prodotto

Istruzioni di installazione iTC-5

Per il vostro prodotto sono disponibili i seguenti documenti:

| Descrizione                                                                                                    | Codice articolo |
|----------------------------------------------------------------------------------------------------|-----------------|
| <b>i70s Manuale di funzionamento e installazione</b><br>Installazione di un <b>i70s</b> e collegamento a un sistema di<br>strumentazione elettronica marina. | 88056 / 81364   |
| <b>Dima di montaggio i70s</b><br>Diagramma di montaggio per montaggio a superficie<br>dell' <b>i70s</b> .                                                    | 87260           |
| Documentazione addizionale                                                                                                    |                 |
| Descrizione                                                                                                    | Codice articolo |
| Manuale utente <b>SeaTalk <sup>ng®</sup></b>                                                                                                    | 81300           |

87138

# 2.2 Panoramica del prodotto

L'**i70s** è uno strumento multifunzione con funzioni AIS. In abbinata a un trasduttore compatibile e a un **iTC-5**, l'**i70s** fornisce dati dettagliati relativi ad ambiente, navigazione e imbarcazione.

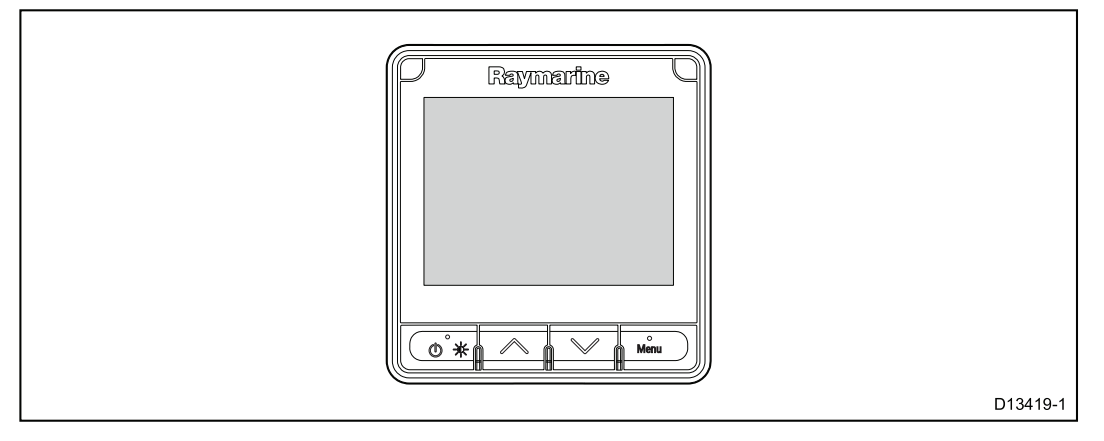

L'i70s ha le seguenti caratteristiche:

- LCD a colori 4,1" ad alta luminosità con ampio angolo di visualizzazione
- Compatibile SeaTalk <sup>ng®</sup>, NMEA 2000 e SeaTalk
- Tecnologia Optical Bonding, massima visibilità in qualsiasi condizione meteo.
- Grandi caratteri (fino a 43 mm / 1,7 in) per semplice leggibilità in tutte le situazioni
- Sistema operativo LightHouse™ di semplice utilizzo
- Display AIS e visualizzazione dei bersagli AIS
- I dati supportati comprendono: Vento, Velocità, Profondità, Tridata, Motore, Ambientali, Carburante e Navigazione.
- Funzionamento 12 V c.c.
- Bassi consumi
- Impermeabile in base alla normativa IPX6 e IPX7.

### Capitolo 3: Pianificazione e installazione

### Indice capitolo

- 3.1 Procedure di installazione a pagina 20
- 3.2 Contenuto della confezione a pagina 21
- 3.3 Trasduttori compatibili a pagina 22
- 3.4 Aggiornamenti software a pagina 23
- 3.5 Attrezzatura a pagina 24
- 3.6 Sistemi tipici a pagina 25
- 3.7 Protocolli di sistema a pagina 28
- 3.8 Avvertenze a pagina 29
- 3.9 Requisiti generali posizione di montaggio a pagina 30
- 3.10 Dimensioni prodotto a pagina 31

# 3.1 Procedure di installazione

|   | Procedure di installazione                                     |
|---|----------------------------------------------------------------|
| 1 | Pianificazione del sistema.                                    |
| 2 | Procurarsi tutti gli strumenti e l'attrezzatura necessaria.    |
| 3 | Posizionare tutte le apparecchiature.                          |
| 4 | Stendere i cavi.                                               |
| 5 | Praticare i fori per il montaggio e il passaggio dei cavi.     |
| 6 | Effettuare i collegamenti.                                     |
| 7 | Fissare gli strumenti alla posizione di montaggio.             |
| 8 | Accendere il sistema per verificare la corretta installazione. |

L'installazione prevede le seguenti procedure:

### Diagrammi schematici

Il diagramma schematico è una parte fondamentale per la pianificazione dell'installazione. E' utile anche per future aggiunte o manutenzione del sistema. Il diagramma dovrebbe comprendere:

- Posizione dei componenti.
- Connettori, tipi, percorso e lunghezza dei cavi.

### 3.2 Contenuto della confezione

Il contenuto della confezione viene descritto di seguito.

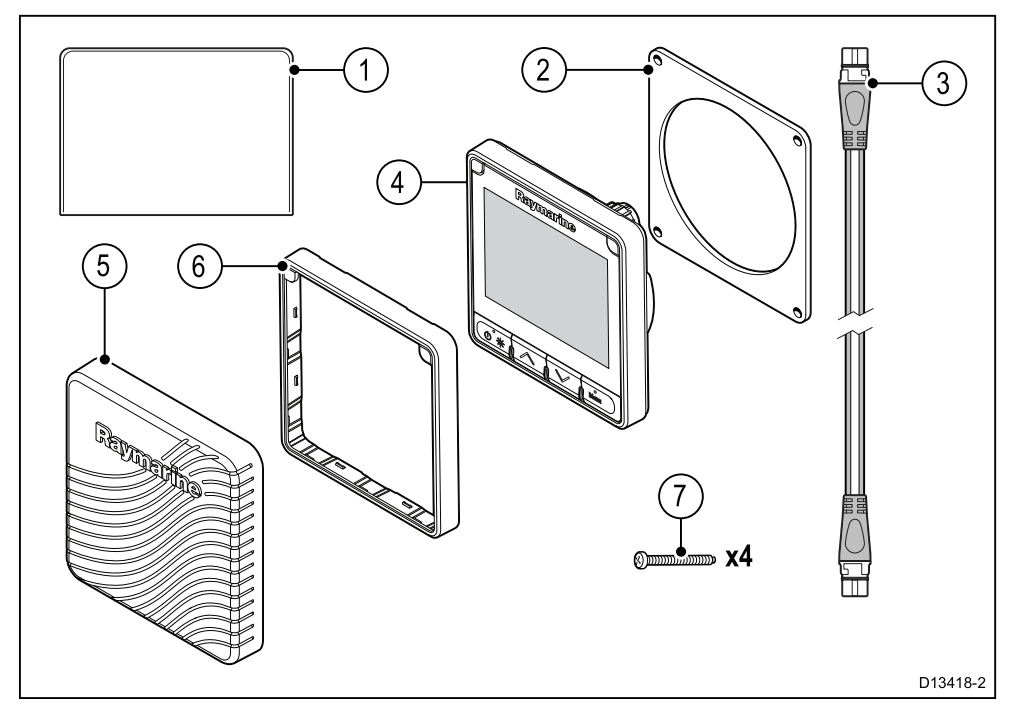

- 1. Documentazione
- 2. Guarnizione
- 3. Cavo spur SeaTalk ng® 400 mm (15,7 in) (A06038)
- 4. Strumento i70s (fornito con tastierino e cornice nera A80353)
- 5. Coperchio protettivo (A80357)
- 6. Ricambio cornice colore canna di fucile (A80354)
- 7. Viti di montaggio x4

Disimballare lo strumento con cura per evitare danneggiamenti o perdita di piccole parti; controllare il contenuto della confezione in base all'elenco dato sopra. Conservare la scatola e la documentazione per eventuale uso futuro.

# 3.3 Trasduttori compatibili

Per un elenco dei trasduttori compatibili fare riferimento a Capitolo 18 Accessori opzionali.

### 3.4 Aggiornamenti software

Il software del prodotto può essere aggiornato.

- Raymarine rilascia periodicamente aggiornamenti software per migliorare le prestazioni del prodotto e aggiungere nuove funzioni.
- Si può aggiornare il software del prodotto usando un display multifunzione collegato e compatibile.
- Per gli aggiornamenti software e la procedura fare riferimento a www.raymarine.com/software/.
- In caso di dubbi sulla procedura di aggiornamento del software rivolgersi al proprio rivenditore o all'assistenza Raymarine.

#### Attenzione: Installare gli aggiornamenti software

La procedura di aggiornamento software è responsabilità dell'utente. Prima di iniziare la procedura di aggiornamento controllare di avere effettuato il backup di tutti i dati importanti.

Controllare che la fonte di alimentazione sia affidabile così da non interrompere la procedura di aggiornamento.

I danni causati da aggiornamenti incompleti non sono coperti dalla garanzia Raymarine.

Scaricando il pacchetto di aggiornamento software l'utente accetta queste condizioni.

### 3.5 Attrezzatura

#### Attrezzatura necessaria per l'installazione

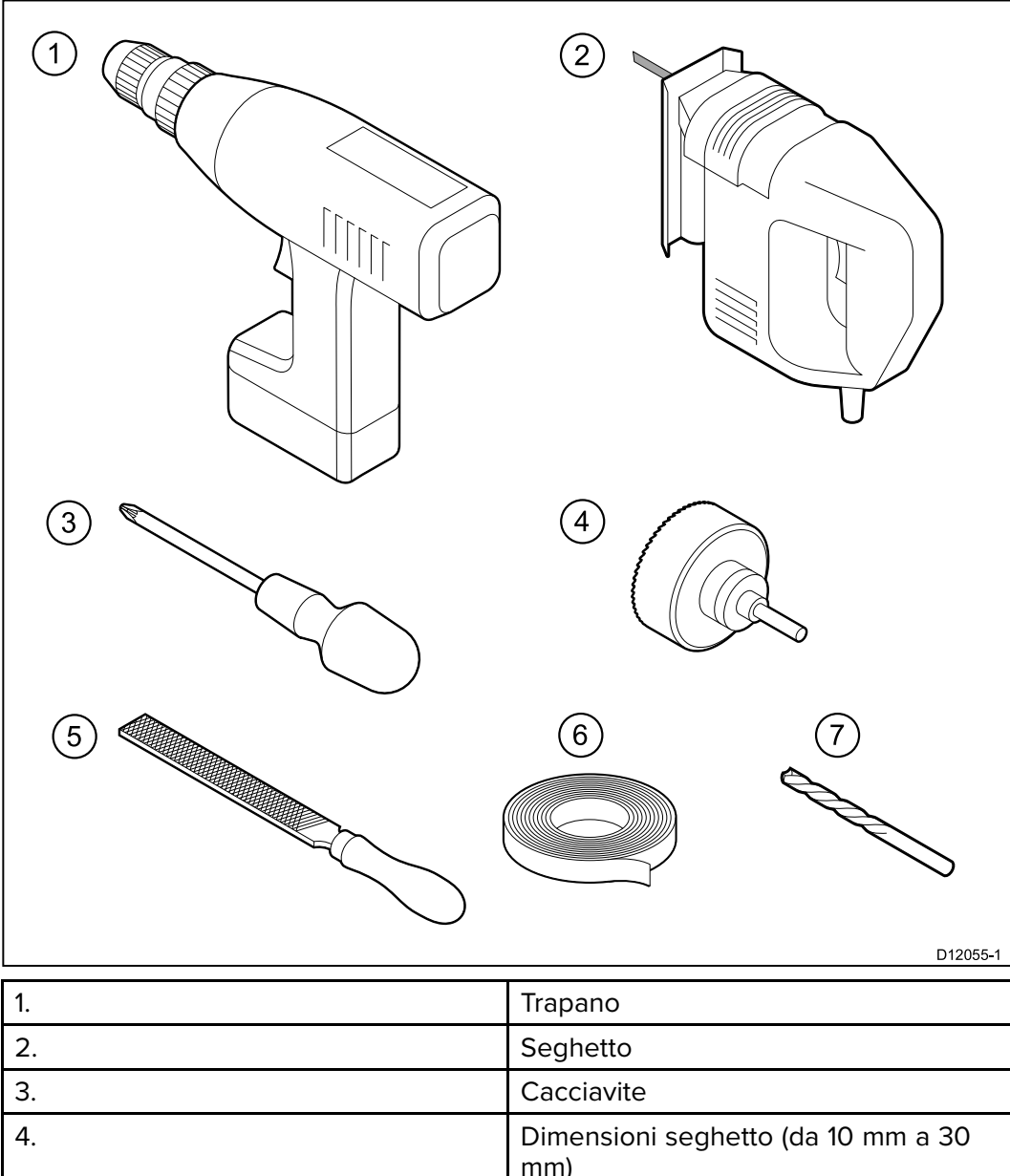

| 5. | Raspa                                          |
|----|------------------------------------------------|
| 6. | Nastro adesivo                                 |
| 7. | Punte di dimensione appropriata <sup>(1)</sup> |

**Nota:** \*(1) La dimensione delle punte del trapano dipende dal materiale e dallo spessore della superficie di montaggio.

# 3.6 Sistemi tipici

Le seguenti figure mostrano i prodotti che si possono collegare in un sistema tipico.

#### Esempio: Semplice sistema dati ambientali

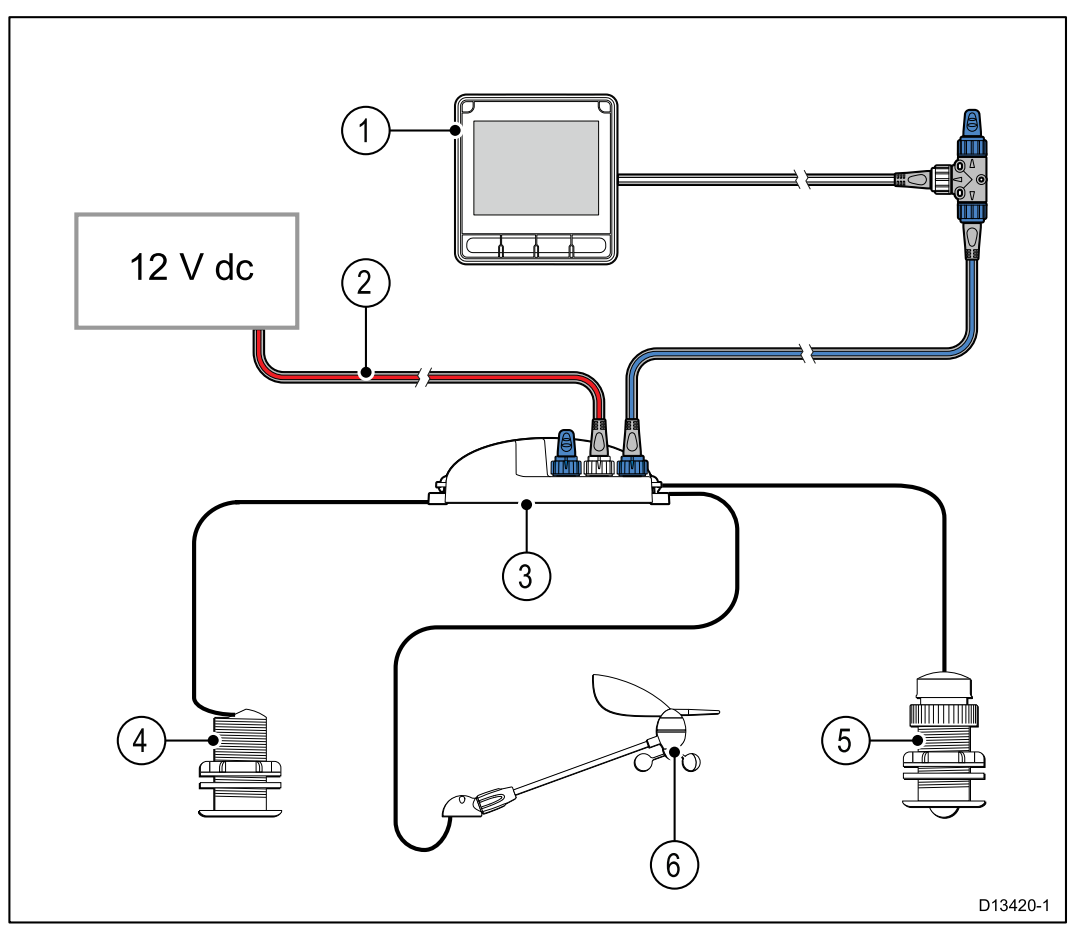

| Riferimento | Descrizione                                               |
|-------------|-----------------------------------------------------------|
| 1           | Strumento (es. i70s)                                      |
| 2           | Alimentazione 12 V c.c. SeaTalk ng®                       |
| 3           | Convertitore iTC-5                                        |
| 4           | Trasduttore Depth (analogico)                             |
| 5           | Trasduttore Speed e Temperatura dell'acqua<br>(analogico) |
| 6           | Trasduttore Wind (analogico)                              |

#### Esempio: Sistema esteso senza autopilota

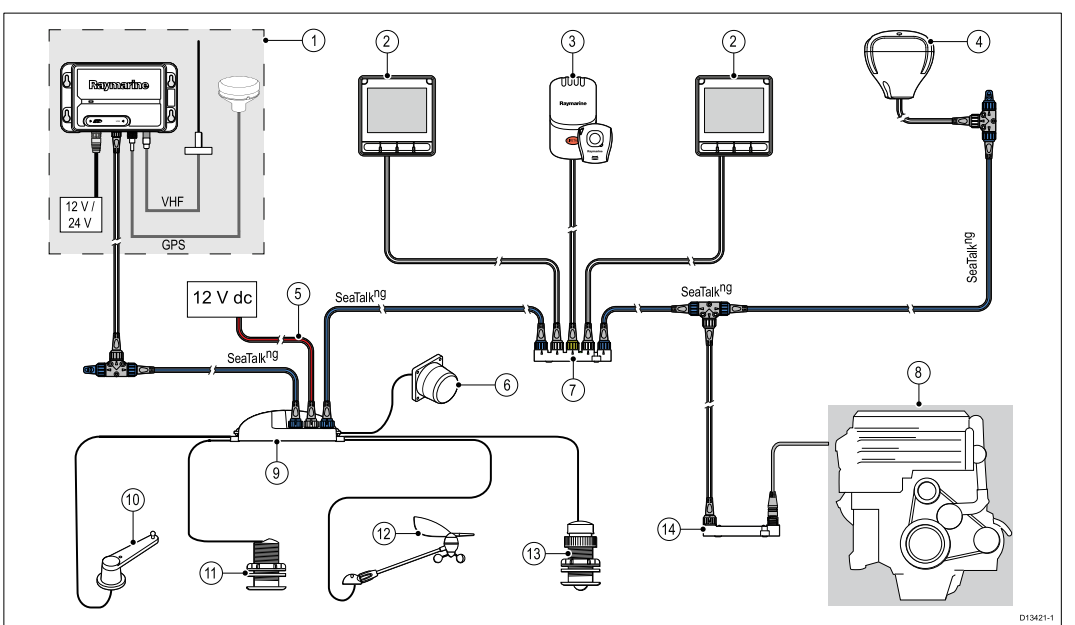

| Riferimento | Descrizione                                                                                                    |
|-------------|----------------------------------------------------------------------------------------------------|
| 1           | Ricevitore/trasmettitore AIS (AIS350/AIS650)                                                                                                    |
| 2           | Strumento (es. i70s)                                                                                                    |
| 3           | LifeTag — Sistema Uomo a mare (MOB)                                                                                                    |
| 4           | Ricevitore GPS/GNSS <b>SeaTalk</b> <sup>ng®</sup> (es. <b>RS130</b> )                                                                                                    |
| 5           | Alimentazione 12 V c.c. SeaTalk ng®                                                                                                    |
| 6           | Bussola fluxgate                                                                                                    |
| 7           | Convertitore SeaTalk /SeaTalk ng®                                                                                                    |
| 8           | Imbarcazione/sistemi motore                                                                                                    |
| 9           | Convertitore iTC-5                                                                                                    |
| 10          | Angolo di barra                                                                                                    |
| 11          | Trasduttore Depth (analogico)                                                                                                    |
| 12          | Trasduttore Wind (analogico)                                                                                                    |
| 13          | Trasduttore Speed e Temperatura dell'acqua<br>(analogico)                                                                                                    |
| 14          | ECI-100                                                                                                    |
|             | Nota: In base al tipo di motore è possibile<br>collegare il sistema motore direttamente al<br>backbone <b>SeaTalk</b> <sup>ng®</sup> usando un cavo adattatore<br><b>SeaTalk</b> <sup>ng®</sup> / <b>DeviceNet</b> . Senza usare l' <b>ECI-100</b> i<br>dati disponibili saranno limitati ai dati <b>NMEA 2000</b><br>supportati. |

#### Esempio: Sistema esteso con autopilota

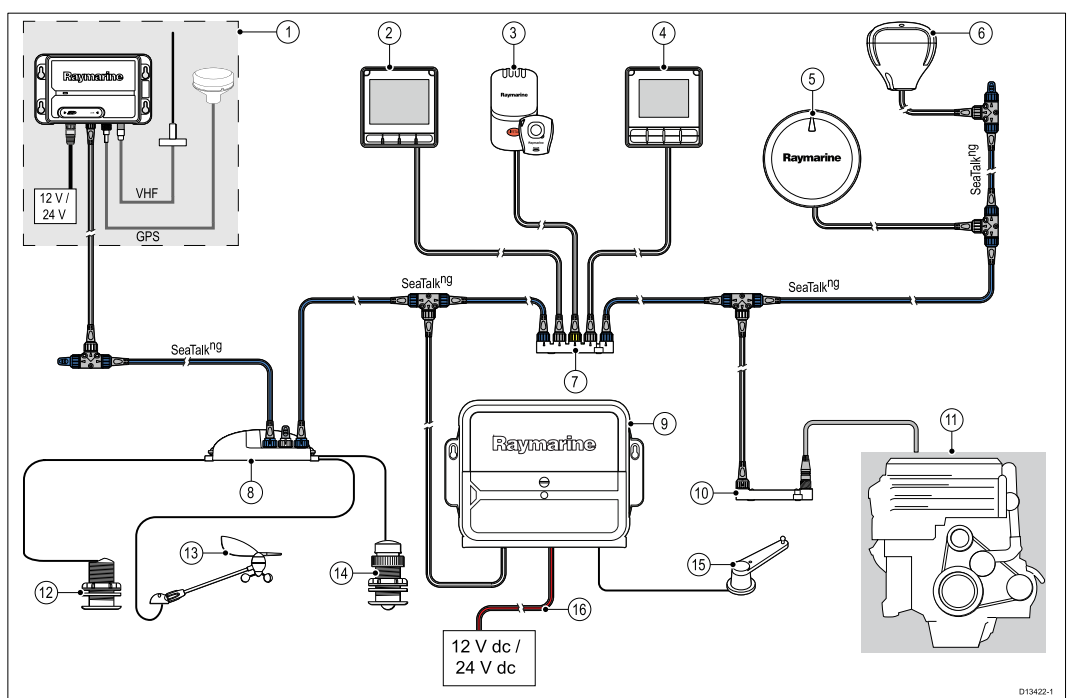

| Riferimento | Descrizione                                                                                                    |
|-------------|----------------------------------------------------------------------------------------------------|
| 1           | Ricevitore/trasmettitore AIS (AIS350/AIS650)                                                                                                    |
| 2           | Strumento (es. <b>i70s</b> )                                                                                                    |
| 3           | LifeTag — Sistema Uomo a mare (MOB)                                                                                                    |
| 4           | Controllo pilota (es. <b>p70s</b> o <b>p70Rs</b> )                                                                                                    |
| 5           | Autopilota <b>Evolution™</b>                                                                                                    |
| 6           | Ricevitore GPS/GNSS <b>SeaTalk</b> <sup>ng®</sup> (es. <b>RS130</b> )                                                                                                    |
| 7           | Convertitore SeaTalk/SeaTalk ng®                                                                                                    |
| 8           | Convertitore iTC-5                                                                                                    |
| 9           | <b>ACU</b> (Autopilot Control Unit - Unità di controllo autopilota)                                                                                                    |
| 10 ECI-100  |                                                                                                    |
|             | Nota: In base al tipo di motore è possibile<br>collegare il sistema motore direttamente al<br>backbone <b>SeaTalk</b> <sup>ng®</sup> usando un cavo adattatore<br><b>SeaTalk</b> <sup>ng®</sup> / <b>DeviceNet</b> . Senza usare l' <b>ECI-100</b> i<br>dati disponibili saranno limitati ai dati <b>NMEA 2000</b><br>supportati. |
| 11          | Imbarcazione/sistemi motore                                                                                                    |
| 12          | Trasduttore Depth (analogico)                                                                                                    |
| 13          | Trasduttore Wind (analogico)                                                                                                    |
| 14          | Trasduttore Speed e Temperatura dell'acqua<br>(analogico)                                                                                                    |
| 15          | Angolo di barra                                                                                                    |
| 16          | Alimentazione 12 V c.c./24 V c.c. (alimenta il backbone <b>SeaTalk <sup>ng®</sup>)</b> .                                                                                                    |

# 3.7 Protocolli di sistema

Il prodotto si può collegare a numerosi strumenti e sistemi per condividere informazioni migliorando così le funzioni del sistema.

I collegamenti sono possibili usando diversi protocolli. Il trasferimento e la ricezione di dati in modo preciso e veloce si ottengono usando una combinazione dei seguenti protocolli:

- SeaTalk <sup>ng®</sup>
- NMEA 2000
- SeaTalk

**Nota:** Il sistema potrebbe non usare tutti i tipi di collegamenti o strumenti descritti in questa sezione.

### SeaTalkng<sup>®</sup>

SeaTalkng<sup>®</sup> (Next Generation) è un protocollo per il collegamento di strumentazione elettronica marina compatibile. Sostituisce i precedenti protocolli SeaTalk e SeaTalk2.

Il protocollo SeaTalk <sup>®</sup>utilizza un singolo backbone al quale si collegano strumenti compatibili usando uno spur. I dati e l'alimentazione vengono trasmessi attraverso il backbone. I dispositivi con basso assorbimento possono essere alimentati dalla rete; gli strumenti ad alto assorbimento devono avere un collegamento all'alimentazione separato.

SeaTalkng<sup>®</sup> è un'estensione proprietaria a NMEA 2000 e alla tecnologia CAN bus. I dispositivi compatibili NMEA 2000 e SeaTalk e SeaTalk2 possono anche essere collegati usando le interfacce appropriate o i cavi adattatori, come necessario.

### **NMEA 2000**

**NMEA 2000** offre miglioramenti significati rispetto al protocollo **NMEA 0183**, in particolare per quanto riguarda velocità e connettività. Fino a 50 strumenti possono trasmettere e ricevere simultaneamente su un bus singolo, e ogni nodo è fisicamente indirizzabile. Il protocollo è stato specificatamente destinato a consentire a una rete di strumenti elettronici di qualunque produttore di comunicare su un bus comune tramite formati e messaggi standardizzati.

### SeaTalk

**SeaTalk** è un protocollo che consente il collegamento e lo scambio di dati di strumenti marini compatibili.

Il sistema di cablaggio **SeaTalk** viene usato per collegare strumenti compatibili. Il cavo porta alimentazione e dati e consente il collegamento senza la necessità di un processore centrale.

Strumenti e funzioni addizionali si possono aggiungere a un sistema **SeaTalk** semplicemente collegandoli alla rete. Gli strumenti **SeaTalk** possono anche comunicare con altri strumenti non non-SeaTalk tramite lo standard **NMEA 0183**, tramite un interfaccia adeguata.

### 3.8 Avvertenze

**Importante:** Prima di procedere leggere e comprendere le avvertenze fornite nella sezione Capitolo 1 **Informazioni importanti** del presente documento.

# 3.9 Requisiti generali posizione di montaggio

Considerazioni importanti nella scelta della posizione più adatta per il prodotto.

Lo strumento può essere installato sopra o sotto coperta.

Il prodotto deve esse installato:

- dove sia protetto da danni fisici e dalle eccessive vibrazioni.
- in una posizione ben ventilata e lontana dalle fonti di calore.
- · lontano da fonti infiammabili come la sala motori, serbatoi di carburante o gas.

La scelta della posizione di montaggio richiede la massima considerazione dei seguenti punti:

- Accessibilità Deve esserci spazio sufficiente sotto lo strumento per il collegamento dei cavi, evitando curve acute.
- **Diagnostica** Lo strumento deve essere montato in una posizione in cui sia visibile il LED per la diagnostica.

**Nota:** Non tutti i prodotti comprendono il LED per la diagnostica. Per ulteriori informazioni fare riferimento Capitolo 15 **Controlli del sistema e soluzione** ai problemi.

- **Interferenze** Lo strumento deve essere montato a una distanza adeguata da strumenti che possono causare interferenze come motori, generatori e ricevitori/trasmettitori radio.
- **Bussola magnetica** Fare riferimento alla sezione *Distanza di sicurezza dalla bussola* di questo manuale per consigli su come mantenere una distanza adeguata tra questo prodotto e le bussole presenti sull'imbarcazione.
- Alimentazione Per mantenere al minimo la lunghezza del cavo, il prodotto deve essere posizionato il più vicino possibile all'alimentazione c.c. dell'imbarcazione.
- Superficie di montaggio La superficie di montaggio deve essere solida e sicura. Fare riferimento alle informazioni sul peso fornite nelle *Caratteristiche tecniche* del prodotto e assicurarsi che la superficie di montaggio sia in grado di sostenere il peso del prodotto. NON montare strumenti o praticare fori che possano danneggiare la struttura dell'imbarcazione.

#### Distanza di sicurezza dalla bussola

Per impedire potenziali interferenze con le bussole magnetiche dell'imbarcazione, bisogna mantenere una distanza adeguata dal prodotto.

Nella scelta della posizione di montaggio è necessario mantenere la massima distanza possibile tra lo strumento e la bussola. La distanza deve essere almeno di 1 metro (3 ft) in tutte le direzioni. Tuttavia, in alcune imbarcazioni più piccole, non è possibile mantenere questa distanza. In questo caso, nella scelta della posizione, verificare che la bussola non subisca interferenze dal prodotto quando è acceso.

### Considerazioni sull'angolo visivo

Poiché l'angolo visivo influisce su contrasto, colori e modo notturno del display, Raymarine raccomanda di accendere il display durante la pianificazione dell'installazione in modo da valutare quale posizione fornisce l'angolo visivo ottimale.

# 3.10 Dimensioni prodotto

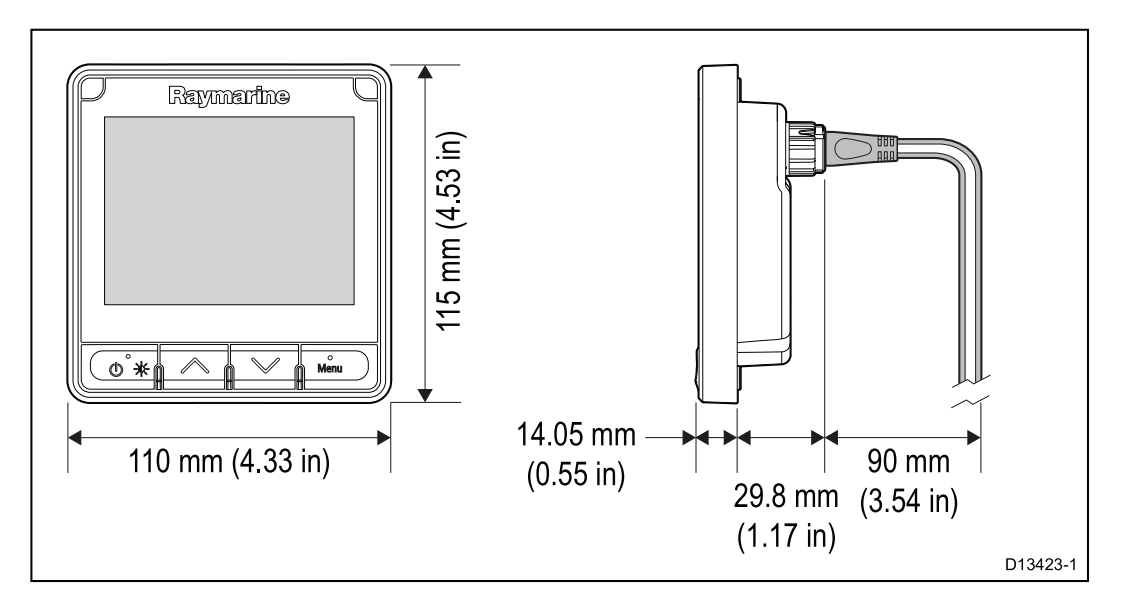

### Capitolo 4: Cavi e collegamenti

### **Indice capitolo**

- 4.1 Linee guida cablaggio a pagina 34
- 4.2 Panoramica collegamenti a pagina 35
- 4.3 Alimentazione SeaTalkng<sup>®</sup> a pagina 37
- 4.4 Installazione nucleo in ferrite a pagina 42
- 4.5 Collegamento SeaTalk <sup>ng</sup> a pagina 43
- 4.6 Collegamento NMEA 2000 a pagina 46
- 4.7 Collegamento SeaTalk a pagina 48
- 4.8 Collegamenti trasduttore a pagina 50

## 4.1 Linee guida cablaggio

### Tipi e lunghezza dei cavi

È necessario utilizzare cavi del tipo e della lunghezza corretti.

- Se non diversamente specificato, usare solo cavi standard autorizzati da Raymarine.
- Assicurarsi che i cavi non Raymarine abbiano le specifiche e la qualità corrette. Ad esempio, cavi eccessivamente lunghi possono richiedere delle sezioni maggiori per evitare cadute di tensione o segnale all'interno del cavo.

### Passaggio dei cavi

Bisogna pianificare il percorso dei cavi in modo corretto per massimizzare le prestazioni e allungare la durata dei cavi.

• NON piegare eccessivamente i cavi. Ogni qualvolta possibile, assicurarsi una di 200 mm (8 in)/raggio minimo di curvatura di 100 mm (4 in).

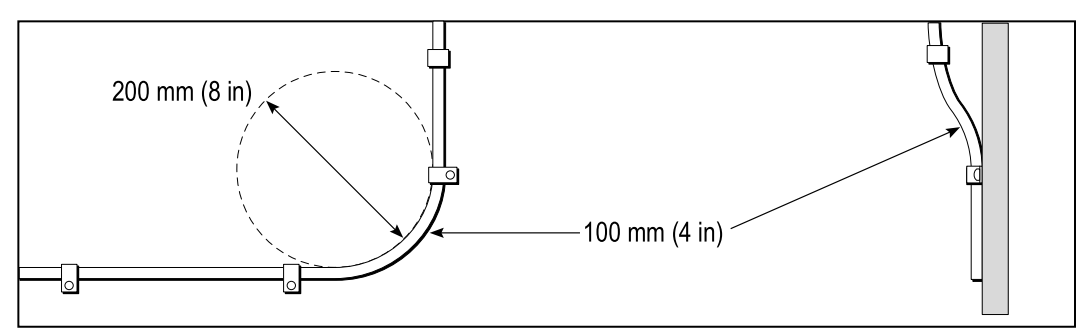

- Proteggere tutti i cavi da eventuali danni e dall'esposizione al calore. Usare canaline o condutture laddove possibile. NON passare i cavi attraverso sentine o porte, o vicino a oggetti caldi o in movimento.
- Fissare i cavi in posizione usando fascette o annodature. Raccogliere la parte eccedente del cavo e fissarla fuori portata.
- Laddove un cavo passi attraverso una paratia o un soffitto, è necessario installare una guarnizione impermeabile.
- NON passare i cavi vicino a motori o luci fluorescenti.

È necessario stendere i cavi dati:

- il più possibile lontano da altri cavi e apparecchiature,
- il più possibile lontano da cavi di corrente CA e CC ad alta tensione,
- il più possibile lontano da antenne.

#### Sollecitazioni

Fornire adeguato scarico di trazione. Proteggere i connettori da eventuali sollecitazioni e assicurarsi che non possano scollegarsi in caso di condizioni di navigazione estreme.

#### Schermatura del cavo

Assicurarsi che tutti i cavi dati siano stati adeguatamente cablati e che la schermatura sia integra (per esempio, non sia stata intaccata o schiacciata da uno sfregamento in uno spazio ristretto).

# 4.2 Panoramica collegamenti

| Connettore | Qtà | Si collega a:                    | Cavi adatti                               |
|------------|-----|----------------------------------|-------------------------------------------|
|            | 1   | 1. Backbone<br><b>SeaTalk ng</b> | 1. Cavi spur <b>SeaTalk</b> <sup>ng</sup> |
|            |     |                                  | 2. Cavo adat-                             |
|            |     | 2. Backbone NMEA                 | tatore Sea-                               |
|            |     | 2000                             | Talk <sup>ng</sup> /DeviceNet             |
|            |     | 3. Backbone SeaTalk              | (AU6045)                                  |
|            |     |                                  | 3. Cavo adattatore                        |
|            |     |                                  | (A06073)                                  |

Usare le seguenti informazioni per identificare i collegamenti del prodotto.

### Collegare i cavi SeaTalkng®

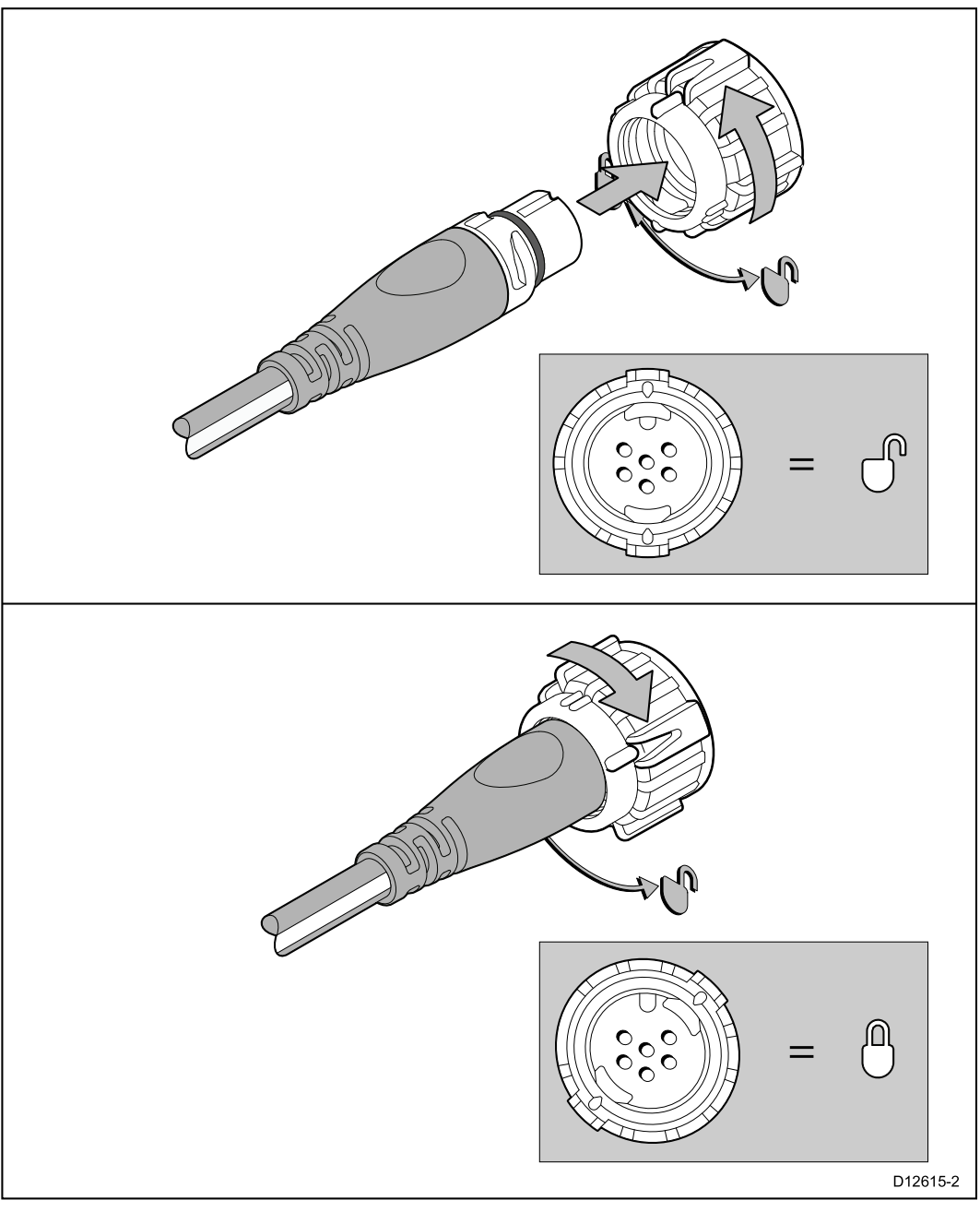

- 1. Ruotare la ghiera di fissaggio sulla posizione di blocco.
- 2. Assicurarsi che il connettore del cavo spur sia orientato correttamente.
- 3. Inserire completamente il connettore.
- 4. Ruotare la ghiera in senso orario (due scatti) fino alla posizione di blocco.

### Capacità di carico SeaTalkng®

Il numero dei prodotti che possono essere collegati al backbone SeaTalkng<sup>®</sup> dipende dal consumo di ogni prodotto e dalla lunghezza totale del backbone.

I prodotti SeaTalkng<sup>®</sup> hanno un LEN (Load Equivalency Number) che ne indica il consumo. Il LEN di ogni prodotto si trova nelle caratteristiche tecniche del prodotto.
# 4.3 Alimentazione SeaTalkng®

L'alimentazione viene fornita allo strumento tramite il backbone SeaTalkng®.

Un backbone SeaTalkng <sup>®</sup> richiede un'alimentazione 12 V c.c., collegata al backbone SeaTalkng <sup>®</sup>. Che può essere fornita da:

- una batteria (1) tramite il pannello di distribuzione oppure
- una ACU (Autopilot Control Unit Unità di controllo autopilota) (2)
- un computer di rotta SPX<sup>(2)</sup>
- per imbarcazioni a 24 V a 5 amp, è necessario un convertitore regolato e continuo 24 V c.c./ 12 V c.c.

#### Nota:

- (1) La batteria usata per avviare il motore/i motori dell'imbarcazione NON deve essere usata per alimentare il backbone SeaTalkng<sup>®</sup> poiché potrebbero verificarsi cali di tensione quando si avvia il motore.
- (2) La ACU-100 e l'SPX-5 non possono essere usati per alimentare il backbone SeaTalkng<sup>®</sup>.

#### Punto di collegamento alimentazione SeaTalkng®

#### Sistemi piccoli

Se la lunghezza del Backbone è di 60 m (197 ft) o inferiore, il punto di collegamento dell'alimentazione può essere collegato in qualunque punto del backbone.

#### Sistemi grandi

Se la lunghezza del backbone è superiore a 60 m (197 ft), il punto di collegamento dell'alimentazione deve essere in un punto che crei un assorbimento di corrente bilanciato da ogni parte del backbone. Il Load Equivalency Number (LEN) viene usato per determinare il punto di collegamento dell'alimentazione del sistema.

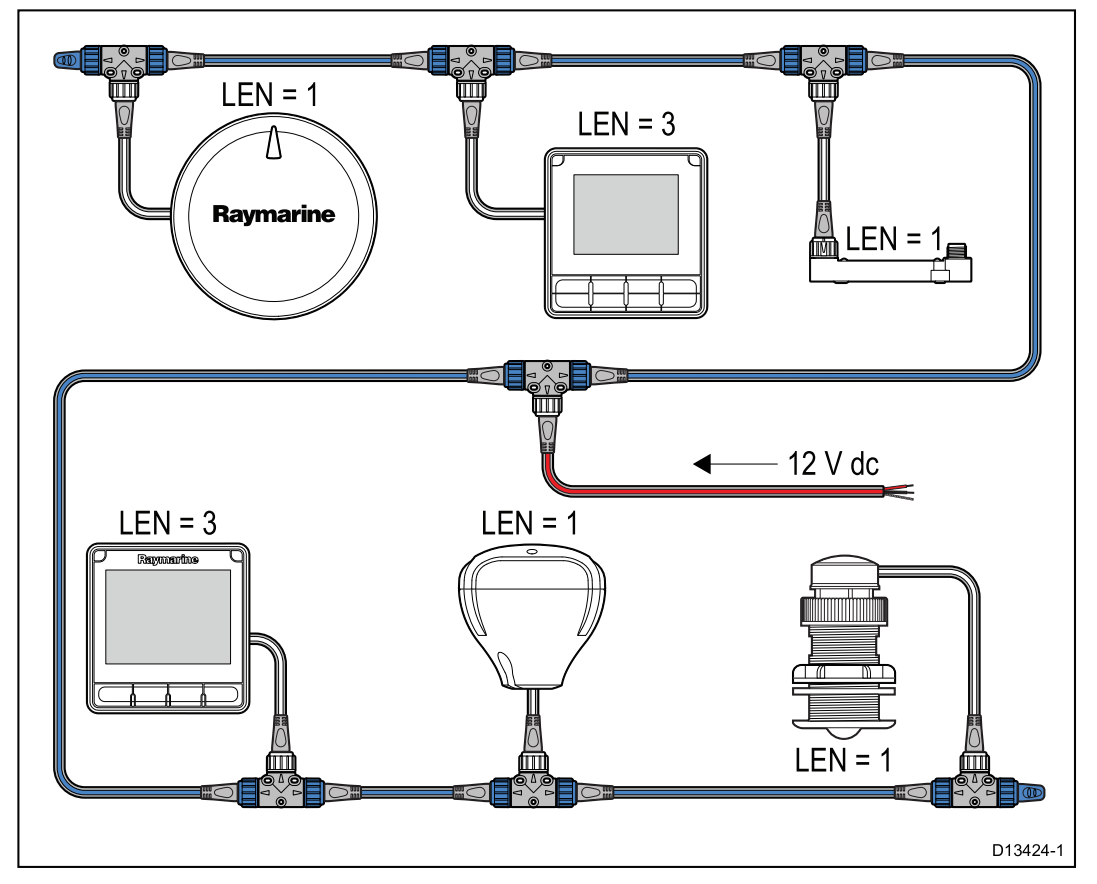

Nell'esempio sopra il sistema ha un LEN complessivo di 10, quindi il punto di collegamento ottimale sarebbe di 5 LEN per ognuno dei due lati della connessione.

## Valore fusibili e interruttori

L'alimentazione della rete Sea<br/>Talkng $^{\ensuremath{\$}}$ richiede un fusibile in-line o un interruttore termico.

| Valore fusibile in-line | Valore interruttore termico              |  |  |
|-------------------------|------------------------------------------|--|--|
| 5 A                     | 3 A (se si collega un solo dispositivo). |  |  |

**Nota:** Gli ampere del fusibile per l'interruttore termostatico dipendono dal numero di dispositivi collegati. Per chiarimenti contattare un rivenditore autorizzato Raymarine.

## Carico sistema SeaTalkng®

Il massimo carico /LEN per un sistema SeaTalkng <sup>®</sup> dipende dalla lunghezza del backbone.

| Tipo di carico | Lunghezza backbone                       | LEN Totali |
|----------------|------------------------------------------|------------|
| Sbilanciato    | 20 m (66 ft)                             | 40         |
| Sbilanciato    | 40 m (131 ft)                            | 20         |
| Sbilanciato    | 60 m (197 ft)                            | 14         |
| Bilanciato     | 60 m (197 ft) o inferiore                | 100        |
| Bilanciato     | 80 m (262 ft)                            | 84         |
| Bilanciato     | 100 m (328 ft)                           | 60         |
| Bilanciato     | 120 m (394 ft)                           | 50         |
| Bilanciato     | Da 140 m a 160 m (da 459<br>ft a 525 ft) | 40         |
| Bilanciato     | Da 180 m a 200 m (da 591<br>ft a 656 ft) | 32         |

## Distribuzione alimentazione — SeaTalkng®

Raccomandazioni e migliori pratiche.

- Usare solo cavi di alimentazione approvati SeaTalkng<sup>®</sup>. NON usare un cavo di alimentazione progettato per, o fornito con, un altro prodotto.
- Per ulteriori informazioni sull'attuazione di alcune situazioni comuni sulla distribuzione dell'alimentazione si veda di seguito.

**Importante:** Durante la pianificazione e il cablaggio tenere in considerazione altri prodotti del sistema, alcuni dei quali (es. i moduli ecoscandaglio) potrebbero richiedere alti picchi di energia al sistema elettrico dell'imbarcazione.

**Nota:** Le informazioni seguenti sono fornite come guida per la protezione del prodotto. Coprono le situazioni più comuni ma non TUTTE. Per essere certi di applicare il corretto livello di protezione consultare l'assistenza Raymarine o un professionista qualificato.

#### Attuazione — collegamento diretto alla batteria

- Il cavo di alimentazione SeaTalkng<sup>®</sup> può essere collegato direttamente alla batteria dell'imbarcazione tramite un interruttore termostatico o un fusibile adeguato.
- È NECESSARIO inserire un fusibile adeguato tra il filo rosso e il terminale positivo della batteria.
- Fare riferimento ai valori dei fusibili forniti nella documentazione del prodotto.
- Se bisogna allungare il cavo di alimentazione usare un cavo adeguato e verificare che al punto di collegamento del backbone SeaTalkng<sup>®</sup> sia disponibile sufficiente alimentazione (12 V c.c.).

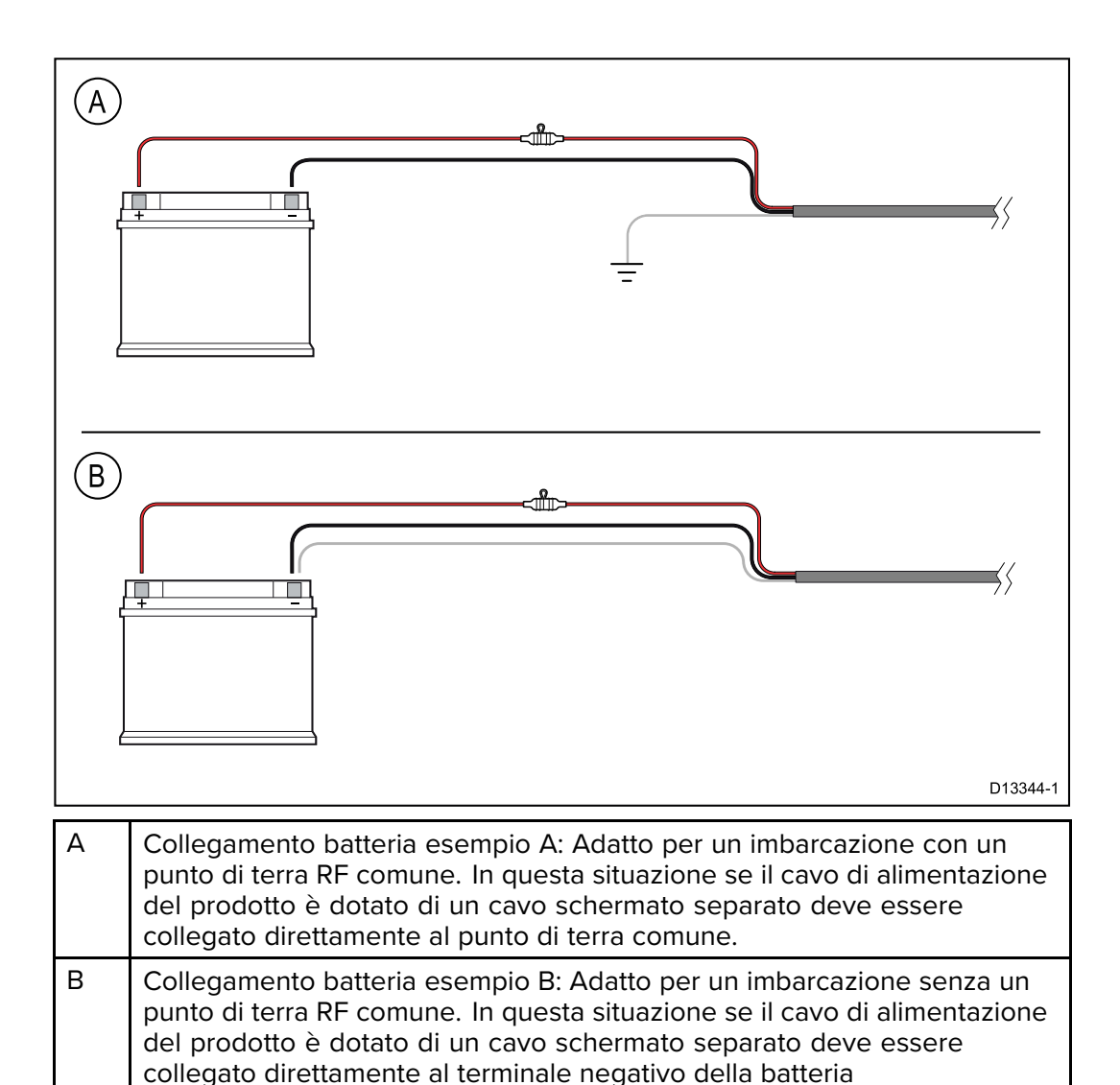

#### Attuazione — Collegamento al pannello di distribuzione

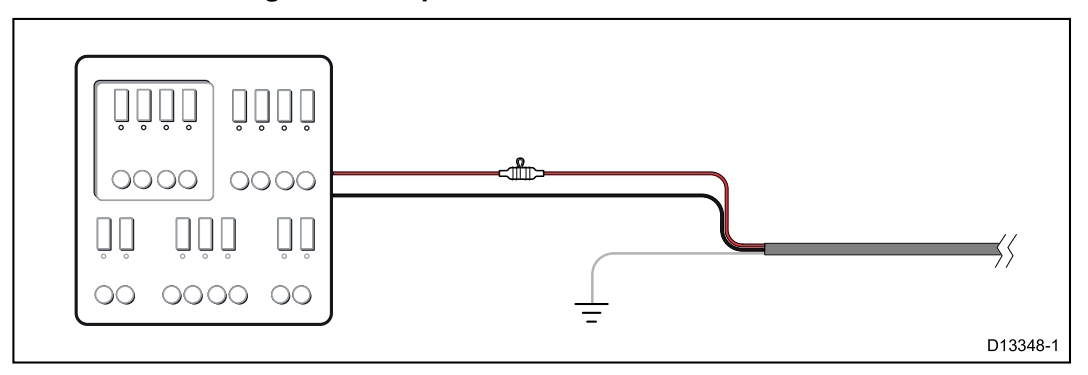

- In alternativa, il cavo di alimentazione SeaTalkng<sup>®</sup> in dotazione può essere collegato a un interruttore o a uno switch sul pannello di distribuzione dell'imbarcazione o a un punto di distribuzione dell'alimentazione montato in fabbrica.
- Il punto di distribuzione deve essere alimentato dalla sorgente di alimentazione primaria dell'imbarcazione tramite cavo da 8AWG (8,36mm<sup>2</sup>).
- Idealmente, tutta la strumentazione deve essere collegata a fusibili o termointerruttori individuali di valore adeguato, con protezione del circuito appropriata. Qualora non fosse possibile e più di uno strumento condivide un interruttore, bisogna usare fusibili in-line individuali per ogni circuito di alimentazione per fornire la protezione necessaria.
- In tutti i casi, osservare i valori indicati per i fusibili/interruttori forniti nella documentazione del prodotto.

 Se bisogna allungare il cavo di alimentazione usare un cavo adeguato e verificare che al punto di collegamento del backbone SeaTalkng<sup>®</sup> sia disponibile sufficiente alimentazione (12 V c.c.).

**Importante:** Gli ampere del fusibile per l'interruttore termostatico dipendono dal numero di dispositivi collegati.

#### Ulteriori informazioni

Raymarine raccomanda di rispettare la pratica migliore in tutte le installazioni elettriche dell'imbarcazione come descritto in dettaglio nelle seguenti normative:

- BMEA Code of Practice for Electrical and Electronic Installations in Boats (Codice di buone pratiche per le installazioni elettroniche ed elettriche sulle imbarcazioni)
- NMEA 0400 Installation Standard (Standard di installazione NMEA 0400)
- ABYC E-11 AC & DC Electrical Systems on Boats (Sistemi elettrici CA e CC sulle barche)
- ABYC A-31 Battery chargers and Inverters (Caricabatteria ed Inverter)
- ABYC TE-4 Lightning Protection (Protezione da fulmini)

#### Condividere un interruttore

Quando un interruttore viene usato da più di uno strumento è necessario proteggere i circuiti individuali. Per esempio, collegando un fusibile per ogni circuito di alimentazione.

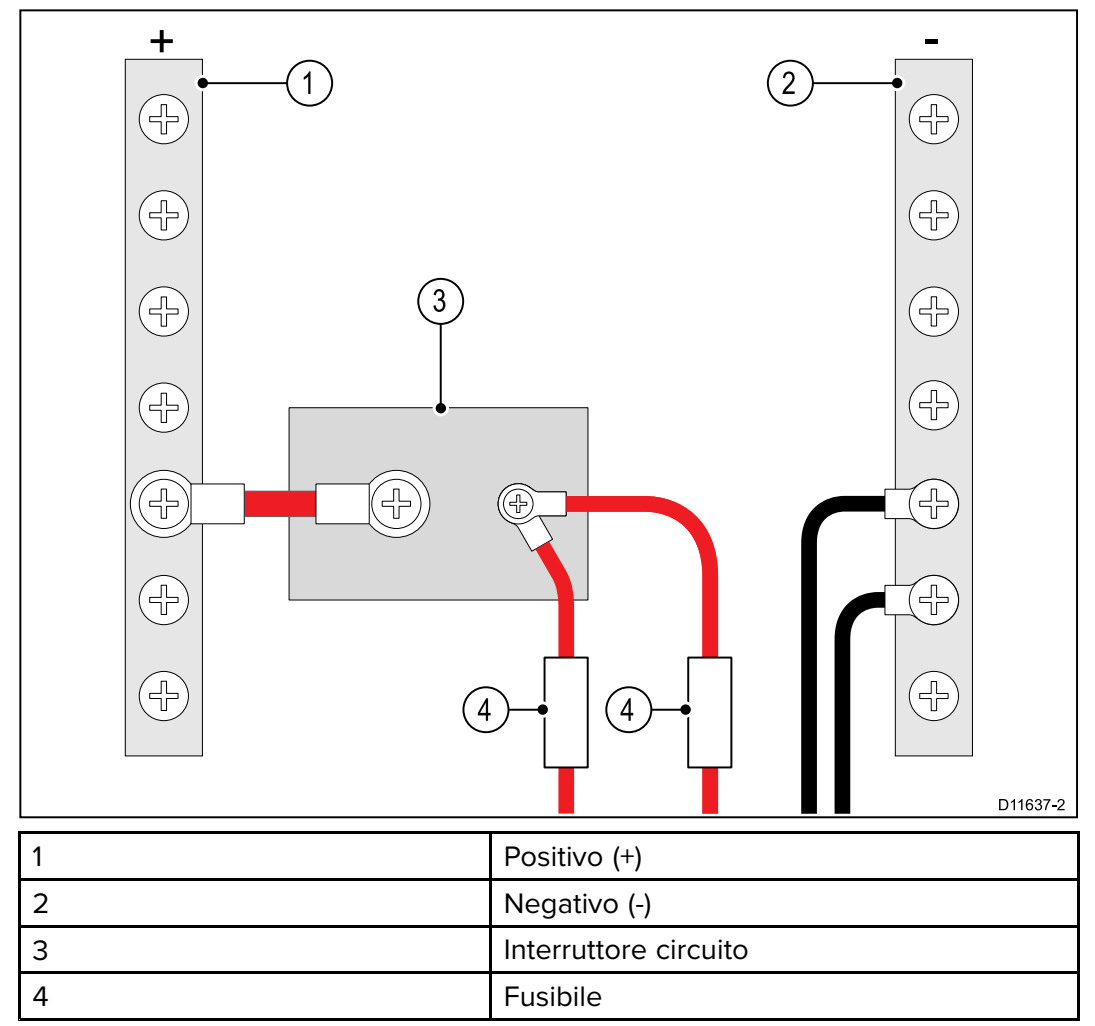

Quando è possibile, collegare strumenti individuali a interruttori di circuito individuali. Laddove non sia possibile, usare fusibili in-line individuali per fornire la necessaria protezione.

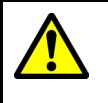

#### Avvertenza: Messa a terra

Prima di alimentare lo strumento verificare che la messa a terra sia stata effettuata in modo corretto in base alle istruzioni fornite.

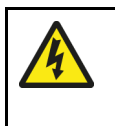

## Avvertenza: Sistemi con messa a terra "positiva"

Questo display NON è stato progettato per una messa a terra "positiva" dell'imbarcazione.

# 4.4 Installazione nucleo in ferrite

Il prodotto è fornito con un nucleo in ferrite. Per assicurare la conformità EMC il nucleo in ferrite in dotazione deve essere inserito nel cavi seguendo le seguenti istruzioni.

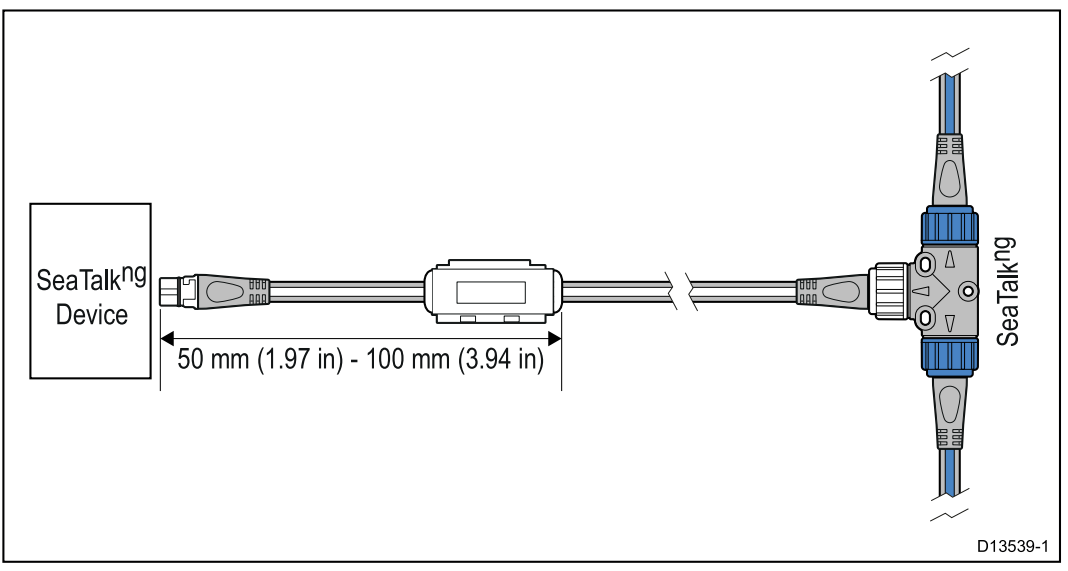

- 1. Il nucleo in ferrite deve essere inserito all'estremità del cavo vicino al dispositivo.
- 2. Il nucleo in ferrite deve essere inserito alla distanza indicata nell'illustrazione qui sopra.
- 3. Fissare il nucleo in ferrite in modo sicuro in modo che non possa muoversi sul cavo.

# 4.5 Collegamento SeaTalk ng

**Nota:** Nell'esempio sotto se venisse usata una **ACU-100**, la rete SeaTalk<sup>ng</sup> richiederebbe un'alimentazione dedicata 12 V c.c. perché la **ACU-100** non fornisce alimentazione alla linea SeaTalk<sup>ng</sup>.

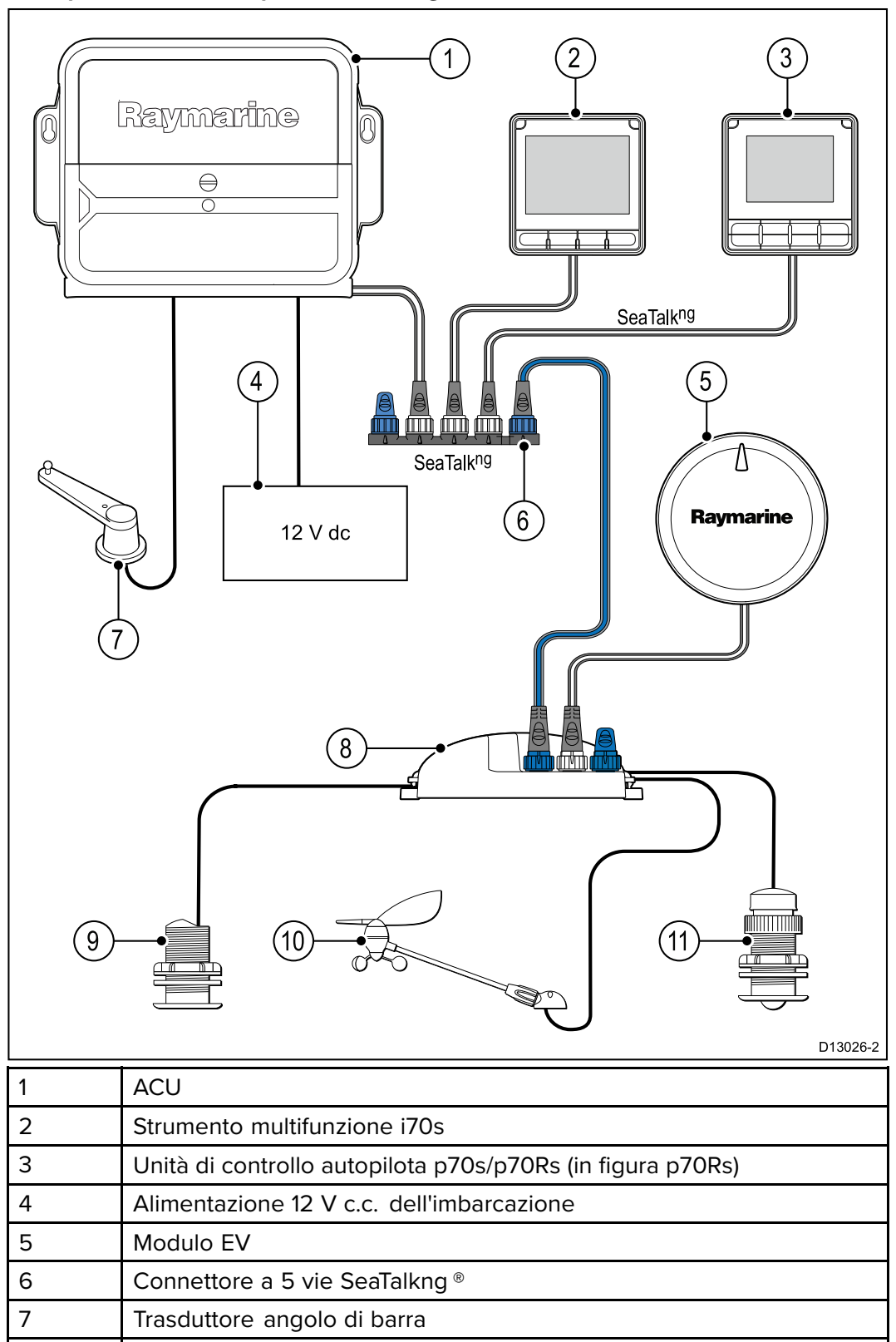

#### Esempio: Sistema autopilota SeaTalkng <sup>®</sup> Evolution<sup>™</sup> e iTC-5

Convertitore iTC-5

Trasduttore Depth

**Trasduttore Wind** 

**Trasduttore Speed** 

8

9

10

11

**Nota:** Nell'esempio sopra se venisse usata una ACU-100, la rete SeaTalkng richiederebbe un'alimentazione dedicata 12 V c.c. perché la ACU-100 non fornisce alimentazione alla linea SeaTalkng<sup>®</sup>.

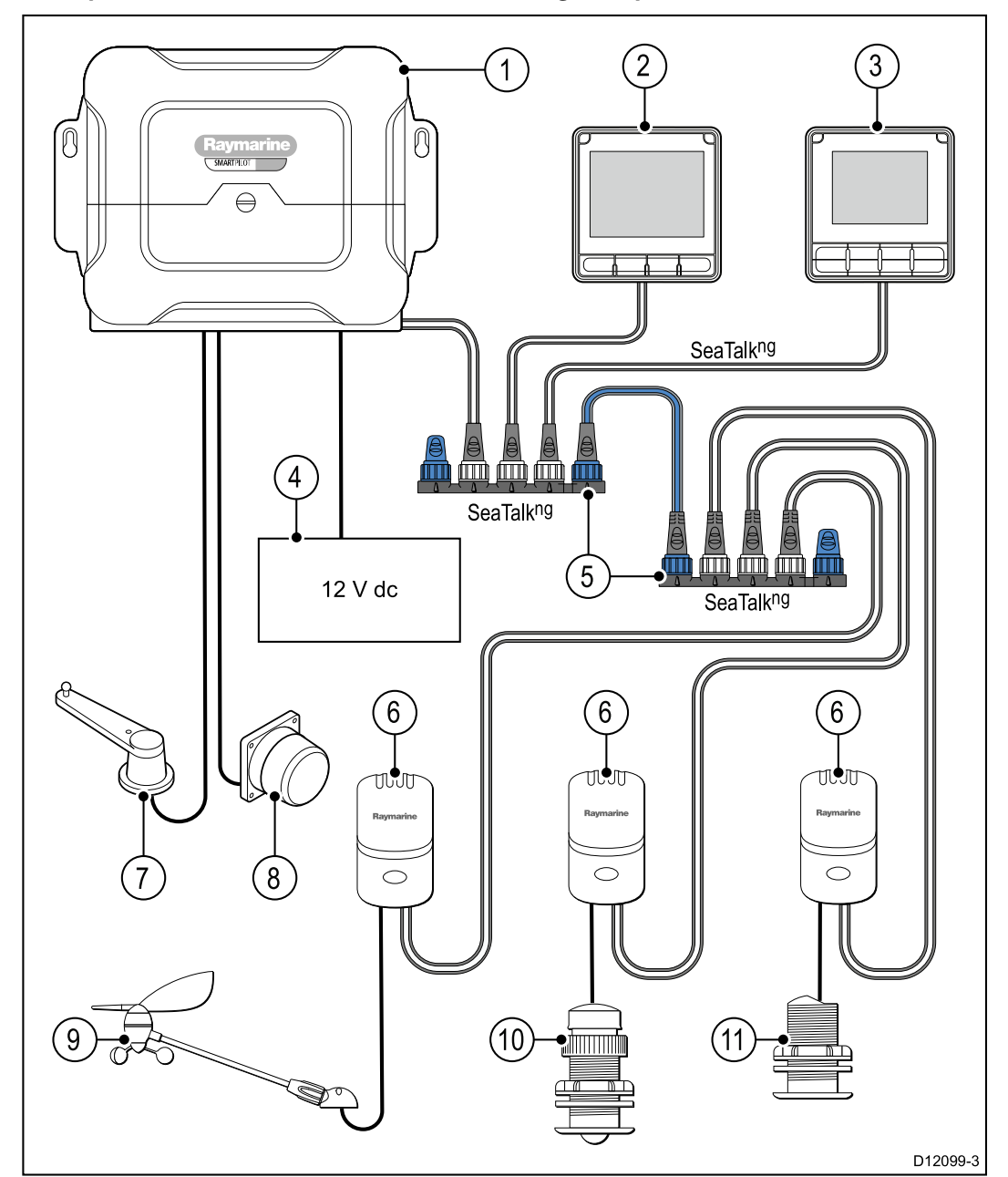

Esempio: Sistema SmartPilot® SPX SeaTalkng con pod trasduttore

| Riferi-<br>mento | Descrizione                                               |
|------------------|-----------------------------------------------------------|
| 1                | SPX (fornisce alimentazione 12 V alla rete SeaTalkng®).   |
| 2                | Strumenti multifunzione i70s                              |
| 3                | Unità di controllo autopilota p70s/p70Rs (in figura p70s) |
| 4                | Alimentazione 12 V c.c. dell'imbarcazione                 |
| 5                | Connettore a 5 vie SeaTalkng <sup>®</sup> con terminali   |
| 6                | Pod trasduttore                                           |
| 7                | Trasduttore angolo di barra                               |
| 8                | Bussola fluxgate                                          |
| 9                | Trasduttore Wind                                          |

| Riferi-<br>mento | Descrizione       |
|------------------|-------------------|
| 10               | Trasduttore Speed |
| 11               | Trasduttore Depth |

# 4.6 Collegamento NMEA 2000

Si può:

- Usare il backbone SeaTalk ng<sup>®</sup> e collegare ogni dispositivo NMEA2000 usando uno spur, oppure
- Collegare lo strumento a un spur **DeviceNet** in un backbone **NMEA** 2000esistente

**Importante:** Non si possono collegare 2 backbone terminati, a meno che non sia presente un'interfaccia isolata tra i due backbone.

#### Collegamento dispositivi NMEA2000 al backbone SeaTalk ng®

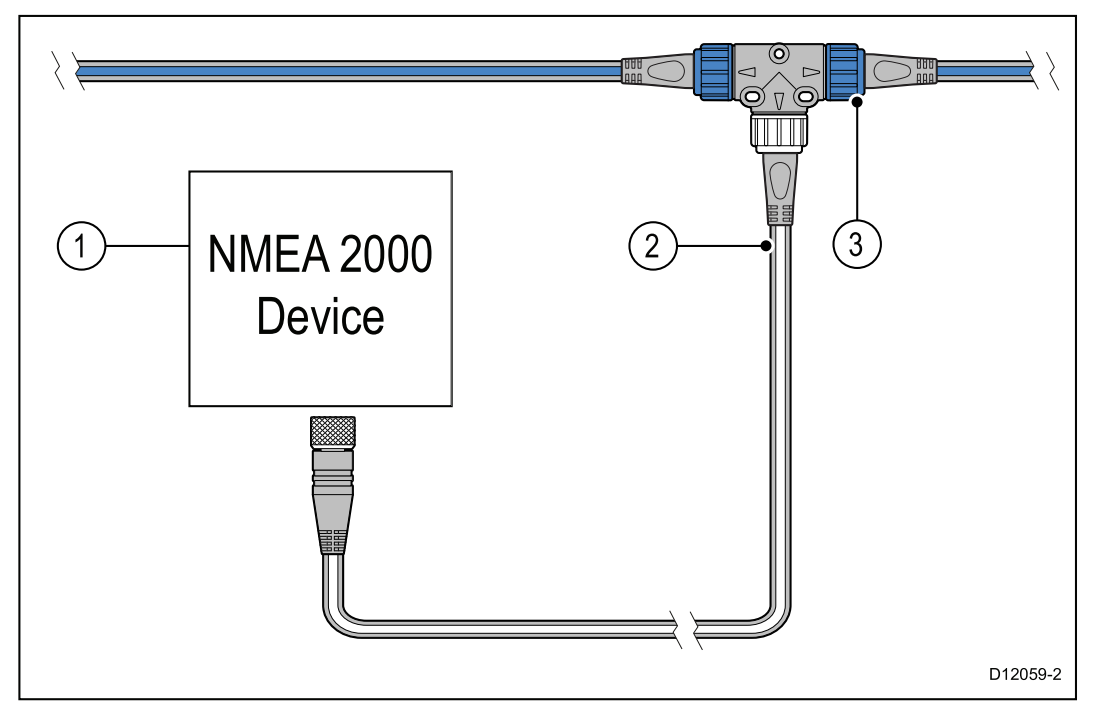

- 1. Dispositivo NMEA 2000
- 2. Cavo adattatore SeaTalk ng®/DeviceNet
- 3. Backbone SeaTalk <sup>ng®</sup>

#### Collegamento dello strumento a un backbone NMEA 2000 (DeviceNet) esistente

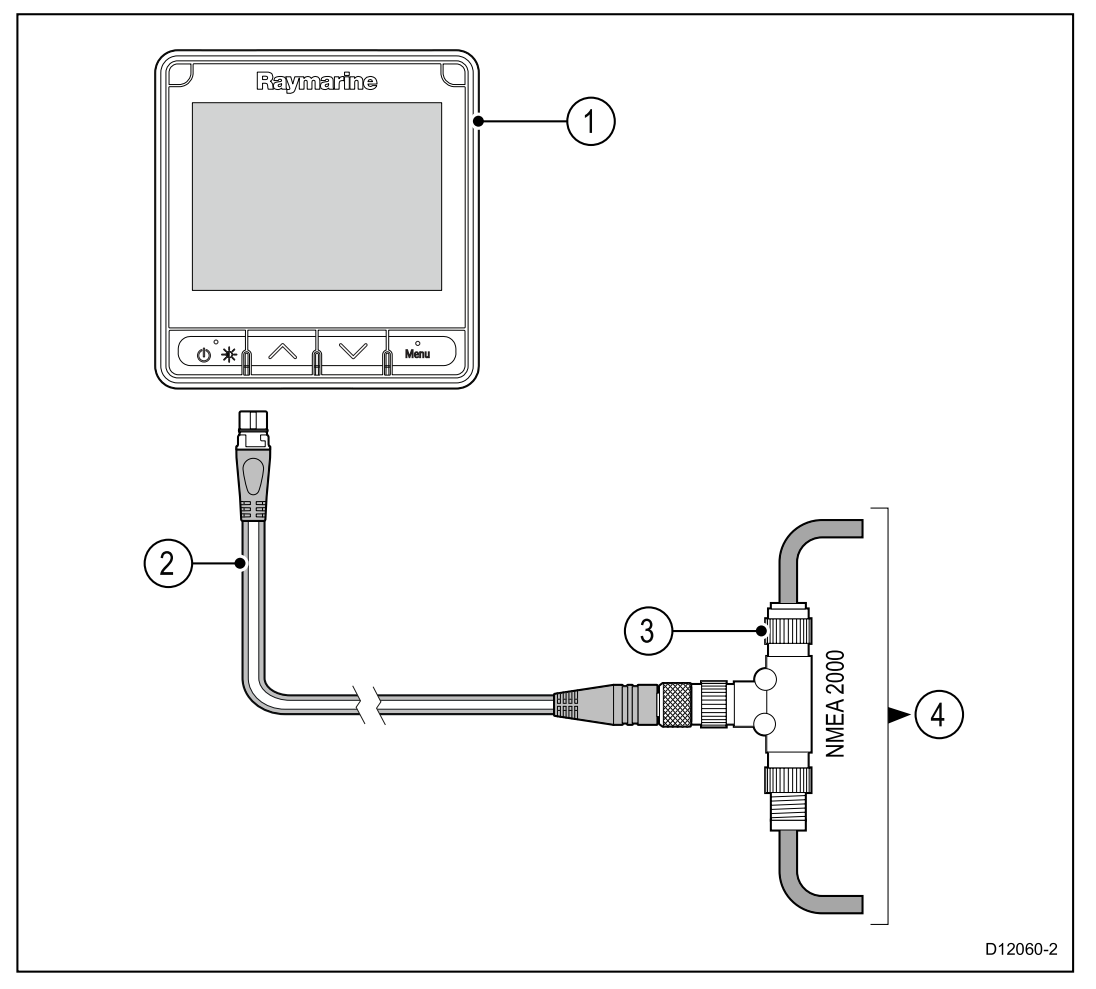

- 1. Dispositivo SeaTalk <sup>ng®</sup> es. i70s/p70s/p70Rs (in figura i70s)
- 2. Cavo adattatore **SeaTalk**<sup>ng®</sup>/**DeviceNet**
- 3. Connettore a T **DeviceNet**
- 4. Backbone NMEA 2000

# 4.7 Collegamento SeaTalk

l collegamenti a un sistema **SeaTalk** esistente devono essere effettuati usando un cavo adattatore **SeaTalk**/**SeaTalk**<sup>ng®</sup>.

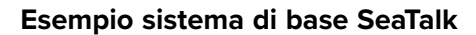

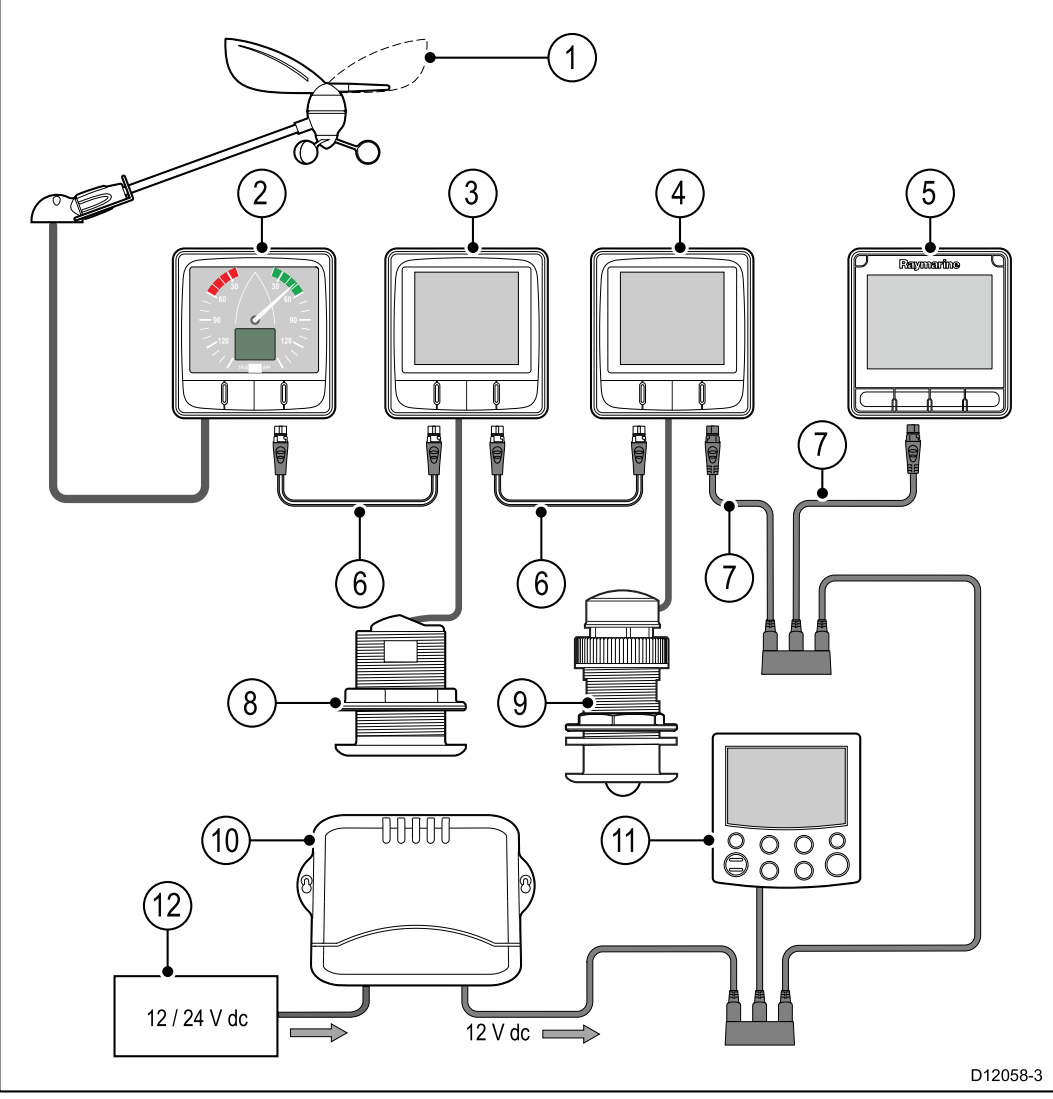

| 1  | Trasduttore Wind                                                                          |
|----|-------------------------------------------------------------------------------------------|
| 2  | i60 Wind (Strumento Wind SeaTalk ng®)                                                     |
| 3  | i50 Depth (Strumento Depth SeaTalk ng®)                                                   |
| 4  | i50 Speed (Strumento Speed SeaTalk <sup>ng®</sup> )                                       |
| 5  | i70s(Strumento multifunzione SeaTalk ng®)                                                 |
| 6  | Cavi spur <b>SeaTalk</b> <sup>ng</sup>                                                    |
| 7  | Cavi adattatori <b>SeaTalk /SeaTalk <sup>ng®</sup></b>                                    |
| 8  | Trasduttore Speed                                                                         |
| 9  | Trasduttore Depth                                                                         |
| 10 | Computer di rotta <b>SeaTalk</b> (fornisce alimentazione 12 V alla rete <b>SeaTalk</b> ). |
| 11 | Unità di controllo autopilota ST6002(SeaTalk)                                             |
| 12 | Alimentazione 12 V/24 V c.c.                                                              |

## Protezione alimentazione SeaTalk

L'alimentazione deve essere protetta da un fusibile a 5 A o un interruttore equivalente.

Raymarine raccomanda di collegare l'alimentazione a un sistema SeaTalk in modo che l'assorbimento di corrente ad ogni lato del punto di collegamento dell'alimentazione sia uguale.

# 4.8 Collegamenti trasduttore

## Collegamenti iTC-5

Per i dettagli per il collegamento di un **iTC-5** al backbone **SeaTalk**<sup>ng®</sup> e il collegamento di trasduttori all'**iTC-5**, fare riferimento alla documentazione fornita con l'**iTC-5**.

## Collegamento pod trasduttore

I pod trasduttore sono disponibili per Vento, profondità e velocità. Per istruzioni dettagliate fare riferimento al manuale fornito con il pod.

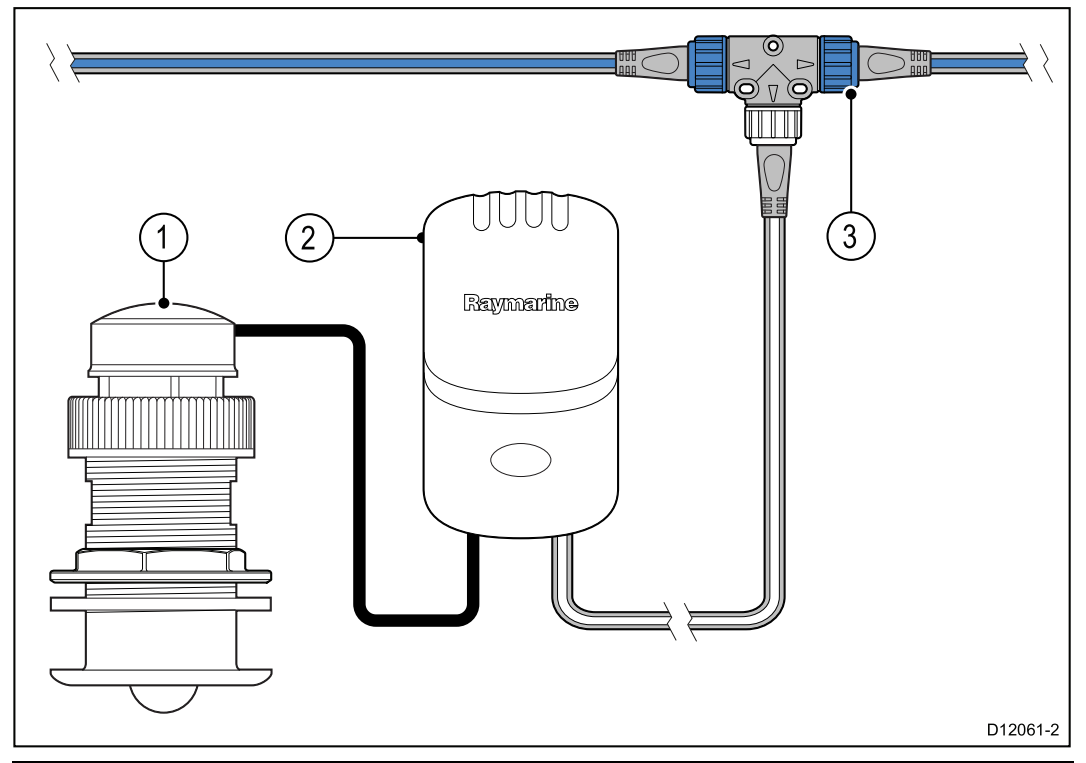

| Riferimento | Descrizione                                |
|-------------|--------------------------------------------|
| 1           | Trasduttore Speed e Temperatura dell'acqua |
| 2           | Pod Speed                                  |
| 3           | Connettore a T SeaTalk <sup>ng®</sup>      |

- 1. Collegare il trasduttore al pod; i terminali del pod sono colorati, controllare che ogni cavo sia collegato al terminale corretto.
- Collegare il pod al backbone SeaTalk ng® usando un cavo spur e un connettore a T SeaTalk ng®. I pod devono essere posizionati a una distanza non superiore a 400 mm (15,75 in) dal punto di collegamento corrispondente sul backbone.

# Capitolo 5: Montaggio

## Indice capitolo

- 5.1 Togliere la cornice a pagina 52
- 5.2 Togliere la tastiera a pagina 53
- 5.3 Montaggio a pagina 54

## 5.1 Togliere la cornice

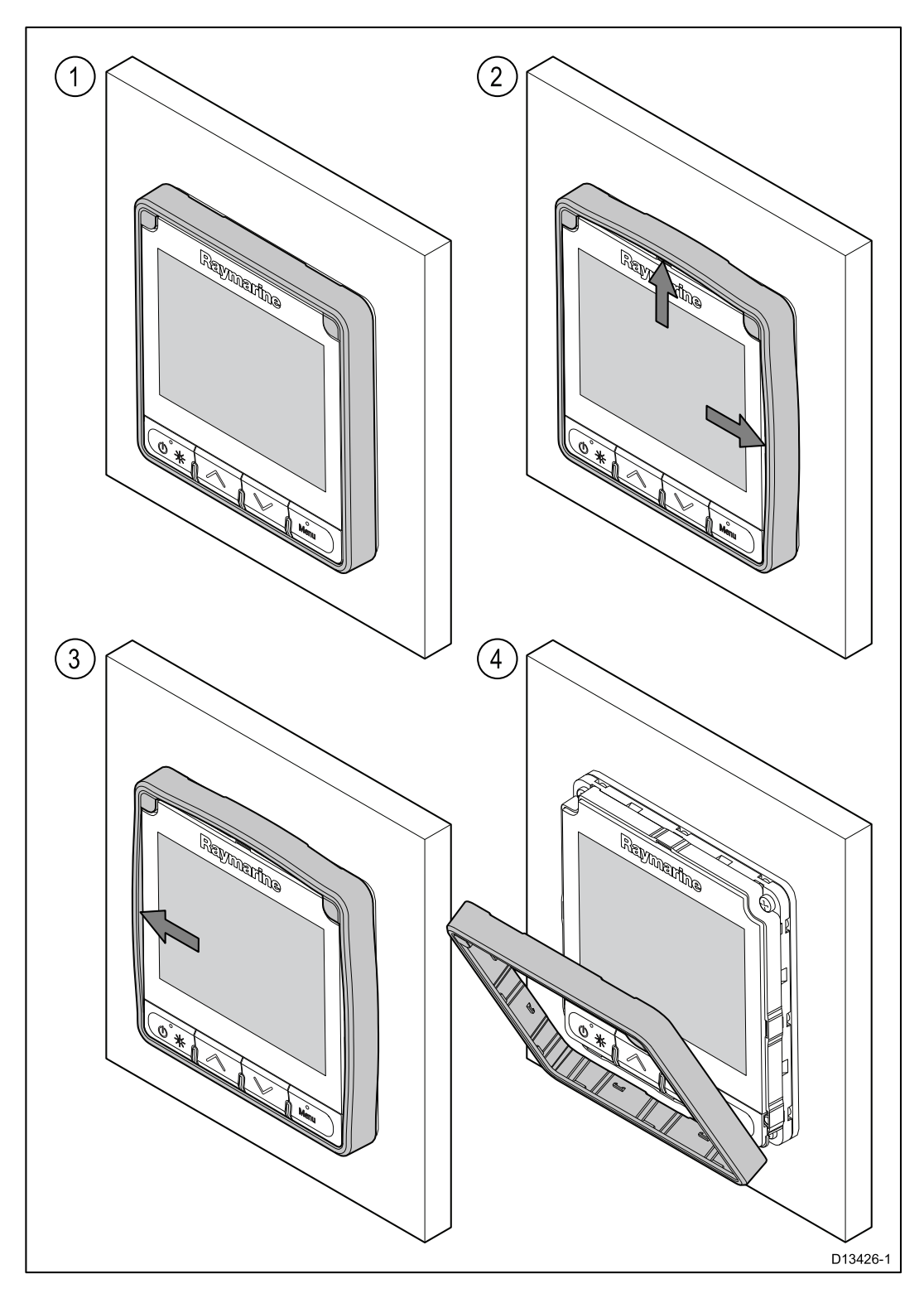

## **Togliere** la cornice

**Nota:** Prestare attenzione mentre si toglie la cornice. Non utilizzare attrezzi per sollevare la cornice, per evitare di danneggiarla.

1. Usando le dita sollevare delicatamente la cornice dalla parte superiore e dal lato.

Dovreste sentire un click.

2. Tirate delicatamente la cornice dal lato opposto. Ora potrete rimuovere la cornice.

# 5.2 Togliere la tastiera

Per togliere la tastiera dallo strumento procedere come segue.

- **Attenzione** Fare attenzione a non piegare la tastiera perché potrebbe non inserirsi correttamente.

- 1. Togliere la cornice anteriore.
- 2. Afferrare con le dita la parte superiore della tastiera e toglierla dallo strumento.

# 5.3 Montaggio

## Controlli per il montaggio

Il prodotto è progettato per il montaggio a superficie. Prima del montaggio bisogna:

- Scegliere la posizione adatta.
- Identificare i collegamenti e il percorso dei cavi.
- Staccare la mascherina frontale.
- Togliere il tastierino

### Diagramma di montaggio

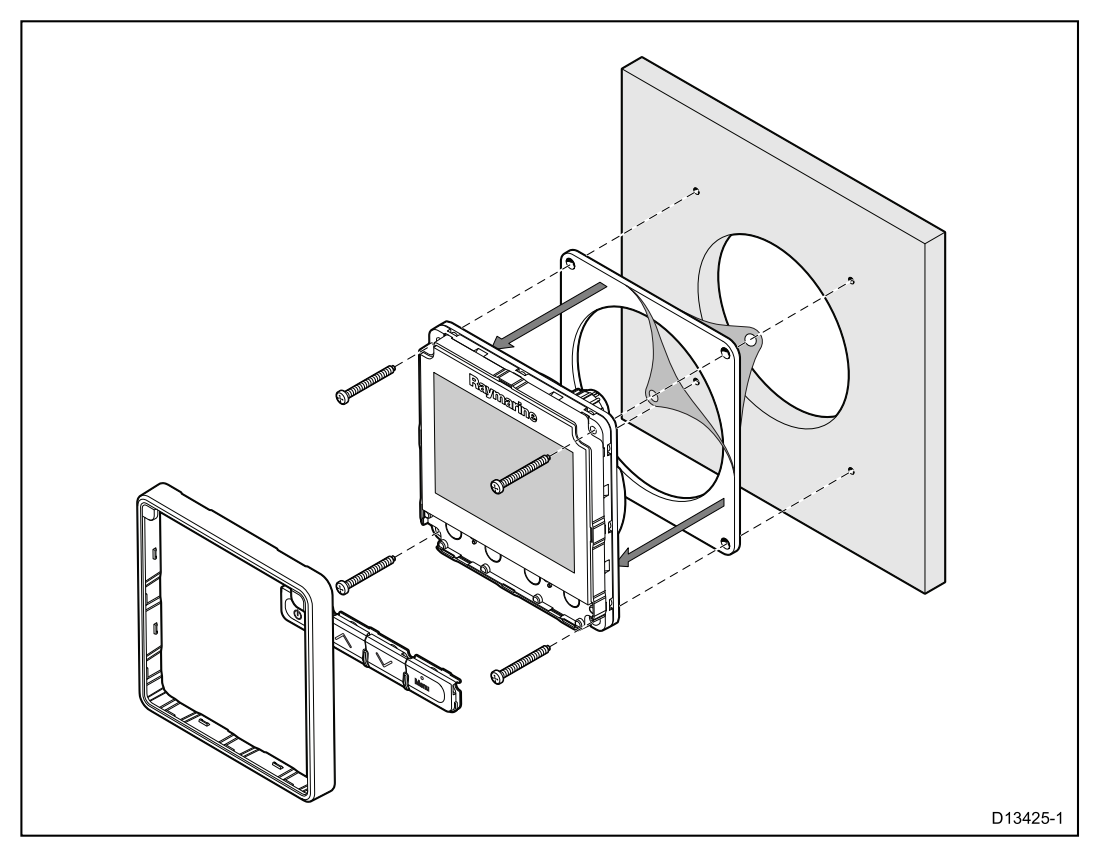

#### Istruzioni di montaggio

- 1. Scegliere un'area piana e libera con spazio a sufficienza dietro la superficie di montaggio.
- 2. Fissare la dima in dotazione alla superficie di montaggio usando del nastro adesivo.
- 3. Se possibile usare un seghetto a tazza della dimensione appropriata e praticare il foro centrale come indicato sulla dima oppure
- 4. Usando una punta adeguata, praticare i fori pilota in ogni angolo dell'area e quindi usare un seghetto per praticare il foro.
- 5. Assicurarsi che lo strumento entri in sede e quindi smussare il bordo del foro.
- 6. Praticare i fori per le viti come indicato sulla dima.
- 7. Togliere la pellicola protettiva della guarnizione e applicarla allo strumento.
- 8. Collegare i cavi allo strumento.
- 9. Inserire lo strumento nel foro e fissare con le quattro viti in dotazione.
- 10. Reinserire il tastierino e la cornice anteriore.

**Nota:** Le punte del trapano, il nastro adesivo e le brugole necessarie dipendono dal tipo di materiale e dallo spessore della superficie di montaggio.

**Nota:** La guarnizione in dotazione funge da sigillante tra la superficie di montaggio (piatta e liscia) e lo strumento. La guarnizione deve essere utilizzata in tutte le installazioni. Se la superficie di montaggio non è completamente piana o liscia è necessario utilizzare un sigillante per uso marino.

## Reinserire la tastiera

La tastiera viene fissata tramite delle linguette posizionate sul bordo inferiore e superiore. Per riposizionare la tastiera correttamente tutte le linguette devono essere adeguatamente inserite.

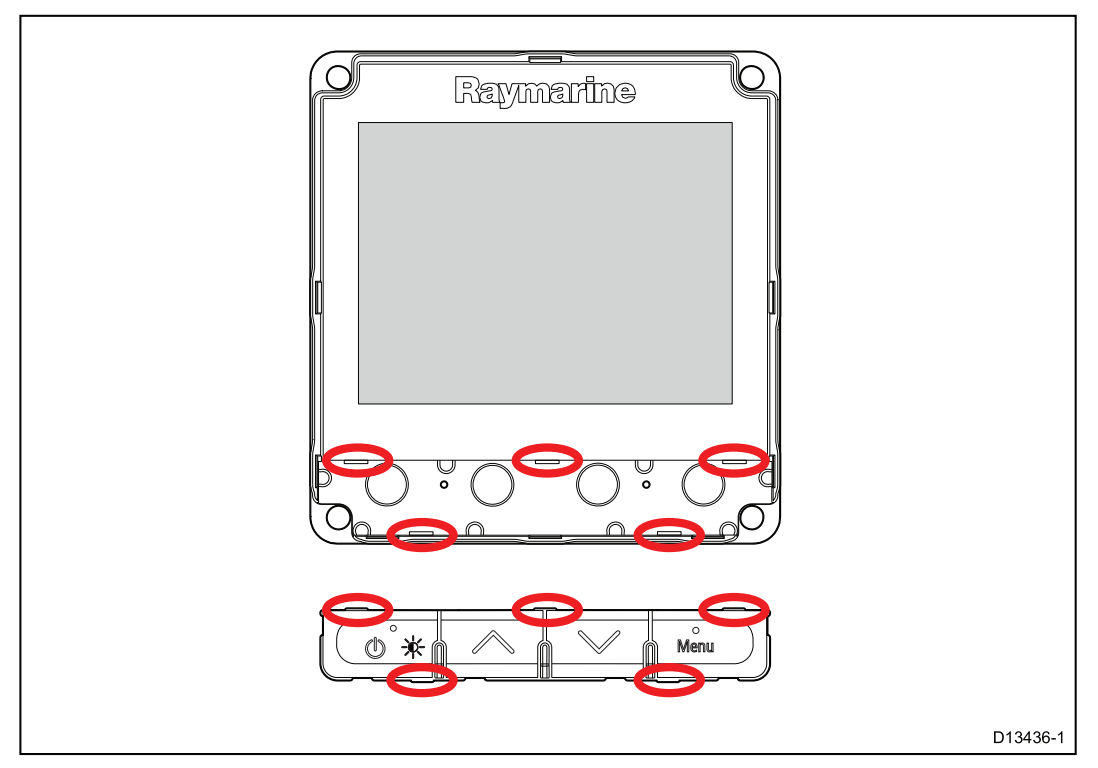

1. Inclinare la parte superiore della tastiera e inserire la parte inferiore allineando le linguette con le rispettive fessure.

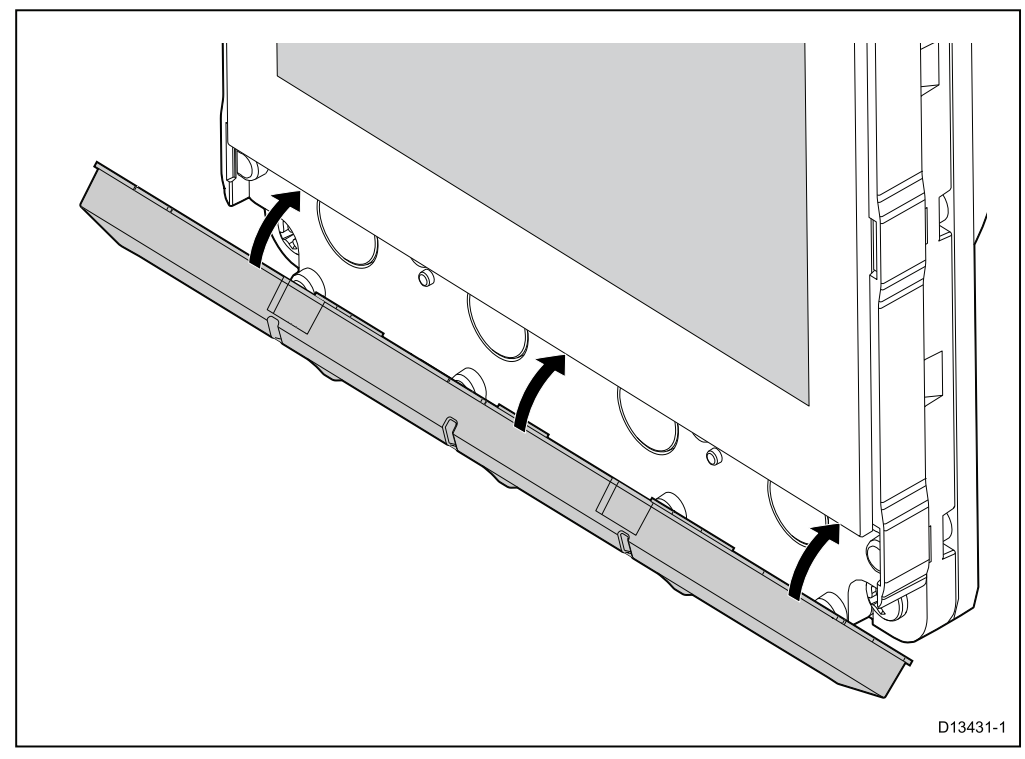

2. Spingere la parte superiore.

- 3. Usando le dita premere nel punto in cui ci sono le linguette così da inserire correttamente la tastiera.
- 4. Reinserire la cornice.

# Capitolo 6: Per iniziare

## **Indice capitolo**

- 6.1 Comandi a pagina 58
- 6.2 Accensione a pagina 59
- 6.3 Completare le impostazioni della configurazione guidata. a pagina 60
- 6.4 Impostazioni strumento a pagina 61
- 6.5 Panoramica MDS (Multiple data source- Fonti dati multiple) a pagina 64
- 6.6 Menu opzioni rapide a pagina 66

# 6.1 Comandi

| Tasti     | Nome       | Funzione                                                                         |
|-----------|------------|----------------------------------------------------------------------------------|
| °*        | Accensione | Accensione,<br>Spegnimento, Apre il<br>menu illuminazione,<br>Cancella, Indietro |
|           | Su         | Muove verso l'alto,<br>Aumenta i valori durante<br>le regolazioni                |
|           | Giù        | Muove verso il basso,<br>Diminuisce i valori<br>durante le regolazioni           |
| °<br>Menu | Menu       | Apre i Menu, Seleziona,<br>OK, Salva.                                            |

## 6.2 Accensione

#### Accendere lo strumento

Lo strumento si accende automaticamente con il sistema, se non è stato precedentemente spento usando il tasto **Power**.

Con lo strumento spento:

1. Tenere premuto il tasto **Power** finché lo strumento si spegne (indicativamente 2 secondi).

#### Spegnere lo strumento

1. Tenere premuto il tasto **Power** finché il conto alla rovescia raggiunge lo zero e lo strumento si spegne.

**Nota:** Quando spento lo strumento assorbirà una minima parte di energia dalla batteria; per evitarlo, potete scollegare l'alimentazione o spegnere all'interruttore.

# 6.3 Completare le impostazioni della configurazione guidata.

Alla prima accensione dello strumento o dopo un reset del sistema viene visualizzata la configurazione guidata.

La configurazione vi guiderà attraverso i seguenti settaggi iniziali:

- 1. Lingua
- 2. Tipo di imbarcazione
- 3. Benvenuto

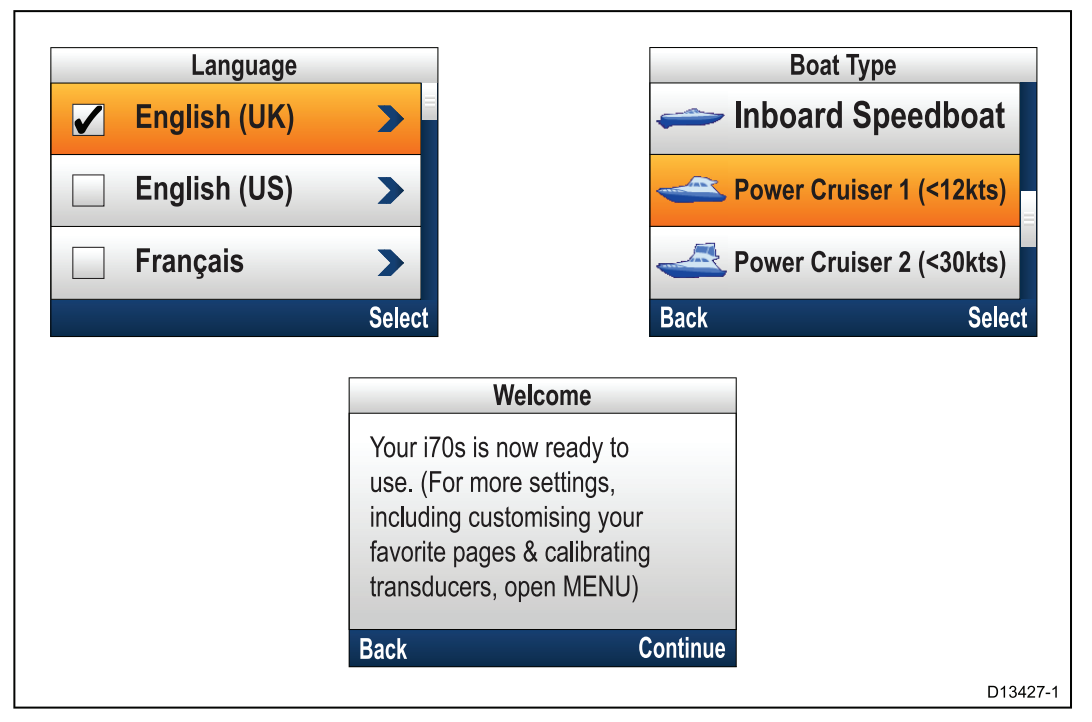

- Usando i tasti Su e Giù evidenziare la lingua desiderata dell'interfaccia utente e premere il tasto Menu per confermare la selezione.
- 2. Usando i tasti **Su** e **Giù** evidenziare il tipo di barca e premere il tasto **Menu** per confermare la selezione.

Viene visualizzata la pagina di benvenuto.

3. Selezionare Continua.

Viene visualizzata la prima di un gruppo predefinito di pagine Preferite.

**Nota:** La configurazione guidata non può essere visualizzata se queste impostazioni sono già state impostate sul sistema a cui è collegato lo strumento.

# 6.4 Impostazioni strumento

#### Regolare la luminosità dello strumento

Per regolare il livello di luminosità dell'LCD, quando non fa parte di un gruppo con Luminosità Condivisa, procedere come segue.

- 1. Premere il tasto **Power**.
- Viene visualizzata la pagina di luminosità dello strumento.
- 2. Usare i tasti Su e Giù per modificare il valore di luminosità desiderato.
- 3. Selezionare Ok.

La pagina di luminosità dello strumento viene disattivata dopo 2 secondi, salvando il nuovo livello di luminosità.

#### Luminosità condivisa

Si possono impostare gruppi di luminosità condivisa che consentono regolazioni simultanee dell'illuminazione a tutti gli strumenti che fanno parte dello stesso gruppo.

Di seguito vengono indicati gli strumenti compatibili con la Luminosità condivisa:

- MFD con LightHouse™
- Controlli pilota e display SeaTalk ng®
- Radio VHF DSC Ray50/Ray52/Ray60/Ray70

Ogni modifica ai livelli di luminosità condivisa verrà applicato a tutti gli strumenti dello stesso gruppo.

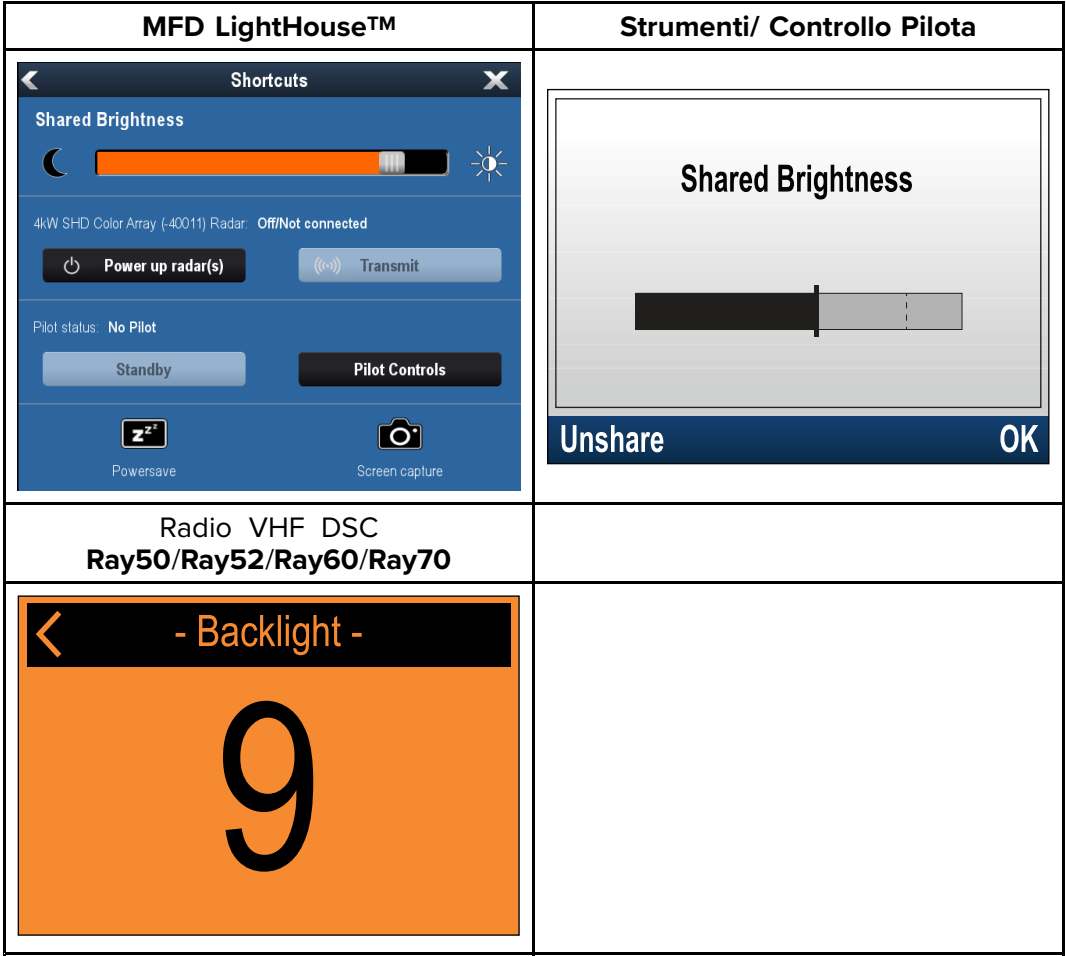

Si possono configurare gruppi di luminosità multipli. Questi gruppi possono essere usati per riflettere la posizione fisica degli strumenti dell'imbarcazione. Per esempio, gli strumenti al timone, possono essere assegnati a un gruppo, mentre quelli del flybridge a un altro.

Per la Luminosità condivisa è necessario che:

- Tutti gli strumenti siano compatibili con la funzione di Luminosità Condivisa (si veda sopra elenco degli strumenti compatibili).
- L'opzione Luminosità condivisa deve essere impostata su ON per tutti gli strumenti del gruppo.
- Gli strumenti devono essere assegnati ai Gruppi di rete.
- Tutti i display di quel gruppo devono essere sincronizzati.

#### Assegnazione a un gruppo in rete

Per abilitare Colore e Luminosità condivisa lo strumento deve essere assegnato allo stesso gruppo di rete.

Gli strumenti compatibili e le unità di controllo condivideranno anche lo stesso modo colore.

Dal menu Gruppo di rete: (Menu > Setup > Setup sistema > Gruppo di rete)

- Selezionare il gruppo di rete al quale si desidera assegnare lo strumento. Verrà visualizzato un elenco con i gruppi della rete:
  - Nessuno (predefinito)
  - Ponte 1
  - Ponte 2
  - Cockpit
  - Flybridge
  - Albero
  - Gruppo 1 Gruppo 5
- 2. Selezionare Luminosità/Gruppo colore.
- 3. Selezionare Questo Gruppo.
- 4. Selezionare Sinc.

Il Sistema sincronizza tutti gli strumenti assegnati allo stesso gruppo.

- 5. Selezionare OK.
- 6. Proseguire con i punti da 1 a 5 per tutti gli strumenti.

La posizione del menu Luminosità condivisa sugli MFD **LightHouse™** è: (**Homescreen > Personalizza > Preferenze Display > Luminosità condivisa**)

La regolazione della luminosità avrà effetto su tutti gli strumenti dello stesso gruppo.

#### Togliere uno strumento da un gruppo

Gli strumenti e le unità di controllo autopilota possono essere tolti dalla luminosità condivisa.

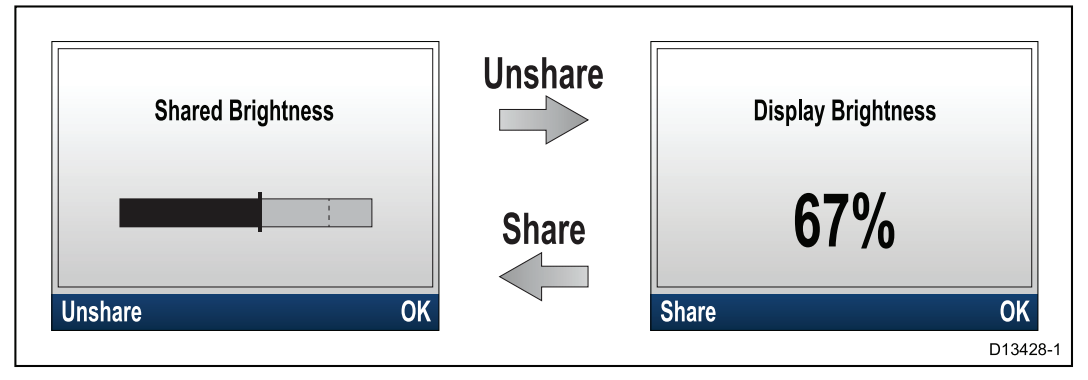

- 1. Premere il tasto **Power** per visualizzare il livello di luminosità.
- 2. Selezionare Condivisione.

Selezionando **Condividi** dalla pagina di luminosità del display la Luminosità condivisa viene riattivata.

#### Modificare il modo colore

#### Dal menu colori: (Menu > Impostazioni display > Colori)

- 1. Selezionare un modo colore dall'elenco
  - Giorno 1
  - Giorno 2
  - Inverso
  - Rosso/Nero

Se lo strumento fa parte di un gruppo collegato in rete, il modo colore verrà selezionato su tutti gli strumenti che supportano i modi colori appartenenti al gruppo.

## **Risposta display**

#### Selezionare la risposta del display

Un valore di risposta più basso comporta letture più stabili delle condizioni correnti. Con un valore di risposta più alto la lettura dei dati è più immediata.

Dal menu Impostazioni display: (Menu > Impostazioni display )

- 1. Selezionare Risposta display.
- 2. Selezionare il tipo di dati:
  - Velocità
  - Profondità
  - Velocità del vento
  - Angolo del vento
  - Prua
- 3. Regolare il valore come desiderato.
- 4. Selezionare Salva.

# 6.5 Panoramica MDS (Multiple data source- Fonti dati multiple)

Quando un sistema comprende istanze multiple di una fonte dati la fonte dati preferita viene selezionata automaticamente. La fonte preferita del sistema potrebbe non essere la stessa vostra oppure se si verifica un conflitto dati e possibile selezionare manualmente la fonte preferita.

L'MDS consente di scegliere la fonte dati preferita per i seguenti tipi di dati:

- Posizione GPS
- Datum GPS
- Ora e Data
- Prua
- Profondità
- Velocità
- Vento

In genere questa procedura viene completata come parte dell'installazione iniziale o quando è installato un nuovo strumento.

Perché sia disponibile l'MDS tutti i prodotti del sistema che utilizzano le fonti dati elencate sopra devono essere compatibili MDS. Il sistema indicherà i prodotti che NON sono compatibili MDS. Potrebbe essere necessario aggiornare il software per i prodotti non compatibili in modo che lo diventino. Per gli ultimi aggiornamenti software visitate il sito www.raymarine.com).

Se il Software compatibile MDS non è disponile per il prodotto e non volete usare la fonte dati preferita dal sistema, dovrete togliere ogni prodotto non compatibile dal sistema. A questo punto sarà possibile selezionare manualmente la fonte dati preferita.

**Nota:** Una volta completata la configurazione delle fonti dati preferite, potrete reinserire nel sistema i prodotti non compatibili.

#### Selezionare la fonte dati preferita

Dal menu Setup sistema: (Menu > Setup > Setup sistema)

- 1. Selezionare Fonti dati.
- 2. Selezionare il tipo di dati:

Lo strumento cerca e visualizza un elenco di tutte le fonti per i tipi di dati selezionati.

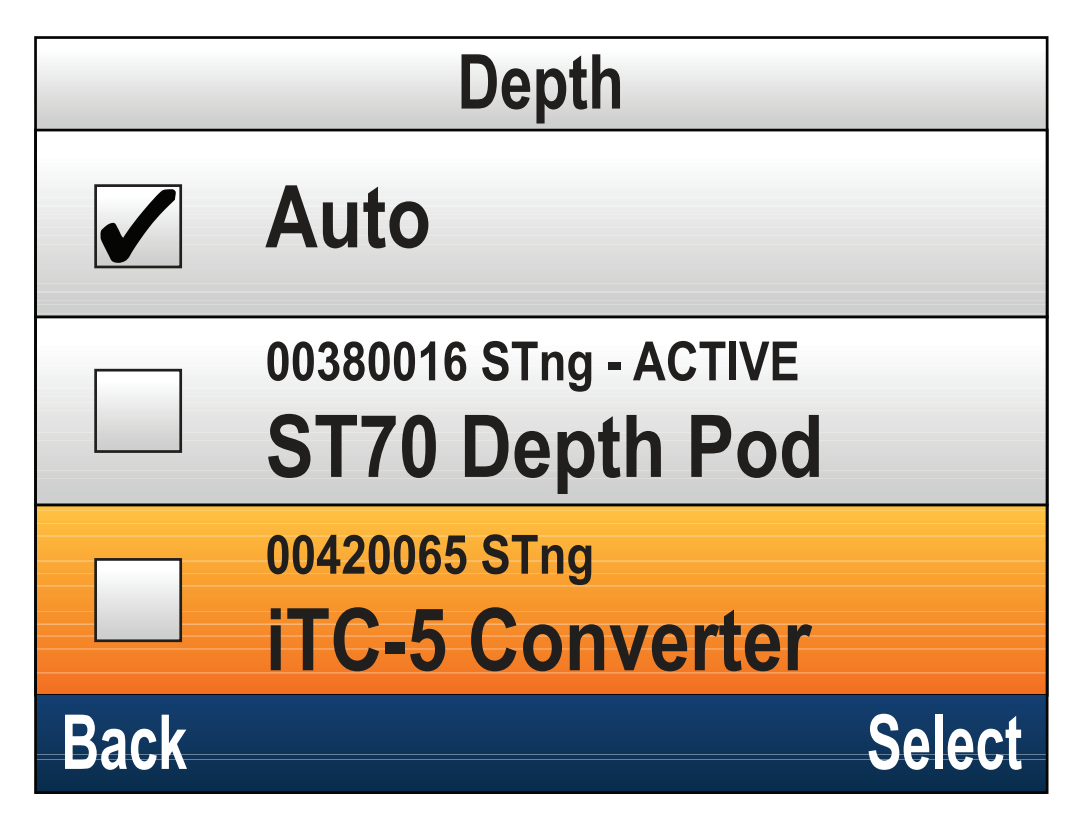

- 3. Selezionare la fonte dati preferita oppure
- 4. Selezionare **Auto** per lasciare la scelta al sistema.

Vicino alla fonte dati corrente per tipo di dati viene indicato ATTIVO.

# 6.6 Menu opzioni rapide

Il menu **Opzioni rapide** (**Menu > Opzioni rapide**) è un menu dinamico che visualizza opzioni di menu relative ai dati visualizzate nella pagina Preferiti corrente o alla pagina Vista rapida.

## Opzioni del menu Opzioni rapide

In base alla pagina visualizzata sono disponibili diverse opzioni rapide, come segue:

| Pagina visualizzata            | Opzioni rapide disponibili                                                                           |  |  |
|--------------------------------|----------------------------------------------------------------------------------------------------|--|--|
| Menu                           | Modifica pagina                                                                                      |  |  |
| MOB (quando è attivo il MOB)   | МОВ                                                                                                  |  |  |
| Profondità massima             | Reset profondità massima                                                                             |  |  |
| Profondità minima              | Reset profondità minima                                                                              |  |  |
| Velocità massima               | Reset velocità massima                                                                               |  |  |
| Media della velocità           | Reset media della velocità                                                                           |  |  |
| Contamiglia                    | Reset contamiglia                                                                                    |  |  |
| Max. SOG                       | Reset max SOG                                                                                        |  |  |
| Ave. SOG                       | Reset Ave. SOG                                                                                       |  |  |
| CMG & DMG                      | Reset CMG & DMG                                                                                      |  |  |
| Temperatura dell'acqua massima | Reset max Temperatura dell'acqua                                                                     |  |  |
| Temperatura dell'acqua minima  | Reset Min. Temperatura dell'acqua                                                                    |  |  |
| Temperatura dell'aria massima  | Reset max Temperatura dell'aria                                                                      |  |  |
| Temperatura dell'aria minima   | Reset Min. Temperatura dell'aria                                                                     |  |  |
| AWA max                        | Reset max AWA                                                                                        |  |  |
| AWA min.                       | Reset min. AWA                                                                                       |  |  |
| AWS max                        | Reset max AWS                                                                                        |  |  |
| AWS min.                       | Reset Min. AWS                                                                                       |  |  |
| TWA max                        | Reset max TWA                                                                                        |  |  |
| TWA min.                       | Reset Min. TWA                                                                                       |  |  |
| TWS max                        | Reset max TWS                                                                                        |  |  |
| TWS min.                       | Reset Min. TWS                                                                                       |  |  |
| Timer di regata                | Avvia timer                                                                                          |  |  |
|                                | Ferma timer                                                                                          |  |  |
|                                | Reset timer                                                                                          |  |  |
|                                | Regola ora inizio                                                                                    |  |  |
| Grafico                        | Scala temporale                                                                                      |  |  |
| Pagina (visualizza dati)       | Aggiungi a Preferiti                                                                                 |  |  |
| AIS                            | Visualizza bersagli AIS — (mostrata<br>solo se sono disponibili dati di prua o<br>dati COG stabili). |  |  |
|                                | Range AIS                                                                                            |  |  |
|                                | Modo Silent AIS                                                                                      |  |  |

# **Capitolo 7: Calibrazione trasduttore**

## **Indice capitolo**

- 7.1 Tipi trasduttori a pagina 68
- 7.2 Calibrazione profondità a pagina 69
- 7.3 Calibrazione della velocità a pagina 71
- 7.4 Calibrazione vento a pagina 81
- 7.5 Calibrazione Trasduttore angolo di barra a pagina 86
- 7.6 Calibrazione bussola a pagina 89

# 7.1 Tipi trasduttori

I trasduttore della seguente tabella possono essere usati usando lo strumento.

| Tipo trasduttore                              | Collegamento                                    |
|-----------------------------------------------|-------------------------------------------------|
| Trasduttori Depth                             | Collegato via iTC-5 o pod Depth                 |
| Trasduttori Speed e Temperatura<br>dell'acqua | Collegato via <b>iTC-5</b> o pod Speed          |
| Trasduttori Wind                              | Collegato via iTC-5 o pod Wind                  |
| Trasduttori Smart                             | collegato direttamente a SeaTalk <sup>ng®</sup> |
| Bussola fluxgate                              | Collegato via <b>iTC-5</b>                      |
| Angolo di barra                               | Collegato via <b>iTC-5</b>                      |

# 7.2 Calibrazione profondità

## Offset profondità

La profondità viene calcolata dal trasduttore di profondità al fondo marino ma è possibile applicare un valore di offset al dato di profondità così che i dati visualizzati rappresentino la profondità dalla chiglia (offset negativo) o dalla linea di galleggiamento (offset positivo).

Prima di impostare un offset dalla chiglia o dalla linea di galleggiamento dovrete trovare la separazione verticale tra il trasduttore e la linea di galleggiamento o il fondo della chiglia dell'imbarcazione. Quindi selezionare il valore di offset appropriato.

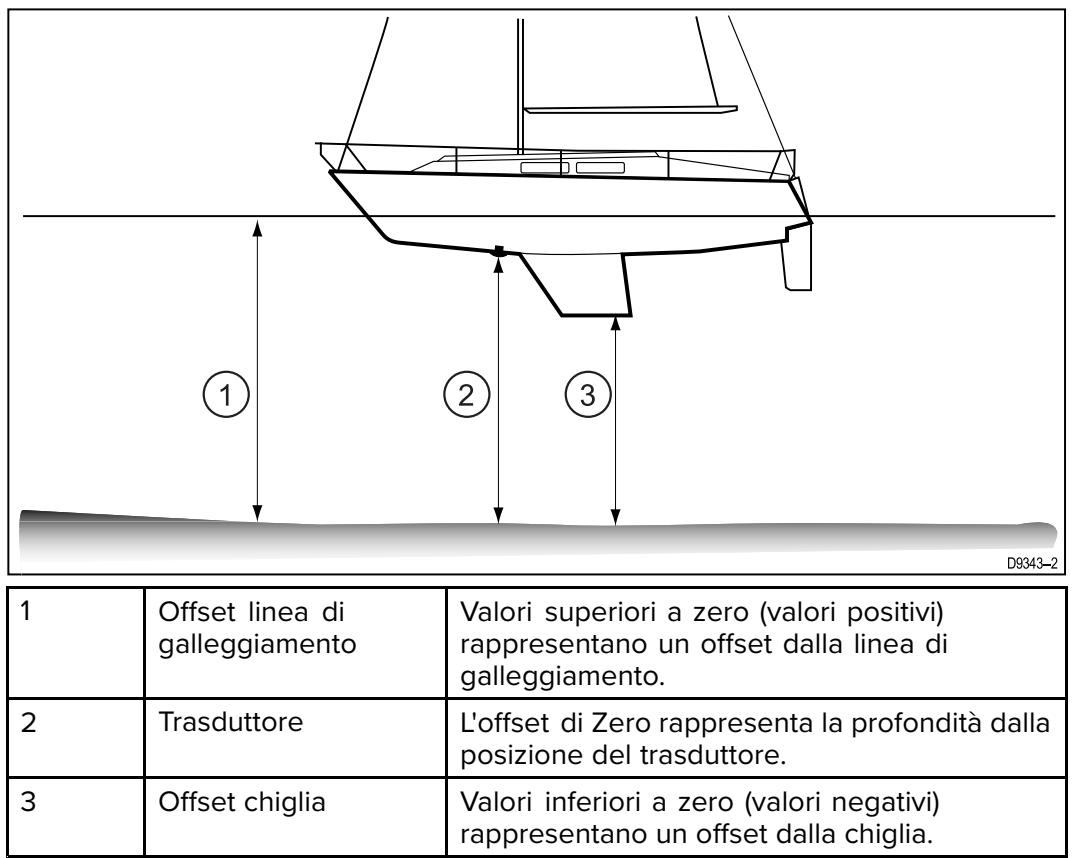

## Selezionare l'offset di profondità

La calibrazione della profondità consiste nell'impostare un offset in relazione alla posizione di installazione del trasduttore di profondità.

Da qualunque pagina Preferiti:

- 1. Selezionare Menu.
- 2. Selezionare Setup.
- 3. Selezionare Setup trasduttore.
- 4. Selezionare **Continua**.

Lo strumento cerca e visualizza un elenco di dispositivi collegati (iTC-5, DST o pod trasduttore)

- 5. Selezionare il dispositivo al quale è collegato il trasduttore che si sta calibrando. Viene visualizzato l'elenco dei dati trasduttore disponibili.
- 6. \* Selezionare Profondità.

Importante: \* Applicabile solo a iTC-5.

#### 7. Selezionare Offset profondità.

8. Selezionare Profondità da:

Viene visualizzato un elenco di offset trasduttore.

• Linea di galleggiamento

- Chiglia
- Trasduttore (predefinito)
- Selezionare la posizione dalla quale volete venga presa la profondità. Dopo la selezione viene visualizzata la pagina di offset della profondità. Se avete selezionato Linea di galleggiamento o Chiglia bisogna applicare un offset della profondità.
- 10. Selezionare Offset:
- 11. Usare i tasti **Su** e **GIÙ** per regolare l'offset al valore desiderato.
  - Il valore di offset deve essere lo stesso della distanza calcolata:
  - dal trasduttore alla linea di galleggiamento oppure
  - dal trasduttore alla chiglia.
- 12. Selezionare Salva.

Con un offset di profondità errato l'imbarcazione potrebbe arenarsi.

# 7.3 Calibrazione della velocità

La calibrazione del trasduttore Speed è necessaria poiché le prestazioni del trasduttore dipendono da molte variabili come la posizione del trasduttore, la forma dello scafo e le caratteristiche del flusso d'acqua. La calibrazione della velocità assicura che le letture di velocità dello strumento corrispondano all'effettiva velocità dell'imbarcazione.

Per ottenere i migliori risultati la procedura deve essere eseguita in assenza di corrente e marea (zero).

La calibrazione della velocità allinea il log della velocità dello strumento (Velocità sull'acqua) a:

- SOG (Speed Over Ground), oppure
- una velocità di riferimento

#### interferenze e altri strumenti

Per la maggior parte delle installazioni è sufficiente 1 solo punto di calibrazione.

Se 1 solo punto di calibrazione non fornisce letture abbastanza precise o avete la necessità di un livello superiore di precisione è necessario eseguire una calibrazione in navigazione a più velocità (Speed Run). Si consiglia di effettuare la calibrazione per il maggior numero di velocità possibili. Questo è particolarmente importante per le imbarcazioni plananti.

I trasduttori di velocità tradizionali hanno un massimo di cinque velocità di calibrazione mentre gli Smart Transducer (es. DST800) di otto.

Se necessario a ogni punto di calibrazione si può applicare un fattore di calibrazione per allineare ulteriormente la lettura di velocità alle diverse velocità dell'imbarcazione.

**Nota:** \* La calibrazione Speed Run non può essere eseguita se il trasduttore è collegato a un pod Speed.

#### interferenze e altri strumenti

Per la maggior parte delle installazioni è sufficiente 1 solo punto di calibrazione. La calibrazione deve essere eseguita in modo che venga stimata la velocità effettiva dell'imbarcazione e regolando la lettura visualizzata così che il log di velocità corrisponda alla velocità stimata.

Per eseguire la calibrazione è necessario un valore preciso di SOG.

Se necessario, si possono aggiungere ulteriori punti di calibrazione e si possono applicare ulteriori fattori di calibrazione per allineare ulteriormente la lettura di velocità alle velocità effettiva dell'imbarcazione.

|                            | iTC-5 |        | Smart (DST)  |        | Pod Speed    |        |
|----------------------------|-------|--------|--------------|--------|--------------|--------|
|                            | SOG   | No SOG | SOG          | No SOG | SOG          | No SOG |
| 1 punto di<br>calibrazione | ~     | ~      | $\checkmark$ | ~      | 1            | ~      |
| calibrazione<br>Speed Run  | ✓     | X      | $\checkmark$ | X      | X            | X      |
| Calibrazione<br>manuale    | ✓     | ✓      | $\checkmark$ | ✓      | $\checkmark$ | ✓      |

## 1 punto di calibrazione

Per la maggior parte delle installazioni è sufficiente 1 solo punto di calibrazione. Prerequisiti:

- Per i migliori risultati devono essere disponibili i dati di SOG oppure deve essere usato un metodo alternativo per la stima della velocità dell'imbarcazione (es. la velocità dell'imbarcazione può essere stimata usando i Marcatori di misurazione di miglio nautico oppure marker simili di una distanza conosciuta).
- Bisogna navigare in direzione del vento, con spazio sufficiente di manovra privo di ostacoli.
- Per ottenere i migliori risultati la procedura deve essere eseguita in condizioni di mare calmo, assenza di corrente e marea (zero).

Da qualunque pagina Preferiti:

- 1. Selezionare Menu.
- 2. Selezionare Setup.
- 3. Selezionare Setup trasduttore.
- Selezionare Continua.
  Lo strumento cerca e visualizza un elenco di dispositivi collegati (iTC-5, DST o pod trasduttore)
- 5. Selezionare il dispositivo al quale è collegato il trasduttore che si sta calibrando. Viene visualizzato l'elenco dei dati trasduttore disponibili.
- 6. \*Selezionare Velocità.

Importante: \* Applicabile solo a iTC-5.

#### 7. Selezionare Calibrazione velocità.

8. Selezionare Regola velocità su/giù.

Viene visualizzata la pagina 1 punto calibrazione.

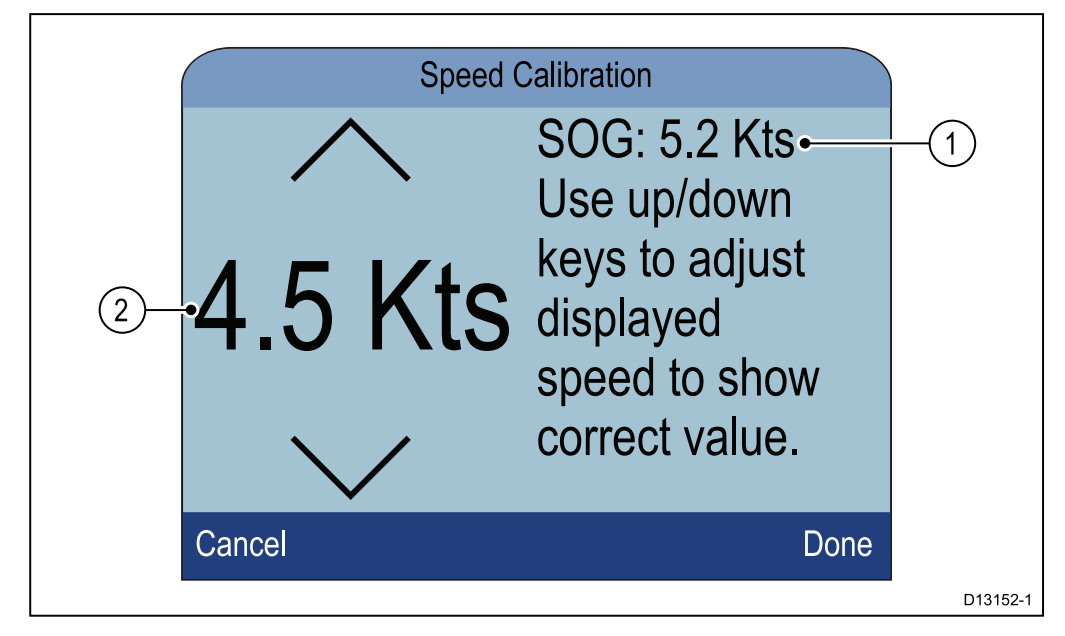

- 1. Lettura velocità SOG
- 2. Lettura velocità corrente

Se la SOG non è disponibile il valore di SOG verrà indicato da trattini.

- 9. Portare l'imbarcazione a una tipica velocità di crociera costante.
- Usare i tasti Su e Giù in modo che la lettura di velocità corrente corrisponda alla SOG o alla velocità stimata.
- Selezionare Fatto quando i valori corrispondono.
  Viene visualizzata la pagina di fine calibrazione.
- 12. Selezionare Ok.

Se la deviazione tra la SOG e il log di velocità è significativa a diverse velocità dell'imbarcazione bisognerà procedere con una calibrazione Speed Run. Per dettagli fare riferimento alla sezione Eseguire una calibrazione Speed Run usando la SOG.
## Marcatori di misurazione di un miglio nautico

Quando non sono disponibili i dati di SOG o altri mezzi affidabili per stimare la Velocità sull'acqua (STW), per calibrare il log di velocità si possono usare i Marcatori di misurazione di un miglio nautico I Marcatori di misurazione di un miglio nautico sono identificati da due torri o pali. La distanza tra i due marcatori è di 1 miglio nautico.

Ogni marcatore è separato dall'altro da una determinata distanza e un'altezza. Il marcatore anteriore è più vicino all'acqua e più basso rispetto a quello posteriore.

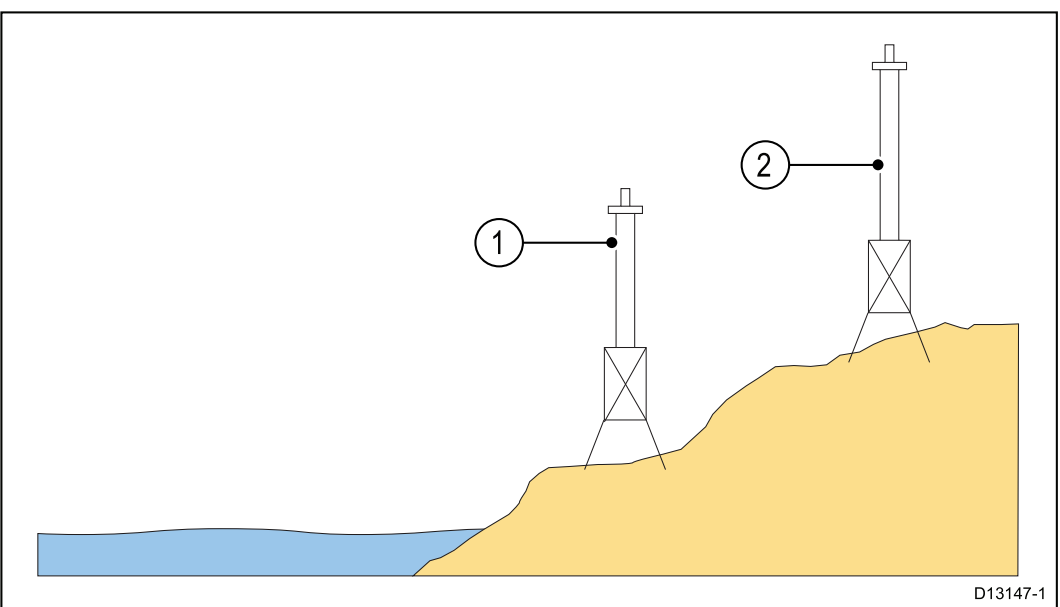

#### Marcatore — Vista laterale

- 1. Marcatore anteriore
- 2. Marcatore posteriore

Quando i 2 Marcatori appaiono allineati verticalmente l'imbarcazione si trova sulla corretta linea di allineamento per iniziare la misurazione del miglio.

#### **Allineamento Marcatore**

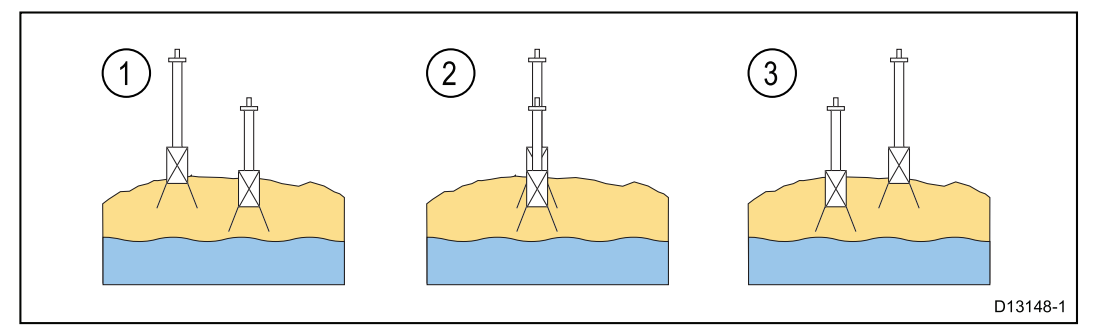

- 1. A sinistra della linea di allineamento
- 2. Allineato
- 3. A destra della linea di allineamento

L'imbarcazione dovrebbe già essere alla massima velocità e quando i primi due marker appaiono allineati avviare il cronometro; quando l'imbarcazione passa la seconda coppia di marker fermare il cronometro.

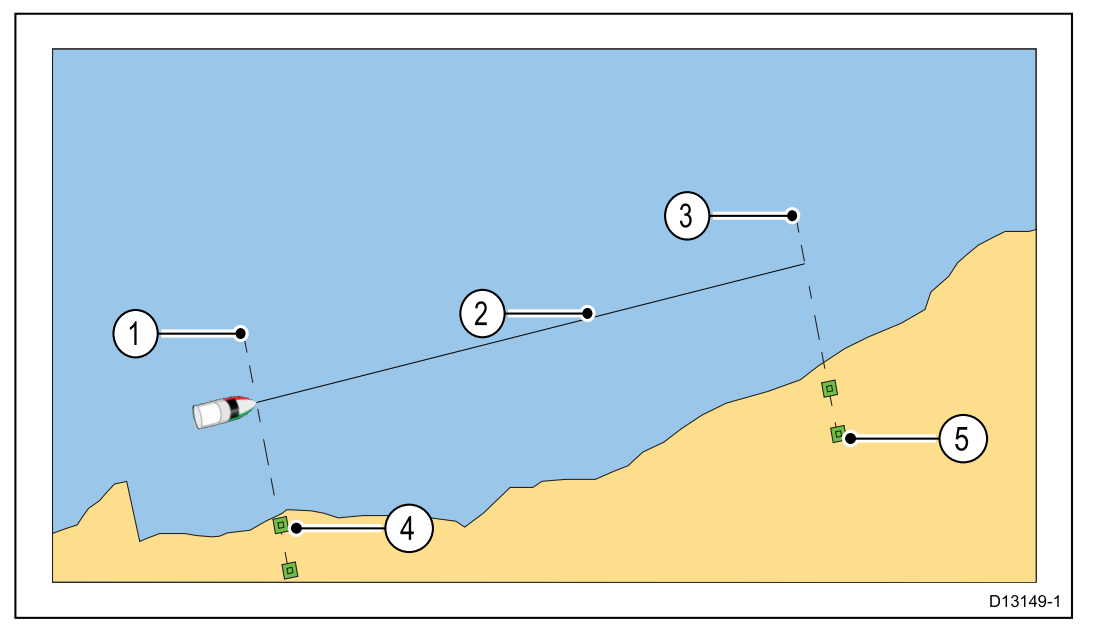

- 1. Punto di inizio (avviare il cronometro)
- 2. Miglio calcolato
- 3. Punto di arrivo (fermare il cronometro)
- 4. Prima coppia di marker
- 5. Seconda coppia di marker

Per una lettura più accurata l'imbarcazione dovrebbe compiere 4 o 6 corse in entrambe le direzioni per considerare le condizioni di marea e vento. La media del tempo impiegato per tutte le corse deve essere usata per calcolare il log di velocità.

Per ottenere la velocità dell'imbarcazione bisogna dividere la distanza percorsa (1 miglio nautico) per la media del tempo impiegato per percorrere la corsa. Il risultato sarà la velocità media in nodi.

### Eseguire una calibrazione Speed Run usando la SOG

Se è necessaria una maggiore precisione di quella ricavata con la procedura di 1 punto di calibrazione bisognerà eseguire una calibrazione Speed Run. La calibrazione Speed Run assicura che la lettura del Log di velocità è precisa per tutta la gamma di velocità dell'imbarcazione.

Prerequisiti:

- Devono essere disponibili i dati SOG.
- Bisogna navigare in direzione del vento, con spazio sufficiente di manovra privo di ostacoli.
- Per ottenere i migliori risultati la procedura deve essere eseguita in condizioni di mare calmo, assenza di corrente e marea (zero).

**Nota:** La calibrazione Speed Run non è disponibile quando è collegato un pod Speed .

Di seguito viene descritto il metodo di calibrazione:

- trasduttori di velocità collegati tramite iTC-5
- l'elemento di velocità di uno Smart Transducer collegato direttamente alla rete SeaTalk ng.

Da una pagina Preferiti:

- 1. Selezionare Menu.
- 2. Selezionare Setup.
- 3. Selezionare Setup trasduttore.

4. Selezionare **Continua**.

Lo strumento cerca e visualizza un elenco di dispositivi collegati (iTC-5, DST o pod trasduttore)

- 5. Selezionare il dispositivo al quale è collegato il trasduttore che si sta calibrando. Viene visualizzato l'elenco dei dati trasduttore disponibili.
- 6. \*Selezionare Velocità.

Importante: \* Applicabile solo a iTC-5.

- 7. Selezionare Calibrazione velocità.
- 8. Selezionare Nuova cal usando la SOG.

Dovrete aggiungere dei punti di calibrazione per una gamma di velocità che copra l'intera gamma di velocità dell'imbarcazione. I trasduttori convenzionali possono avere fino a 5 punti di calibrazione e gli Smart Transducer fino a 8. Idealmente i punti di calibrazione devono essere presi a incrementi regolari su tutta la gamma di velocità; l'ultimo punto di calibrazione deve avvicinarsi alla velocità massima dell'imbarcazione.

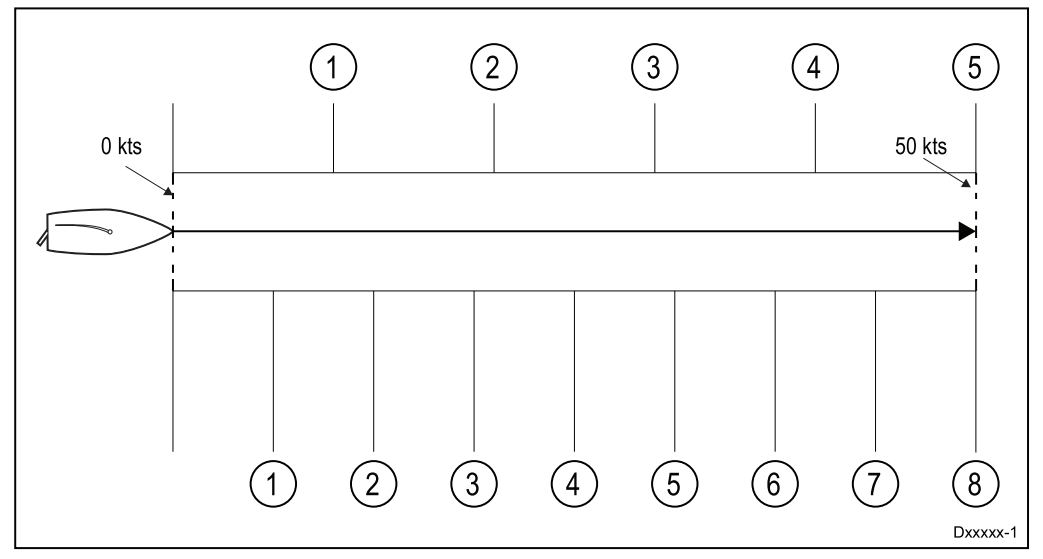

Con il trasduttore di Velocità collegato al pod di Velocità i 5 punti di calibrazione sono fissati in sequenza a 2, 4, 8, 16 e 32 nodi. Quando si aggiungono i punti di calibrazione durante la Calibrazione Speed Run controllare che la velocità dell'imbarcazione sia il più vicina possibile alle velocità fissate dei punti di calibrazione, poiché il fattore di calibrazione applicato sarà la differenza tra l'effettiva velocità dell'imbarcazione e la velocità fissata del punto di calibrazione.

- 9. Selezionare Inizia.
- 10. Controllare che la velocità dell'imbarcazione sia costante alla velocità del primo punto di calibrazione e selezionare **Aggiungi**.
- Ripetere il punto 10 per tutti i punti di calibrazione rimanenti, controllando che siano distanziati equamente tra la gamma di velocità dell'imbarcazione, dalla minima alla massima.

Quando sono stati aggiunti tutti i punti di calibrazione viene visualizzato il messaggio di Calibrazione completata.

12. Selezionare Ok.

### Tabella calibrazione

Per impostazione predefinita i trasduttori di velocità comprendono un gruppo predefinito di punti di calibrazione che vengono sovrascritti durante la procedura di calibrazione. I punti di calibrazione sono memorizzati nella tabella di calibrazione. Si può accedere alla tabella di calibrazione dal Menu Avanzato.

Dal Menu Avanzato si può:

• Visualizzare la tabella di calibrazione esistente

- Gestire i punti di calibrazione esistenti (Aggiungere, Modificare o Cancellare i punti di calibrazione)
- Inserire una nuova Tabella calibrazione
- Controllare il Log di velocità in base alla SOG
- Riportare la Tabella di calibrazione alle impostazioni predefinite.

#### Visualizzare la tabella di calibrazione

I punti di calibrazione sono memorizzati nella tabella di calibrazione.

- Da una pagina Preferiti:
- 1. Selezionare Menu.
- 2. Selezionare Setup.
- 3. Selezionare Setup trasduttore.
- Selezionare Continua.
   Lo strumento cerca e visualizza un elenco di dispositivi collegati (iTC-5, DST o pod trasduttore)
- 5. Selezionare il dispositivo al quale è collegato il trasduttore che si sta calibrando. Viene visualizzato l'elenco dei dati trasduttore disponibili.
- 6. \*Selezionare Velocità.

Importante: \* Applicabile solo a iTC-5.

- 7. Selezionare Calibrazione velocità.
- 8. Selezionare Avanzate.

9. Selezionare Vedi tabella cal.

Viene visualizzata la Tabella di calibrazione.

| (1)        | •      | Speed Calibra | ation      | $\bigcirc$ | •           | Speed Calibration | า   |         |
|------------|--------|---------------|------------|------------|-------------|-------------------|-----|---------|
| $\bigcirc$ | Uncal. | Factor        | Calibrated | Ċ          | PaddleWheel | Prev.             | New |         |
|            | 2.0Kts | x1.00         | 2.0Kts     |            | 0.6 Hz      | 0.6 Kts           |     |         |
|            | 4.0Kts | x1.00         | 4.0Kts     |            | 5.1 Hz      | 1.8 Kts           |     |         |
|            | 8.0Kts | x1.00         | 8.0Kts     |            | 11.9 Hz     | 3.4 Kts           |     |         |
|            | Back   |               |            |            | Back        |                   |     |         |
|            |        |               |            | _          |             |                   |     | D13153- |

- 1. Trasduttore Speed collegato via iTC-5 o pod Speed
- 2. Trasduttore DST Smart collegato direttamente a SeaTalk ng
- 10. Usare i tasti Su e Giù per scorrere la tabella verso l'alto o verso il basso.
- 11. Selezionare Indietro per ritornare al menu Avanzato.

#### Controllare la velocità

La velocità corrente può essere controllata in qualunque momento dal menu Avanzato.

Dal Menu Avanzato:

1. Selezionare **Controlla velocità**.

Viene visualizzata la Pagina Controlla velocità:

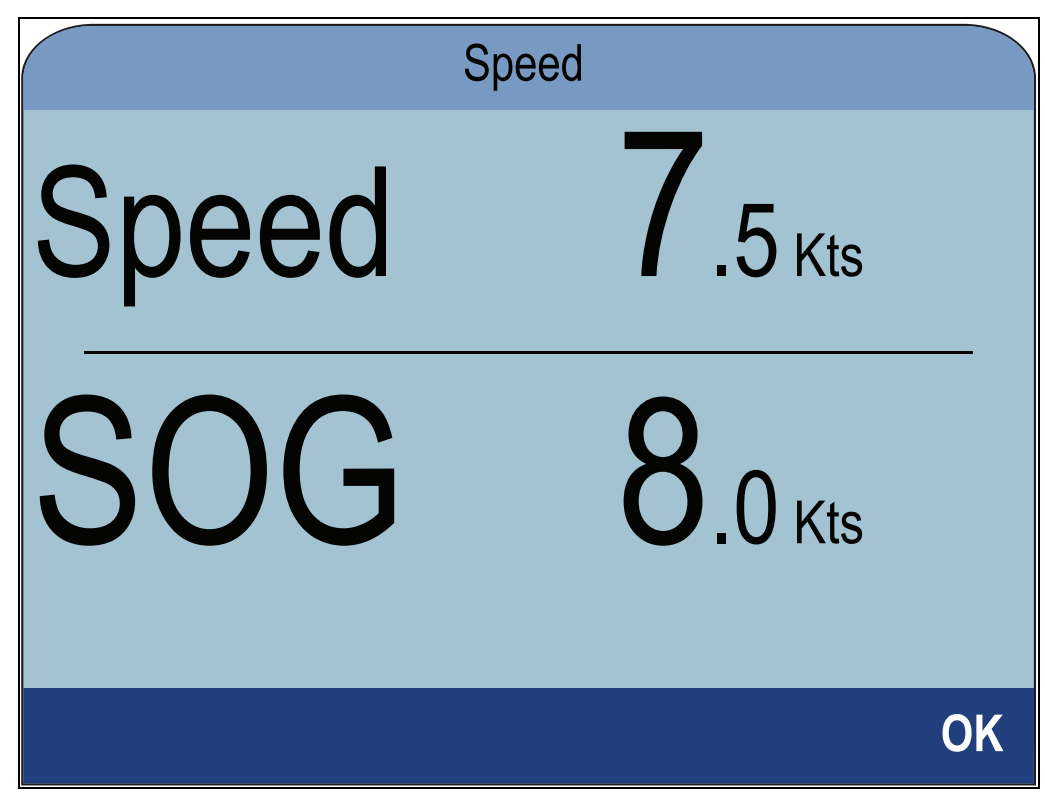

Si può accedere alla la Pagina Controlla velocità dall'opzione di menu Modifica calibrazione: Avanzato > Regola tabella cal > Inizia > Opzioni > Controlla velocità.

#### Calcolare manualmente un fattore di calibrazione

Nuovi fattori di calibrazione si possono ottenere come segue.

- Bisogna navigare in direzione del vento, con spazio sufficiente di manovra privo di ostacoli.
- Per la massima precisione, sono necessarie condizioni di mare calmo e assenza di corrente.
- · Bisogna calibrare tutte le velocità, partendo dalla più bassa.
- In assenza di marea e corrente percorrere un tratto stabilito a una velocità simile a quella di calibrazione selezionata, su una distanza nota. Prendere nota di:
  - La distanza calcolata in miglia nautiche
  - Il valore corrente della velocità in nodi
  - Il tempo impiegato per percorrere il tratto in minuti.
- Calcolare un nuovo fattore di calibrazione come segue: (Velocità = (60 x Distanza) / Tempo). '60' viene usato per assicurare che il calcolo sia in minuti e non in ore o decimi di ore.

es. Distanza = 14 miglia nautiche, Tempo = 105 minuti (1 ora e 45 minuti):

- S = (60 x D) / T
- S = (60 x 14) / 105
- S = 840 / 105
- S = 8 Nodi
- 3. Se la velocità calcolata è:
  - La stessa del valore annotato durante il tratto di calibrazione, la calibrazione è corretta a questa velocità e non bisogna fare altro.
  - Non è la stessa della velocità corrente. Calcolare un nuovo fattore di calibrazione come segue: es. se la velocità effettiva è di 8 nodi, la velocità indicata di 7,5 nodi e il vecchio fattore di calibrazione 1,4 bisogna:
    - nuovo fattore di calibrazione = velocità effettiva per vecchio fattore/velocità indicata

- nuovo fattore di calibrazione =  $8 \times 1,4 / 7,5$
- nuovo fattore di calibrazione = 11,2 / 7,5
- nuovo fattore di calibrazione = 1,49

#### Aggiungere un punto di calibrazione

Si possono aggiungere manualmente punti di calibrazione alla tabella di calibrazione. La quantità di punti di calibrazione che si possono memorizzare è determinata dal tipo di trasduttore Speed e dal metodo di collegamento.

Dal menu del trasduttore trovato: Menu > Setup > Setup trasduttore > Continua:

- Selezionare il dispositivo al quale è collegato il trasduttore che si sta calibrando. Viene visualizzato l'elenco dei dati trasduttore disponibili.
- 2. \*Selezionare Velocità.

#### Importante: \* Applicabile solo a iTC-5.

- 3. Selezionare Calibrazione velocità.
- 4. Selezionare Avanzate.
- 5. Selezionare **Regola calibrazione**.
- Selezionare Inizia.
   Viene visualizzata la Tabella di calibrazione corrente.
- 7. Selezionare il relativo punto di calibrazione dalla tabella.
- 8. Selezionare Opzioni.
- 9. Selezionare Aggiungi punto cal.
- 10. Usare i tasti **Su** e **Giù** per regolare il log di velocità visualizzato in base alla SOG, se disponibile, o in base alla velocità corrente stimata.
- 11. Selezionare Aggiungi.
- 12. Selezionare Ok.
- 13. Ripetere i punti da 7 a 11 per ogni punto di calibrazione che si desidera aggiungere.

Maggiori sono i punti di calibrazione più accurato sarà il log di velocità.

**Nota:** Se il testo appare rosso, la nuova lettura è troppo distante da quella memorizzata. Dovrete aggiungere un punto di calibrazione più vicino alla lettura memorizzata e riprovare.

#### Modificare un punto di calibrazione

I punti di calibrazione esistenti si possono modificare manualmente.

Dal Menu Avanzato:

- 1. Selezionare **Regola tabella cal**.
- 2. Selezionare Inizia.
- 3. Selezionare il relativo punto di calibrazione dalla tabella.
- 4. Selezionare **Opzioni**.
- 5. Selezionare **Modifica punto cal**.

Viene visualizzata la pagina di gestione del punto calibrazione.

- 6. Usare i tasti **Su** e **Giù** per regolare il fattore di calibrazione per la velocità selezionata così che corrisponda al nuovo fattore di calibrazione.
- 7. Selezionare **Fatto** per ritornare alla Tabella di calibrazione.
- 8. Ripetere i punti da 4 a 7 per tutti i Punti di calibrazione che devono essere regolati.
- 9. Selezionare Fine quando sono stati regolati tutti i Punti di calibrazione.

#### Modificare un punto di calibrazione

Si possono cancellare manualmente punti di calibrazione dalla tabella di calibrazione.

Dal menu Regola cal:

1. Selezionare Inizia.

- 2. Evidenziare il Punto di calibrazione che si desidera cancellare.
- 3. Selezionare Opzioni.
- 4. Selezionare Sì per cancellare.Il punto di calibrazione viene cancellato dalla tabella di calibrazione.

#### Resettare la tabella di calibrazione

Si può riportare la Tabella di calibrazione ai valori predefiniti come segue: Dal Menu Avanzato:

- 1. Selezionare **Resetta al Default**.
- 2. Selezionare Sì.
- 3. Selezionare Ok.

La Tabella di calibrazione ritorna alle impostazioni predefinite.

#### Inserire una nuova Tabella calibrazione

Si può aggiungere manualmente una nuova Tabella di calibrazione. La nuova Tabella di calibrazione sostituisce quella esistente che verrà cancellata. Questo è utile quando si dispone di una Tabella di calibrazione specifica per il tipo di scafo.

**Nota:** Dovrete trovare i fattori di calibrazione per ogni punto di calibrazione prima di creare la nuova Tabella di calibrazione.

Dal Menu Avanzato:

- 1. Selezionare Inserisci nuova tabella cal.
- 2. Selezionare Inizia.

Tutti i Punti di calibrazione esistenti sono cancellati e vi verrà richiesto di inserire nuovi Punti di calibrazione.

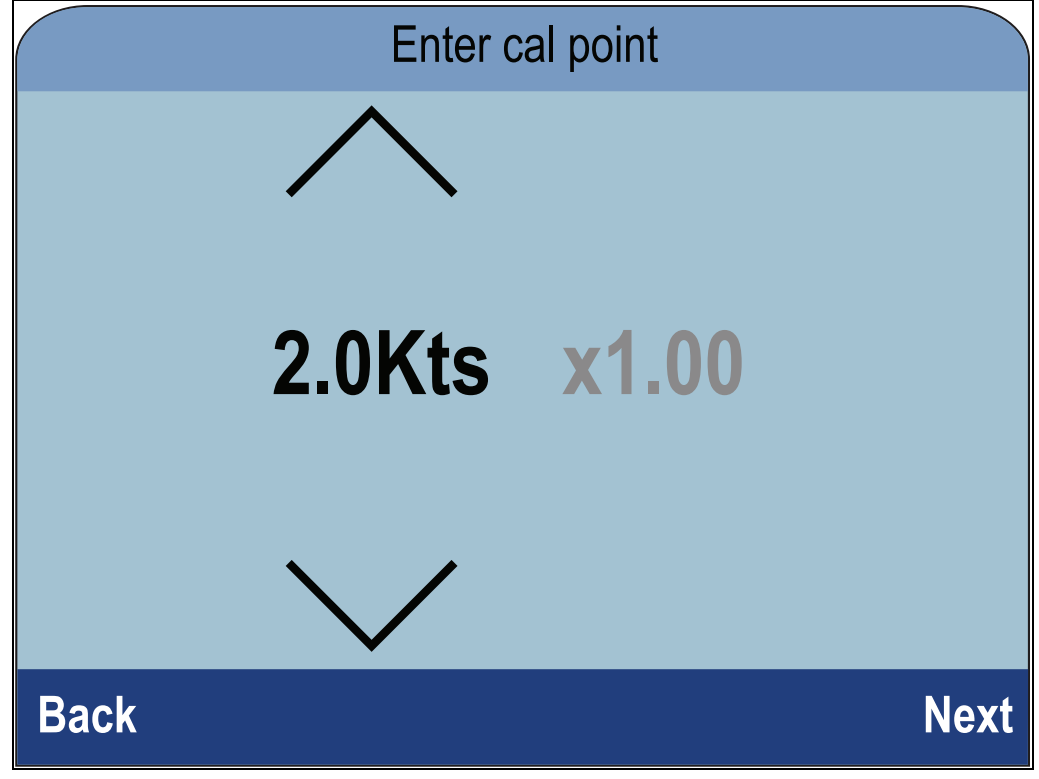

- 3. Usare i tasti **Su** e **Giù** per selezionare la velocità alla quale si desidera aggiungere un Punto di calibrazione.
- 4. Selezionare Successivo.
- 5. Usare i tasti **Su** e **Giù** per impostare il fattore di calibrazione al valore corretto.
- 6. Selezionare **Fatto**.
- 7. Selezionare **Aggiungi** per aggiungere il successivo Punto di calibrazione.
- 8. Ripetere i punti da 3 a 7 per ogni punto di calibrazione che si desidera aggiungere.
- 9. Selezionare Fine quando sono stati aggiunti tutti i Punti di calibrazione.
- 10. Selezionare **OK**.

## Calibrazione temperatura dell'acqua

La lettura di Temperatura dell'acqua può essere calibrata come segue:

Per calcolare la temperatura dell'acqua è necessario un termometro adeguato.

Da una pagina Preferiti:

- 1. Selezionare Menu.
- 2. Selezionare Setup.
- 3. Selezionare Setup trasduttore.
- 4. Selezionare Continua.

Lo strumento cerca e visualizza un elenco di dispositivi collegati (iTC-5, DST o pod trasduttore)

- Selezionare il dispositivo al quale è collegato il trasduttore che si sta calibrando. Viene visualizzato l'elenco dei dati trasduttore disponibili.
- 6. \*Selezionare Velocità.

Importante: \* Applicabile solo a iTC-5.

- 7. Selezionare l'opzione **Temperatura attuale**.
- 8. Usare un termometro adeguato per misurare la temperatura dell'acqua.
- 9. Usare i tasti **Su** e **Giù** per fare in modo che la temperatura visualizzata dallo strumento corrisponda a quella rilevata dal termometro.
- 10. Premere il tasto **Salva** per salvare le impostazioni.

## 7.4 Calibrazione vento

### Calibrazione del vento

- Bisogna navigare in direzione del vento, con spazio sufficiente privo di ostacoli per far compiere un giro completo all'imbarcazione.
- La procedura deve essere eseguita in condizioni di mare calmo e brezza costante. Il rollio e il beccheggio dell'imbarcazione deve essere minimo.

Da una pagina Preferiti:

- 1. Selezionare Menu.
- 2. Selezionare Setup.
- 3. Selezionare Setup trasduttore.
- Selezionare Continua.
   Lo strumento cerca e visualizza un elenco di dispositivi collegati (iTC-5, DST o pod trasduttore)
- 5. Selezionare il dispositivo al quale è collegato il trasduttore che si sta calibrando. Viene visualizzato l'elenco dei dati trasduttore disponibili.
- 6. \* Selezionare Vento.

**Importante:** \* Applicabile solo a iTC-5.

#### 7. Selezionare Calibra Vento Xdcr.

- 8. Mantenere la velocità dell'imbarcazione sotto i due nodi e fare compiere dei giri completi quindi premere **Start**
- 9. Continuare a far compiere i giri all'imbarcazione finché è visualizzato il messaggio **Completo**.

Se la velocità dell'imbarcazione è troppo alta durante la calibrazione lo strumento visualizza il messaggio **Rallenta** In questo caso, diminuire la velocità di virata, rallentando e/o compiendo giri più ampi.

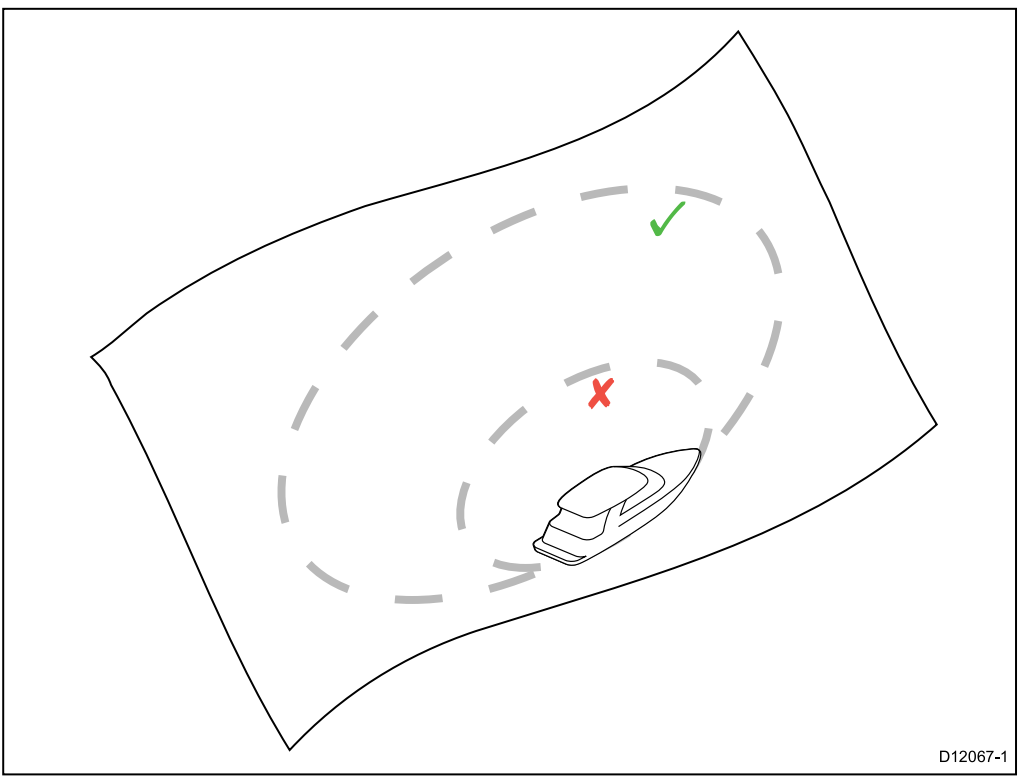

- 10. Selezionare **Continua**.
- 11. Se necessario usare i tasti **SU** e **GIÙ** per regolare manualmente l'offset del segnavento.

12. Premere **SELEZIONA** per completare la calibrazione e salvare le impostazioni. Se necessario si può regolare manualmente ogni singolo punto della calibrazione selezionando le relative opzioni dal menu **Vento**.

## Allineare il trasduttore vento

- Bisogna navigare in direzione del vento, con spazio sufficiente privo di ostacoli per far compiere un giro completo all'imbarcazione.
- La procedura deve essere eseguita in condizioni di mare calmo e brezza costante. Il rollio e il beccheggio dell'imbarcazione deve essere minimo.

Dalla pagina dei trasduttori:

- Selezionare il dispositivo al quale è collegato il trasduttore che si sta calibrando. Viene visualizzato l'elenco dei dati trasduttore disponibili.
- 2. \* Selezionare Vento.

Importante: \* Applicabile solo a iTC-5.

- 3. Selezionare Allinea Vento Xdcr.
- 4. Navigare (a vela) in direzione del vento e premere Continua

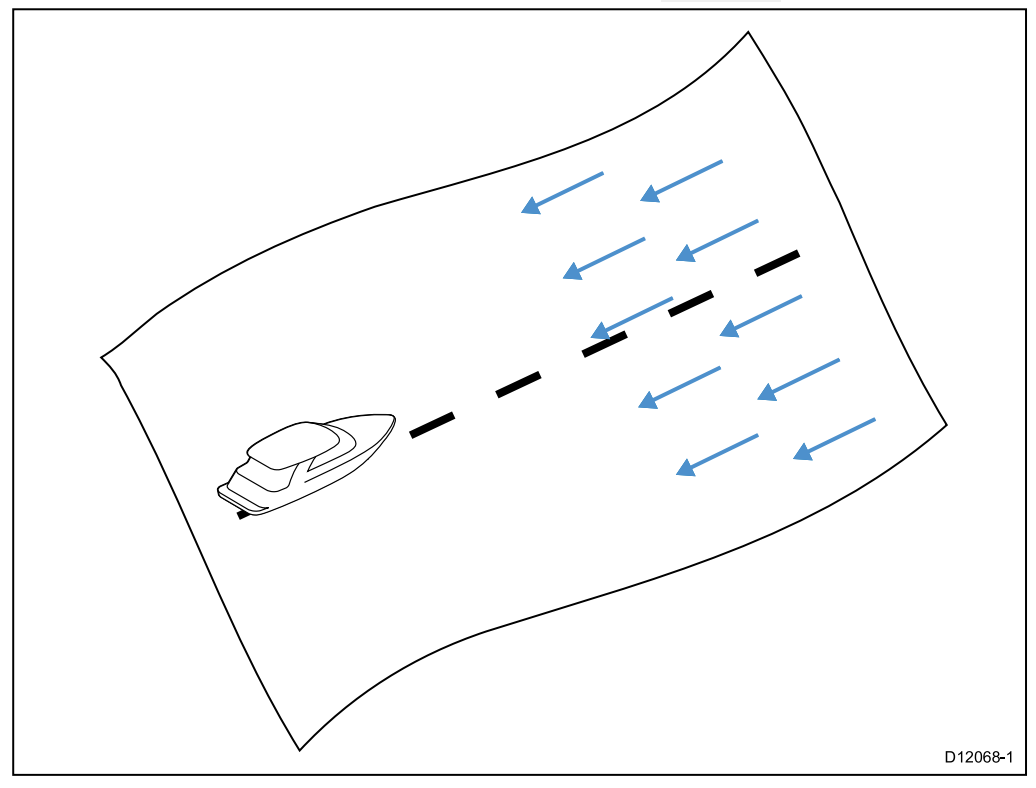

### Allineare il trasduttore vento

L'offset può essere regolato manualmente.

- Bisogna navigare in direzione del vento, con spazio sufficiente privo di ostacoli per far compiere un giro completo all'imbarcazione.
- La procedura deve essere eseguita in condizioni di mare calmo e brezza costante. Il rollio e il beccheggio dell'imbarcazione deve essere minimo.

Dalla pagina dei trasduttori:

1. Navigare (a vela) in direzione del vento

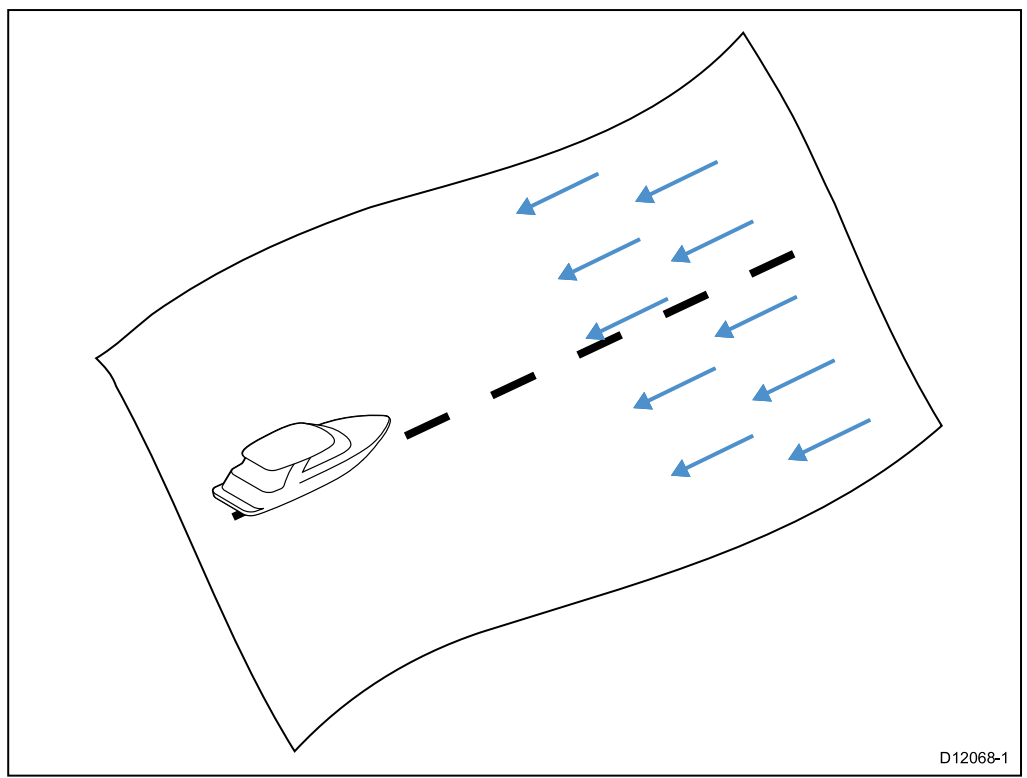

Con l'imbarcazione in direzione del vento l'Angolo del Vento apparente (AWA) dovrebbe essere 0 gradi.

- Selezionare il dispositivo al quale è collegato il trasduttore che si sta calibrando. Viene visualizzato l'elenco dei dati trasduttore disponibili.
- 3. \* Selezionare Vento.

Importante: \* Applicabile solo a iTC-5.

4. Selezionare Regola Vento Xdcr.

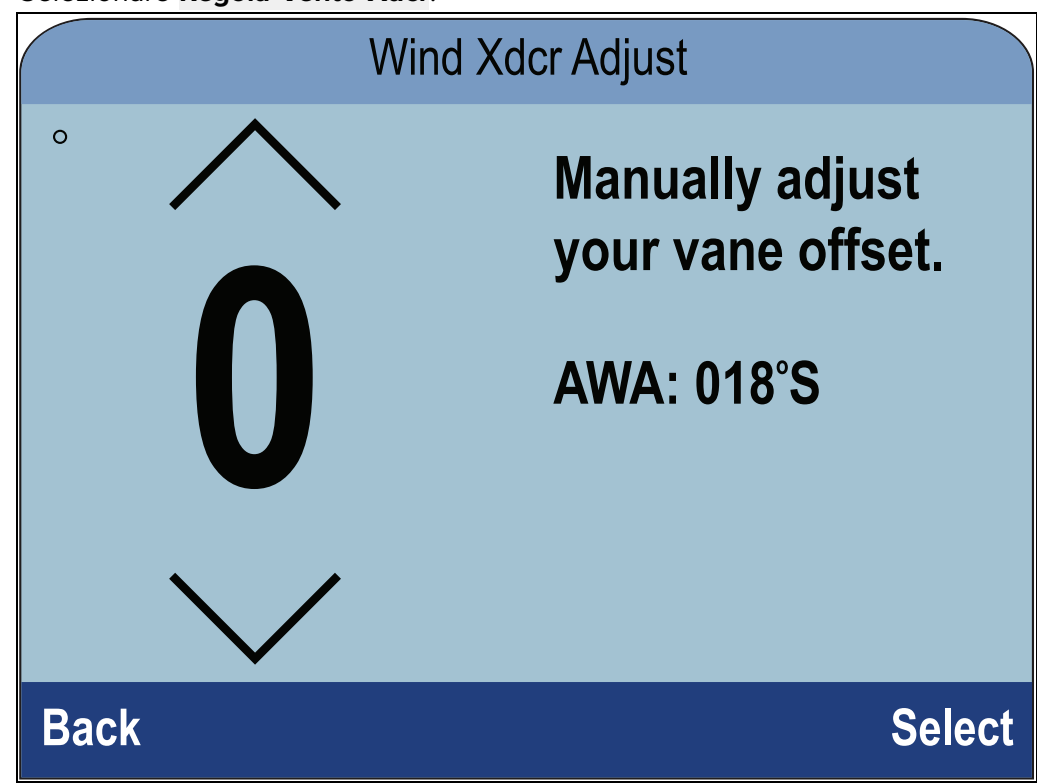

5. Usare i tasti Su e Giù per regolare il valore di offset così che l'AWA sia di 0 gradi.

| Wind          | Wind Xdcr Adjust                                   |  |  |
|---------------|----------------------------------------------------|--|--|
| ° ^ <b>18</b> | Manually adjust<br>your vane offset.<br>AWA: 000°S |  |  |
| Back          | Select                                             |  |  |

6. Selezionare **Seleziona**.

### Selezionare la velocità del vento apparente

Per applicare un Fattore di calibrazione alla Velocità del vento apparente (AWS) procedere come segue.

- Per applicare un offset alle letture di AWS bisogna usare un valore preciso per l'AWS a cui fare riferimento.
- La procedura deve essere eseguita in condizioni di mare calmo e brezza costante. Il rollio e il beccheggio dell'imbarcazione deve essere minimo.

Dalla pagina dei trasduttori:

- Selezionare il dispositivo al quale è collegato il trasduttore che si sta calibrando. Viene visualizzato l'elenco dei dati trasduttore disponibili.
- 2. \* Selezionare Vento.

**Importante:** \* Applicabile solo a iTC-5.

Selezionare Velocità vento App.
 Viene visualizzata la pagina del fattore di calibrazione.

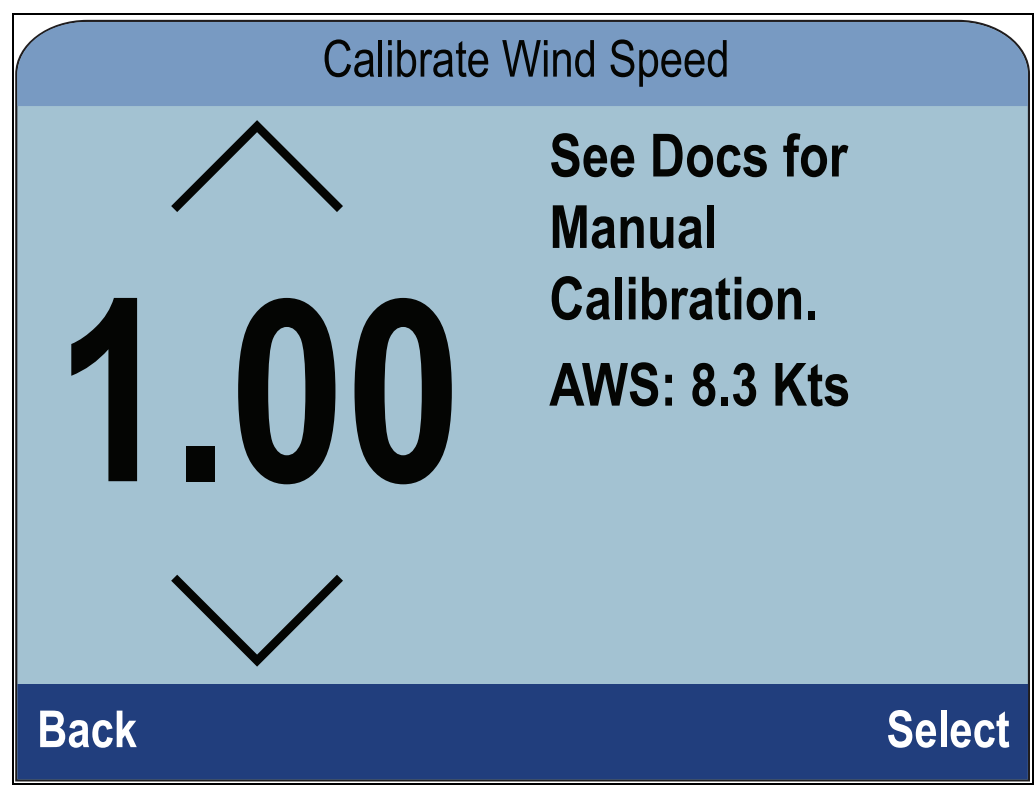

4. Usare i tasti **Giù** e **Su** per regolare il Fattore di calibrazione finché la lettura dell'AWS corrisponde alla fonte AWS di riferimento.

| Calibrate Wind Speed |                                                        |        |
|----------------------|--------------------------------------------------------|--------|
| ∧ 0.27 √             | See Docs for<br>Manual<br>Calibration.<br>AWS: 8.0 Kts |        |
| Back                 | S                                                      | Select |

Il fattore di calibrazione di default è 1.00; il fattore di calibrazione può essere regolato a un valore compreso tra 0.25 e 2.00.

5. Selezionare Seleziona per salvare il fattore di calibrazione.

## 7.5 Calibrazione Trasduttore angolo di barra

Si può calibrare un Trasduttore angolo di barra collegato all'iTC-5.

Il trasduttore angolo di barra deve essere collegato al relativo connettore sull'iTC-5. I trasduttori angolo di barra collegati a un autopilota devono essere calibrati usando l'unità di controllo autopilota.

## Centrare il timone

Per centrare il timone bisogna conoscere la sua posizione effettiva.

Da una pagina Preferiti:

- 1. Selezionare Menu.
- 2. Selezionare Setup.
- 3. Selezionare **Setup trasduttore**.
- Selezionare Continua.
   Lo strumento cerca e visualizza un elenco di dispositivi collegati (iTC-5, DST o pod trasduttore)
- Selezionare iTC-5.
   Viene visualizzato l'elenco dei dati trasduttore disponibili.
- 6. Selezionare **Timone**.
- 7. Selezionare Centra Timone.

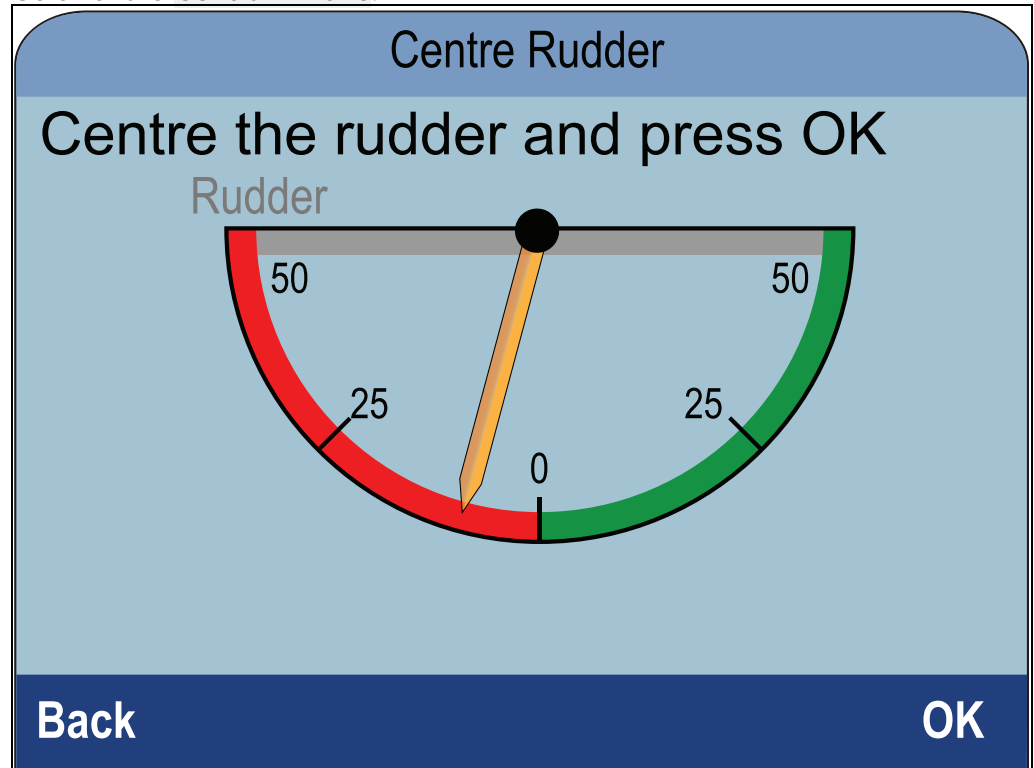

8. Centrare il timone.

L'angolo di barra ha degli indicatori sulla base e sulla barra del timone che devono essere allineati.

 Con il timone centrato selezionare Ok. Sul display l'indicatore è sullo zero.

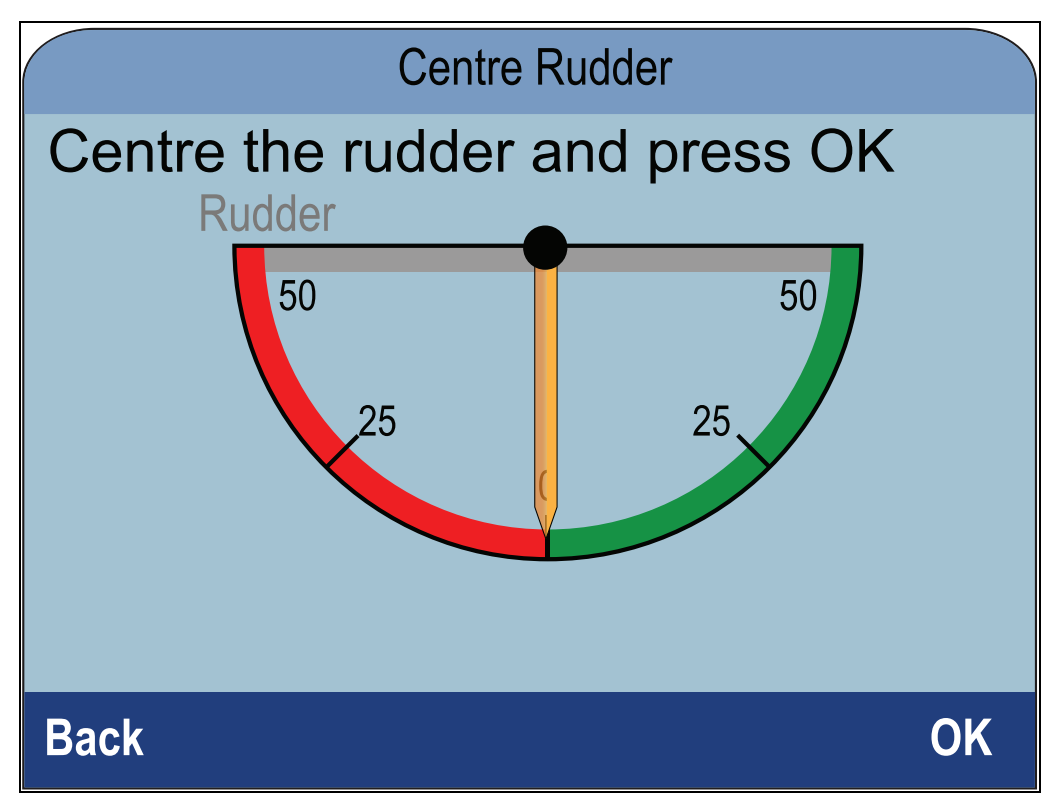

10. Selezionare **Indietro** per ritornare al menu di calibrazione del timone.

### Regolare l'angolo di barra.

L'angolo di barra può essere regolato manualmente.

Per regolare manualmente l'angolo di barra bisogna conoscere la sua posizione effettiva.

Dalla pagina dei trasduttori:

- 1. Controllare che il timone sia centrato
- Selezionare iTC-5.
   Viene visualizzato l'elenco dei dati trasduttore disponibili.
- 3. Selezionare **Timone**.
- 4. Selezionare Regola Angolo di barra.

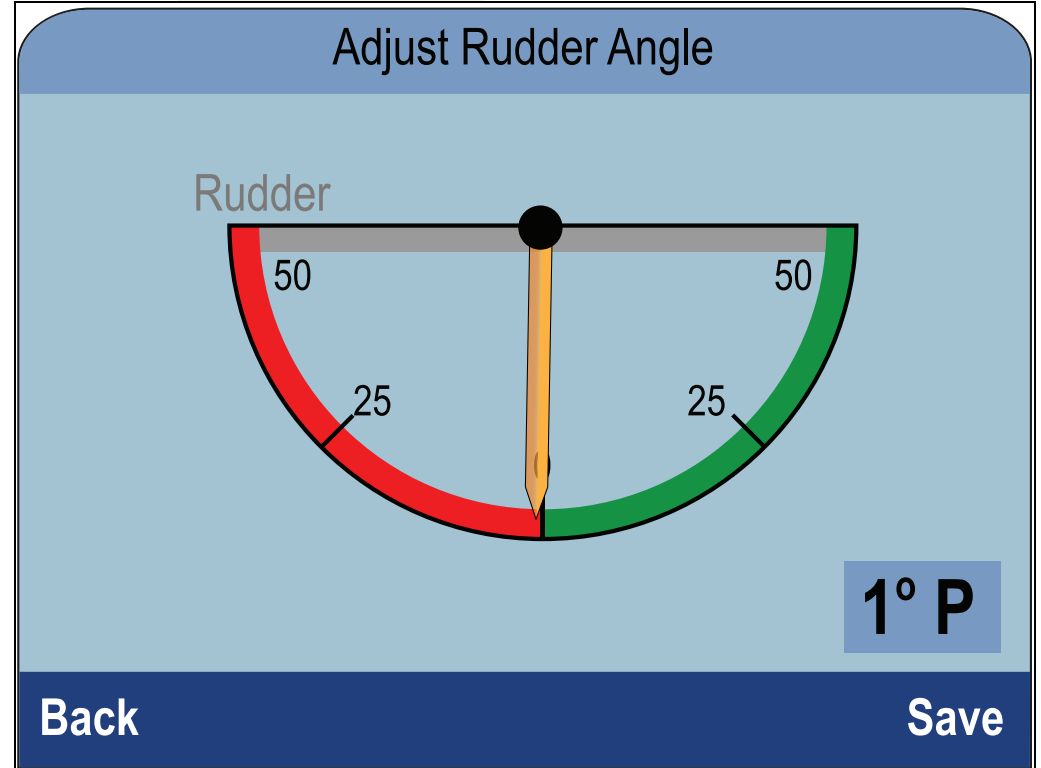

- 5. Usare i tasti **Su** e **Giù** per regolare l'indicatore così che l'indicatore il valore riportato corrispondano a zero.
- 6. Selezionare Salva.

## Invertire l'angolo di barra

Se l'indicatore dell'angolo di barra si muove nella direzione opposta (cioè quando si gira il timone a destra l'indicatore si sposta a sinistra) si può invertire il timone.

Dalla pagina dei trasduttori:

- 1. Controllare che il timone sia centrato.
- Selezionare iTC-5.
   Viene visualizzato l'elenco dei dati trasduttore disponibili.
- 3. Selezionare Timone.
- 4. Selezionare Inverti Angolo di barra.
- Se l'indicatore è diretto nella direzione opposta a quella effettiva selezionare Inverti.

## 7.6 Calibrazione bussola

Si può calibrare una bussola Fluxgate collegata a un iTC-5.

La bussola deve essere collegata al relativo connettore sull'iTC-5. Le bussole collegate a un autopilota devono essere calibrate usando l'unità di controllo autopilota.

### **Compensazione bussola**

Dovrete fare eseguire all'imbarcazione dei giri completi a bassa velocità mentre il sistema effettua automaticamente delle regolazioni che tengono in considerazione la deviazione della bussola. Per ogni giro di 360 gradi occorrono almeno due minuti e bisogna effettuare almeno due giri.

Si raccomanda di usare un secondo strumento o MFD per visualizzare i dati di prua mentre si esegue la Compensazione bussola.

Da una pagina Preferiti:

- 1. Selezionare Menu.
- 2. Selezionare Setup.
- 3. Selezionare Setup trasduttore.
- Selezionare Continua.
   Lo strumento cerca e visualizza un elenco di dispositivi collegati (iTC-5, DST o pod trasduttore)
- Selezionare iTC-5.
   Viene visualizzato l'elenco dei dati trasduttore disponibili.
- 6. Selezionare Bussola.
- 7. Selezionare Compensa bussola
- 8. Iniziare a far percorrere all'imbarcazione dei giri completi a bassa velocità e premere **Start**.
- Mantenere la velocità sotto i due nodi. Controllare il display per verificare che la velocità non sia eccessiva. Se l'imbarcazione è troppo veloce viene visualizzato il messaggio 'Rallenta'. In questo caso, diminuire la velocità di virata, rallentando e/o compiendo giri più ampi.

Se viene visualizzato il messaggio 'Rallenta' il giro corrente deve essere ripetuto.

Quando la bussola è stata calibrata viene visualizzato un messaggio che mostra la deviazione individuata.

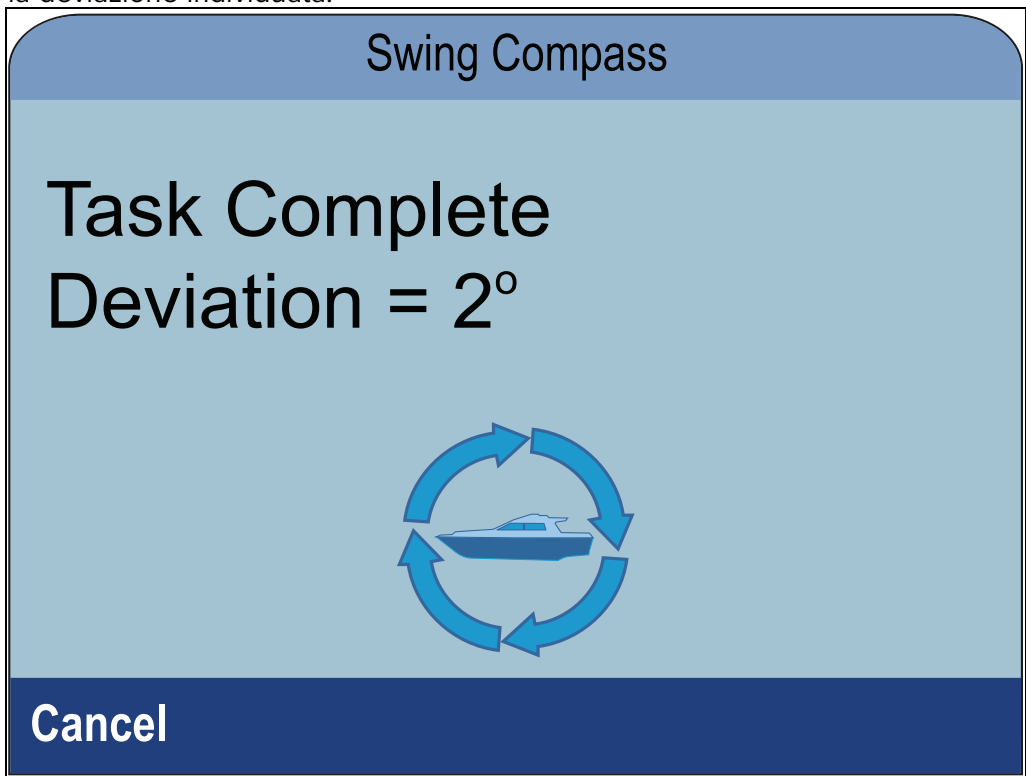

10. Se il valore indicato eccede i 15 gradi, significa che la bussola riceve interferenze da masse ferrose. È consigliabile modificare la posizione della bussola e ripetere la procedura. Se la deviazione è ancora superiore a 5 gradi contattare un Centro di Assistenza Raymarine. Se la deviazione rientra nei limiti accettabili premere **Cancella**.

### Regolare l'offset della bussola

Si può applicare manualmente un offset alla prua bussola come segue.

Per applicare un offset è necessaria una fonte di prua come la bussola dell'imbarcazione.

Dalla pagina dei trasduttori:

- 1. Controllare che il timone sia centrato.
- Selezionare iTC-5.
   Viene visualizzato l'elenco dei dati trasduttore disponibili.
- 3. Selezionare **Bussola**.
- 4. Selezionare Offset Bussola.
- 5. Portare l'imbarcazione su una rotta stabile.
- 6. Usare i tasti **Su** e **Giù** per regolare l'offset della bussola finché la prua visualizzata corrisponde a quella dell'imbarcazione.
- 7. Selezionare Salva.

# **Capitolo 8: Pagine Preferiti**

## Indice capitolo

- 8.1 Pagine Preferiti a pagina 92
- 8.2 Personalizzare le pagine a pagina 93

# 8.1 Pagine Preferiti

Lo strumento visualizza i dati sulle pagine Preferiti. Le pagine Preferiti visualizzate dipendono dal Tipo di barca selezionato durante la configurazione iniziale.

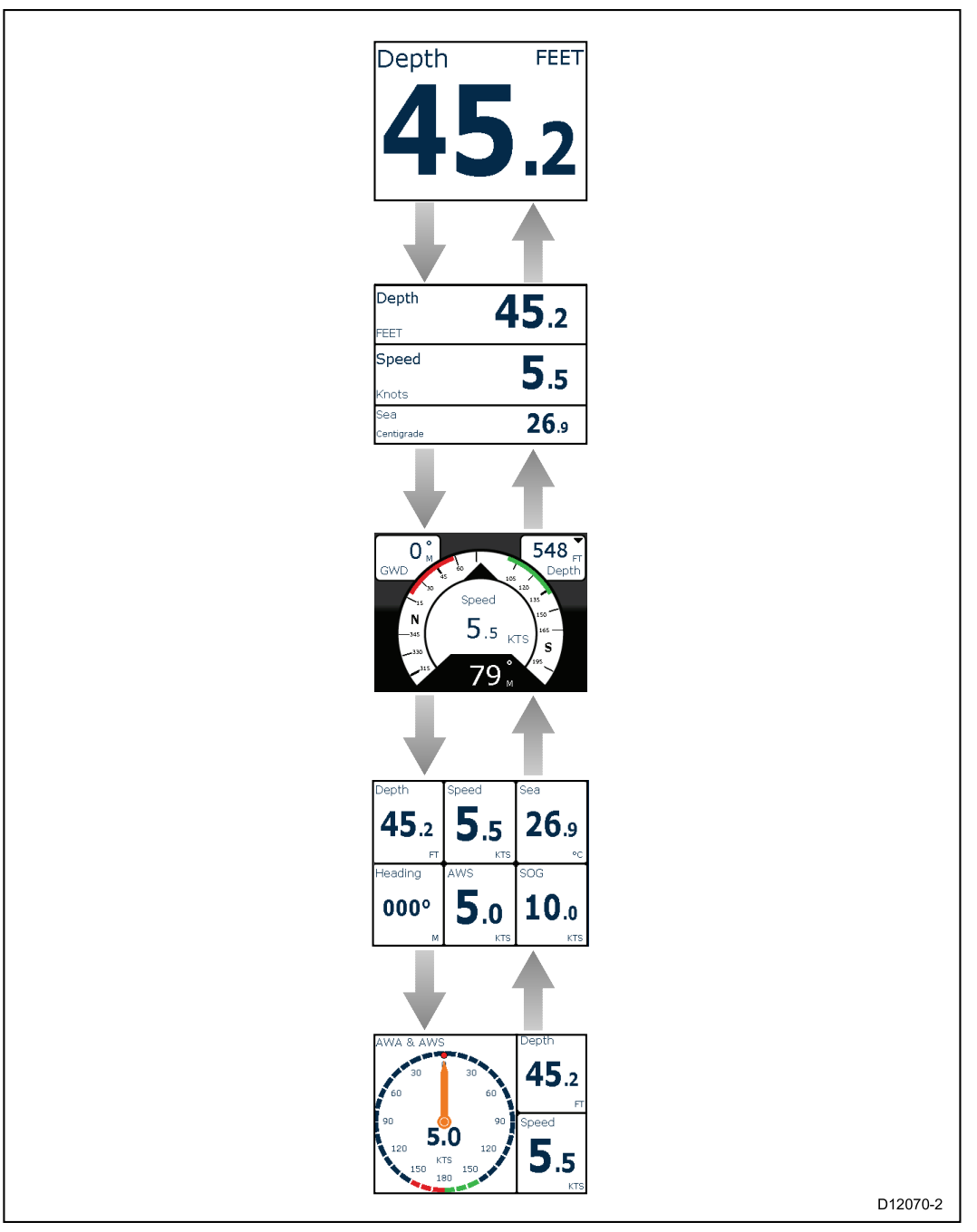

## Selezionare le pagine

1. Premere i tasti Su e Giù per scorrere le pagine disponibili.

In alternativa si può usare la funzione Scorrimento: (**Menu > Pagine preferiti > Scorrimento**) per scorrere automaticamente le pagine disponibili.

# 8.2 Personalizzare le pagine

Le pagine Preferiti si possono personalizzare dal menu Pagine Preferiti . Si può:

- Modificare una pagina esistente.
- Aggiungere nuove pagine.
- Cancellare le pagine.
- Modificare l'ordinamento delle pagine.
- Selezionare il ciclo di visualizzazione delle pagine.

### Modificare una pagina esistente

Il layout e i dati visualizzati in ogni pagina si possono modificare.

Quando è visualizzata la pagina che si vuole modificare:

- 1. Selezionare Menu.
- 2. Selezionare Opzioni rapide.
- 3. Selezionare Modifica pagina.
- 4. Selezionare la pagina da modificare.

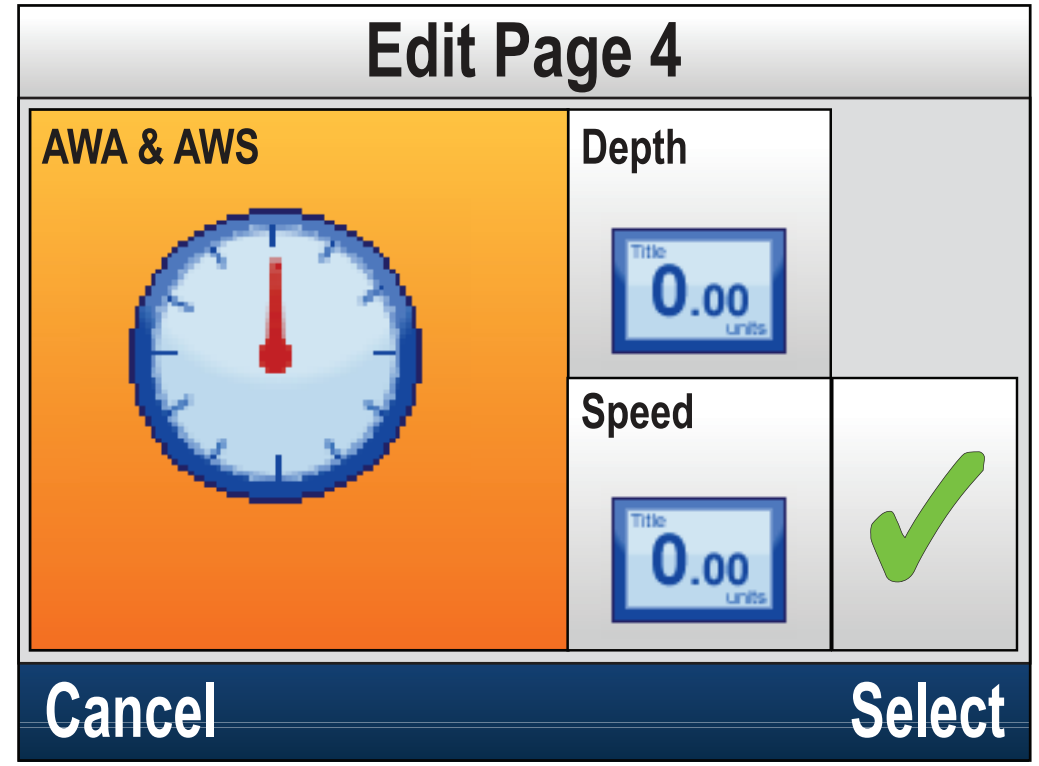

- 5. Usare i tasti Su e Giù selezionare il riquadro dati che si desidera modificare.
- 6. Premere il tasto Menu per scegliere un nuovo tipo di dato.
- 7. Selezionare una categoria dati.
- 8. Selezionare il tipo di dato/layout dalla categoria dati.

Se un dato non può essere visualizzato nel riquadro selezionato sarà oscurato e non è selezionabile.

- 9. Selezionare i punti da 5 a 8 per tutti i riquadri che si vogliono modificare.
- 10. Quando terminato evidenziare il segno di spunta e selezionare Salva.

ll menu **Modifica pagina** è anche disponibile dal menu **Pagine preferiti**: (**Menu > Pagine preferiti > Modifica pagina**).

### Aggiungere una pagina

si possono aggiungere nuove pagine Preferiti personalizzate.

Si possono aggiungere massimo 10 pagine.

Dal menu principale:

1. Selezionare Pagine Preferiti.

2. Selezionare **Nuova pagina** dal menu.

Se è già configurato il numero massimo di pagine non sarà possibile aggiungere un'altra pagina senza prima avere cancellato una pagina esistente. Sarete diretti alla schermata per selezionare il layout di pagina.

- 3. Selezionare il layout di pagina desiderato.
- 4. Selezionare un riquadro.
- 5. Scorrere le categorie dati e selezionare i dati che si desiderano visualizzare nel riquadro.
- 6. Completare i punti 2 e 3 per i riquadri rimanenti.
- 7. Quando terminato evidenziare il segno di spunta e selezionare Salva.

La nuova pagina sarà aggiunta in fondo al gruppo Pagine preferiti.

### Cancellare una pagina

Per cancellare una pagina procedere come segue.

Il numero minimo di pagine Preferiti è uno.

#### Dal menu Pagine Preferiti: (Menu > Pagine Preferiti).

- 1. Selezionare **Cancella pagina**.
  - Se le pagine sono più di una si potrà cancellare una pagina.
- 2. Selezionare la pagina che si desidera cancellare.
- 3. Selezionare Sì.

La pagina viene cancellata.

#### Modificare l'ordinamento delle pagine

Dal menu Pagine Preferiti: (Menu > Pagine Preferiti).

- 1. Selezionare Ordina Pagine.
- 2. Selezionare la pagina che si desidera spostare.

I numeri di pagina vengono mostrati momentaneamente quando si scorrono manualmente le Pagine Preferiti.

- 3. Usare i tasti Sue Giù per spostare le pagine alla posizione desiderata.
- 4. Selezionare Salva.

### Selezionare lo scorrimento delle pagine

Usando la funzione di scorrimento le pagine Preferiti scorrono automaticamente.

Dal menu Pagine Preferiti:

- 1. Selezionare Scorrimento.
- 2. Selezionare un intervallo di tempo.

Gli intervalli di tempo disponibili sono: 2 Sec, 5 Sec e 10 Sec.

3. Selezionare Off per disattivare lo scorrimento.

### Resettare i dati

I dati di minima, media, massima e distanza con il tempo si accumulano e si possono resettare.

I dati che si vogliono resettare devono essere visualizzati sullo schermo come parte di una Pagina Preferiti o come Pagina dati (Vista Rapida).

- 1. Premere il tasto Menu.
- 2. Selezionare Opzioni rapide.
- 3. Selezionare l'opzione di Reset desiderata.

# Capitolo 9: Dati (Vista rapida)

## Indice capitolo

- 9.1 Dati a pagina 96
- 9.2 Visualizzazione dei dati (Vista rapida) a pagina 101
- 9.3 Aggiungere una Vista rapida come Pagina Preferiti. a pagina 102

# 9.1 Dati

La tabella seguente mostra un elenco di dati che possono essere visualizzati sulle **Pagine Preferiti** e usando il menu **Dati (Vista rapida)**.

| Nota: I dati della seguente tabella dipendono dai dispositivi collegati al sistema. |                                                       |                                                       |  |  |  |
|-------------------------------------------------------------------------------------|-------------------------------------------------------|-------------------------------------------------------|--|--|--|
| Categorie dati                                                                      | Pagina Preferiti (Dati)                               | Vista rapida (Dati)                                   |  |  |  |
| AIS                                                                                 | • AIS                                                 | • AIS                                                 |  |  |  |
| Batteria <sup>(1)</sup>                                                             | Corrente batteria                                     | Corrente batteria                                     |  |  |  |
|                                                                                     | <ul> <li>Temperatura batteria</li> </ul>              | <ul> <li>Temperatura batteria</li> </ul>              |  |  |  |
|                                                                                     | <ul> <li>Volt Batteria</li> </ul>                     | <ul> <li>Volt Batteria</li> </ul>                     |  |  |  |
| Imbarcazione                                                                        | <ul> <li>Velocità di virata</li> </ul>                | <ul> <li>Velocità di virata</li> </ul>                |  |  |  |
|                                                                                     | • Tilt                                                | • Tilt                                                |  |  |  |
|                                                                                     | <ul> <li>Stabilizzatori assetto</li> </ul>            |                                                       |  |  |  |
|                                                                                     | Serbatoio acque grigie                                |                                                       |  |  |  |
|                                                                                     | Serbatoio acque nere                                  |                                                       |  |  |  |
|                                                                                     | Serbatoio acqua dolce                                 |                                                       |  |  |  |
| Profondità                                                                          | • Profondità                                          | • Profondità                                          |  |  |  |
|                                                                                     | <ul> <li>Profondità max</li> </ul>                    | Grafico profondità                                    |  |  |  |
|                                                                                     | Profondità min                                        | <ul> <li>Profondità max</li> </ul>                    |  |  |  |
|                                                                                     | Grafico profondità                                    | Profondità min                                        |  |  |  |
| Distanza                                                                            | • Log                                                 | • Log                                                 |  |  |  |
|                                                                                     | Contamiglia parziale                                  | Contamiglia parziale                                  |  |  |  |
| Motore <sup>(1)</sup>                                                               | Ore motore                                            | Pressione                                             |  |  |  |
|                                                                                     | Posizione trim                                        | Imbarcazione                                          |  |  |  |
|                                                                                     | • RPM                                                 | <ul> <li>Pressione refrigerante</li> </ul>            |  |  |  |
|                                                                                     | Pressione dell'olio                                   | <ul> <li>Iemperatura<br/>refrigerante</li> </ul>      |  |  |  |
|                                                                                     | Temperature dell'olio                                 | Ore motore                                            |  |  |  |
|                                                                                     | Pressione refrigerante                                | • RPM                                                 |  |  |  |
|                                                                                     | Temperatura     refrigerante                          | Pressione dell'olio                                   |  |  |  |
|                                                                                     | Pressione                                             | Temperature dell'olio                                 |  |  |  |
|                                                                                     | imbarcazione                                          | Posizione trim                                        |  |  |  |
|                                                                                     | Carico                                                | Carico                                                |  |  |  |
|                                                                                     | Potenziale alternatore                                | Potenziale alternatore                                |  |  |  |
|                                                                                     | <ul> <li>Pressione olio<br/>trasmissione</li> </ul>   | <ul> <li>Pressione olio<br/>trasmissione</li> </ul>   |  |  |  |
|                                                                                     | <ul> <li>Temperatura olio<br/>trasmissione</li> </ul> | <ul> <li>Temperatura olio<br/>trasmissione</li> </ul> |  |  |  |
|                                                                                     | Trasmissione                                          | Trasmissione                                          |  |  |  |
|                                                                                     | Panoramica Motore 2                                   | • Panoramica Motore 2                                 |  |  |  |
|                                                                                     | Panoramica Motore 1                                   | • Panoramica Motore 1                                 |  |  |  |

٦

| Categorie dati                                                            | Pagina Preferiti (Dati)                                | Vista rapida (Dati)                                                      |
|---------------------------------------------------------------------------|--------------------------------------------------------|--------------------------------------------------------------------------|
| Ambiente                                                                  | Temperatura                                            | • Temperatura dell'aria                                                  |
|                                                                           | <ul> <li>Temperatura</li> </ul>                        | <ul> <li>Grafico temperatura<br/>dell'aria</li> </ul>                    |
|                                                                           | dell'acqua max                                         | Pressione barometrica                                                    |
|                                                                           | Iemperatura     dell'acqua min                         | <ul> <li>Grafico pressione<br/>barometrica</li> </ul>                    |
|                                                                           | <ul> <li>Grafico temperatura<br/>dell'acqua</li> </ul> | Temperatura di<br>condensazione                                          |
|                                                                           | Pressione barometrica                                  | Corrente                                                                 |
|                                                                           | Grafico pressione     barometrica                      | Grafico direzione e     velocità della corrente                          |
|                                                                           | • Temperatura dell'aria                                | Umidità                                                                  |
|                                                                           | <ul> <li>Temperatura dell'aria<br/>max</li> </ul>      | <ul> <li>Temperatura dell'aria<br/>min</li> </ul>                        |
|                                                                           | <ul> <li>Temperatura dell'aria<br/>min</li> </ul>      | <ul> <li>Temperatura dell'aria<br/>max</li> </ul>                        |
|                                                                           | <ul> <li>Grafico temperatura<br/>dell'aria</li> </ul>  | <ul> <li>Temperatura<br/>dell'acqua</li> </ul>                           |
|                                                                           | Alba/Tramonto                                          | Temperatura                                                              |
|                                                                           | Direzione della     corrente                           | dell'acqua min                                                           |
|                                                                           | Corrente                                               | dell'acqua max                                                           |
|                                                                           | <ul> <li>Indice di<br/>raffreddamento del</li> </ul>   | <ul> <li>Grafico temperatura<br/>dell'acqua</li> </ul>                   |
|                                                                           | vento apparente                                        | Direzione della                                                          |
|                                                                           | <ul> <li>Indice di<br/>raffreddamento del</li> </ul>   | Grafico corrente                                                         |
|                                                                           | <ul><li>vento vero</li><li>Temperatura di</li></ul>    | Direzione e velocità<br>della corrente                                   |
|                                                                           | condensazione                                          | Alba/Tramonto                                                            |
|                                                                           | • Official                                             | <ul> <li>Indice di<br/>raffreddamento del<br/>vento apparente</li> </ul> |
|                                                                           |                                                        | <ul> <li>Indice di<br/>raffreddamento del<br/>vento vero</li> </ul>      |
| Carburante <sup>(1)</sup>                                                 | • Riserva                                              | • Riserva                                                                |
| La gestione del<br>carburante dipende                                     | • Vel. flusso carburante                               | • Vel. flusso carburante                                                 |
| dai dati motori disponibili<br>sulla linea <b>SeaTalk <sup>ng®</sup>.</b> | <ul> <li>Flusso carburante<br/>totale</li> </ul>       | <ul> <li>Flusso carburante<br/>totale</li> </ul>                         |
|                                                                           | Flusso carburante —     modia                          | Carburante Economy                                                       |
|                                                                           | Carburante Economy                                     | <ul> <li>Flusso carburante —<br/>media</li> </ul>                        |
|                                                                           | Consumo totale                                         | Livello carburante                                                       |
|                                                                           | Est. Carburante                                        | Consumo totale                                                           |
|                                                                           | Livello carburante                                     | Est. Carburante     rimanente                                            |

| Categorie dati | Pagina Preferiti (Dati)                                 | Vista rapida (Dati)                                 |  |
|----------------|---------------------------------------------------------|-----------------------------------------------------|--|
|                | Pressione carburante                                    | Pressione carburante                                |  |
| GPS            | • SOG                                                   | • COG                                               |  |
|                | Grafico SOG                                             | Grafico COG                                         |  |
|                | • Max. SOG                                              | • COG e SOG                                         |  |
|                | Avg. SOG                                                | • HDOP                                              |  |
|                | • COG                                                   | Latitudine                                          |  |
|                | Grafico COG                                             | LAT & LON                                           |  |
|                | • COG e SOG                                             | Longitudine                                         |  |
|                | Latitudine                                              | • Satelliti                                         |  |
|                | • LAT & LON                                             | <ul> <li>Satelliti + HDOP</li> </ul>                |  |
|                | Longitudine                                             | • SOG                                               |  |
|                | • Satelliti                                             | Grafico SOG                                         |  |
|                | • HDOP                                                  | • Max. SOG                                          |  |
|                | <ul> <li>Satelliti + HDOP</li> </ul>                    | Avg. SOG                                            |  |
| Prua           | • Prua                                                  | • Prua                                              |  |
|                | <ul> <li>Prua e velocità</li> </ul>                     | <ul> <li>Prua e velocità</li> </ul>                 |  |
|                | <ul> <li>Grafico prua</li> </ul>                        | <ul> <li>Grafico prua</li> </ul>                    |  |
|                | <ul> <li>Prua memorizzata</li> </ul>                    | <ul> <li>Prua memorizzata</li> </ul>                |  |
|                | <ul> <li>Errore e Prua<br/>memorizzata</li> </ul>       | <ul> <li>Errore e Prua<br/>memorizzata</li> </ul>   |  |
|                | <ul> <li>Prua sulle mura<br/>opposte</li> </ul>         | <ul> <li>Prua sulle mura<br/>opposte</li> </ul>     |  |
|                | <ul> <li>Prua (indicatori<br/>analogici)</li> </ul>     | <ul> <li>Prua (indicatori<br/>analogici)</li> </ul> |  |
| Navigazione    | Nome waypoint Attivo                                    | Nome waypoint Attivo                                |  |
|                | ID Waypoint                                             | • ID Waypoint                                       |  |
|                | Componente utile della<br>rotta                         | Componente utile della<br>rotta                     |  |
|                | CMG & DMG                                               | Grafico CMG                                         |  |
|                | CMG & VMG                                               | • BTW                                               |  |
|                | <ul> <li>Componente utile della<br/>distanza</li> </ul> | • DTW                                               |  |
|                | • BTW                                                   | • BIW & DIW                                         |  |
|                | • BTW & DTW                                             | Componente utile della<br>distanza                  |  |
|                | • DTW                                                   | CMG & DMG                                           |  |
|                | • XTE                                                   | CMG & VMG                                           |  |
|                | • ETA                                                   | Correzione di rotta                                 |  |
|                | • TTG                                                   | • CTS & XTE                                         |  |
|                | Correzione di rotta                                     | • ETA                                               |  |
|                | • CTS & XTE                                             | • TTG                                               |  |
|                | • CDI                                                   | • XTE                                               |  |
|                | • Virata                                                | Grafico XTE                                         |  |

| Categorie dati | Pagina Preferiti (Dati)                    | Vista rapida (Dati)                                        |
|----------------|--------------------------------------------|------------------------------------------------------------|
|                | • Virata & DTW                             | • CDI                                                      |
|                |                                            | • Virata                                                   |
|                |                                            | • Virata & DTW                                             |
| Autopilota     | <ul> <li>Prua pilota</li> </ul>            | <ul> <li>Prua pilota</li> </ul>                            |
|                | <ul> <li>Velocità e prua pilota</li> </ul> | <ul> <li>Velocità e prua pilota</li> </ul>                 |
|                | <ul> <li>Stato pilota</li> </ul>           | <ul> <li>Stato pilota</li> </ul>                           |
|                | <ul> <li>Angolo di barra</li> </ul>        | <ul> <li>Angolo di barra</li> </ul>                        |
| Velocità       | • Velocità                                 | <ul> <li>Media della velocità</li> </ul>                   |
|                | <ul> <li>Velocità di traina</li> </ul>     | Velocità imbarcazione                                      |
|                | <ul> <li>Velocità max</li> </ul>           | & SOG                                                      |
|                | <ul> <li>Media della velocità</li> </ul>   | Velocita max                                               |
|                | VMG in direzione del                       | Velocita                                                   |
|                |                                            | Grafico velocita                                           |
|                | • WPI VMG                                  | Velocita di traina                                         |
|                | & SOG                                      | <ul> <li>VMG in direzione dei<br/>vento</li> </ul>         |
|                | <ul> <li>Grafico velocità</li> </ul>       | <ul> <li>Grafico VMG in<br/>direzione del vento</li> </ul> |
|                |                                            | WPT VMG                                                    |
|                |                                            | Grafico WPY VMG                                            |
| Ora            | Ora locale                                 | • Sveglia                                                  |
|                | • Ora e Data                               | Ora locale                                                 |
|                | <ul> <li>Sveglia</li> </ul>                | <ul> <li>Ora e Data</li> </ul>                             |
|                | Timer di regata                            | • Timer di regata                                          |
| Vento          | • AWS                                      | • AWA                                                      |
|                | Grafico AWS                                | Grafico AWA                                                |
|                | AWS Min                                    | • AWA & AWS                                                |
|                | AWS Max                                    | • AWA (CH) & AWS                                           |
|                | • AWA                                      | • AWA & VMG                                                |
|                | • AWA & AWS                                | • AWA Max                                                  |
|                | • AWA (CH) & AWS                           | AWA Min                                                    |
|                | AWA & VMG                                  | • AWS                                                      |
|                | Grafico AWA                                | <ul> <li>Grafico AWS</li> </ul>                            |
|                | AWA Min                                    | AWS Max                                                    |
|                | • AWA Max                                  | AWS Min                                                    |
|                | • TWS                                      | Beaufort                                                   |
|                | Grafico TWS                                | Cardinale                                                  |
|                | TWS Min                                    | • GWD                                                      |
|                | TWS Max                                    | Grafico GWD                                                |
|                | • TWA                                      | GWD & Beaufort                                             |
|                | • TWA & TWS                                | • TWD                                                      |
|                | • TWA (CH) & TWS                           | Grafico TWD                                                |

| Categorie dati | Pagina Preferiti (Dati) | Vista rapida (Dati) |
|----------------|-------------------------|---------------------|
|                | • TWA & VMG             | • TWA               |
|                | Grafico TWA             | Grafico TWA         |
|                | TWA Min                 | • TWA & TWS         |
|                | • TWA Max               | • TWA (CH) & TWS    |
|                | • GWD                   | • TWA & VMG         |
|                | GWD & Beaufort          | • TWA Max           |
|                | Grafico GWD             | TWA Min             |
|                | Cardinale               | • TWS               |
|                | Beaufort                | Grafico TWS         |
|                | • TWD                   | • TWS Max           |
|                | Grafico TWD             | TWS Min             |
|                |                         | 1                   |

**Nota:** (1) Se c'è più di un dispositivo configurato i dati saranno disponibili per ogni dispositivo.

# 9.2 Visualizzazione dei dati (Vista rapida)

Si può usare il menu **Dati (Vista rapida)** per visualizzare le informazioni che non sono state aggiunte alle pagine preferiti.

- 1. Selezionare Dati (Vista rapida) dal menu principale.
- 2. Selezionare una categoria dati.
- Selezionare i dati e il tipo di grafica se disponibile.
   I dati saranno visualizzati a pieno schermo.

## 9.3 Aggiungere una Vista rapida come Pagina Preferiti.

Le pagine Vista rapida si possono aggiungere come pagina Preferiti.

Dal menu Dati (Vista rapida):

- 1. Selezionare i dati così che siano visualizzati sul display.
- 2. Premere il tasto Menu.
- 3. Selezionare **Opzioni rapide**.
- 4. Selezionare Aggiungi a Preferiti.

# Capitolo 10: AIS

### **Indice capitolo**

- 10.1 Panoramica AIS a pagina 104
- 10.2 Simboli bersagli AIS a pagina 106
- 10.3 Selezionare la scala di distanza AIS a pagina 108
- 10.4 Visualizzare le informazioni relative al bersaglio AIS a pagina 109
- 10.5 Abilitare e disabilitare il modo Silenzioso dell'AIS a pagina 110

## 10.1 Panoramica AIS

Quando al sistema è collegato un ricevitore/ricetrasmettitore AIS, la funzione AIS consente di ricevere determinate informazioni inviate da altre imbarcazioni con AIS e visualizzarle come bersaglio in relazione all'imbarcazione. La funzione AIS è indipendente: le impostazioni e gli allarmi non possono essere condivisi con altri prodotti del sistema, con funzione AIS.

#### **Funzionamento AIS**

L'AIS usa segnali radio digitali per trasmettere informazioni in "tempo reale" tra le imbarcazioni e stazioni di terra tramite le frequenze VHF dedicate. Queste informazioni sono usate per identificare e monitorare le imbarcazioni dell'area circostante e per fornire dati precisi, rapidi e automatici per evitare le collisioni.

**Nota:** Non tutte le imbarcazioni sono tenute a installare l'AIS. Quindi, è importante ricordare che l'AIS potrebbe non visualizzare TUTTE le imbarcazioni presenti nell'area.

Quando al sistema è collegato un modulo AIS opzionale si può:

- Visualizzare un bersaglio per qualunque imbarcazione con AIS.
- Visualizzare informazioni di viaggio trasmesse da questi bersagli tra cui dati di posizione, rotta velocità e velocità di virata.
- Visualizzare informazioni di base o dettagliate per tutte le imbarcazioni compresi dati importanti sulla sicurezza.
- Configurare una zona di sicurezza circostante l'imbarcazione.
- Visualizzare allarmi e messaggi relativi alla sicurezza.

Le informazioni AIS sono visualizzate sul display come mostrato di seguito:

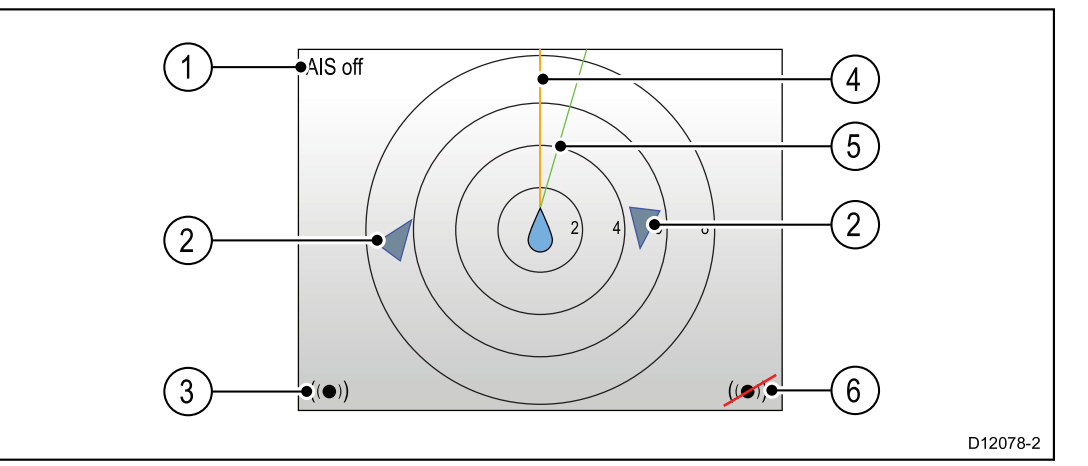

| Riferimento | Descrizione                                                    |
|-------------|----------------------------------------------------------------|
| 1           | Testo AIS<br>Si veda messaggi AIS nella tabella<br>sottostante |
| 2           | Bersaglio AIS                                                  |
| 3           | Allarme Bersagli pericolosi on                                 |
| 4           | Linea di prua                                                  |
| 5           | Linea COG                                                      |
| 6           | Allarme Bersagli pericolosi off                                |
|             |                                                                |

**Nota:** Quando le informazioni sono instabili o i dati di COG e di prua non sono disponibili i bersagli AIS e l'icona dell'imbarcazione non vengono visualizzati.

Messaggi AIS

| Messaggi AIS                     | Descrizione                                                                                                    |
|----------------------------------|----------------------------------------------------------------------------------------------------|
| AIS off                          | Il dispositivo AIS è spento                                                                                         |
| (nessun messaggio)               | Il dispositivo AIS è acceso e sta trasmettendo.                                                                     |
| Icona allarme attivo (on).       | Il dispositivo AIS è acceso, sta trasmettendo, con un allarme attivo.                                               |
| Silent.                          | Il dispositivo AIS è acceso ed è attivo<br>il modo Silenzioso (identificazione<br>nascosta).                        |
| Allarme on (attivo).             | Il dispositivo AIS è acceso ed è attivo<br>il modo Silenzioso (identificazione<br>nascosta) ed è attivo un allarme. |
| Icona allarme disattivato (off). | Il dispositivo AIS è acceso, ma l'allarme<br>è disattivato.                                                         |
| Perdita dati.                    | Il dispositivo AIS è acceso ma sono stati perduti i dati allarme.                                                   |
| No fix.                          | Il dispositivo AIS è acceso ma è stato perso il fix GPS.                                                            |
| Dati COG/prua insufficienti.     | l dati di prua e COG sono instabili.                                                                                |

Le imbarcazioni dotate di AIS nella zona circostante sono visualizzate sulla pagina come bersagli. Possono essere visualizzati massimo 25 bersagli. Quando il numero dei bersagli individuati è superiore, sullo schermo viene visualizzato il messaggio **Bersagli max**.

# 10.2 Simboli bersagli AIS

| Tipo di bersaglio                                       | Descrizione                                                                                                    | Simbolo    |
|---------------------------------------------------------|----------------------------------------------------------------------------------------------------|------------|
| Bersaglio in trasmissione                               | Il bersaglio non è<br>attivato, pericoloso o<br>perduto. Il bersaglio si sta<br>muovendo o è all'ancora.                                                                                                    |            |
| Bersaglio selezionato                                   | Bersaglio selezionato<br>con il cursore. Si<br>possono visualizzare<br>dati dettagliati.                                                                                                    | AIS        |
| Bersaglio pericoloso                                    | Bersaglio compreso<br>nella distanza (CPA)<br>o nel tempo (TCPA)<br>specificati. Attivazione<br>allarme pericoloso se<br>attivato. Bersaglio rosso<br>lampeggiante.                                              |            |
| Bersaglio incerto                                       | Il valore calcolato di<br>CPA/TCPA non è certo.                                                                                                    | <b>A</b>   |
| Bersaglio perduto                                       | Quando il segnale di<br>bersaglio pericoloso<br>non è ricevuto per 20<br>secondi. Bersaglio<br>nell'ultima posizione<br>prevista. L'allarme<br>suona se attivato.<br>Bersaglio con croce<br>rossa, lampeggiante. |            |
| Bersaglio AToN (Aiuto per<br>la navigazione) (Reale)    | Bersaglio AToN Attivato<br>(ON).                                                                                                    | <b></b>    |
| Bersaglio AToN (Aiuto per<br>la navigazione) (Reale)    | Bersaglio AToN<br>Disattivato (OFF).<br>Bersaglio rosso.                                                                                                    | <b></b>    |
| Bersaglio AToN (Aiuto per<br>la navigazione) (Reale)    | Bersaglio AToN<br>Disattivato (OFF) e<br>pericoloso. Bersaglio<br>nero lampeggiante.                                                                                                    |            |
| Bersaglio AToN (Aiuto per<br>la navigazione) (Reale)    | Bersaglio AToN<br>Disattivato (OFF) e<br>perduto. Bersaglio<br>nero con croce rossa,<br>lampeggiante.                                                                                                    |            |
| Bersaglio AToN (Aiuto per<br>la navigazione) (Virtuale) | Bersaglio AToN Attivato<br>(ON).                                                                                                    | $\diamond$ |
| Bersaglio AToN (Aiuto per<br>la navigazione) (Virtuale) | Bersaglio AToN<br>Disattivato (OFF).<br>Bersaglio rosso.                                                                                                    | $\diamond$ |
| Bersaglio AToN (Aiuto per<br>la navigazione) (Virtuale) | Bersaglio AToN<br>Disattivato (OFF) e<br>pericoloso. Bersaglio<br>nero lampeggiante.                                                                                                    |            |

Il display visualizza numerosi simboli per rappresentare i diversi tipi di bersagli AIS.

| Tipo di bersaglio                                       | Descrizione                                                                                           | Simbolo  |
|---------------------------------------------------------|----------------------------------------------------------------------------------------------------|----------|
| Bersaglio AToN (Aiuto per<br>la navigazione) (Virtuale) | Bersaglio AToN<br>Disattivato (OFF) e<br>perduto. Bersaglio<br>nero con croce rossa,<br>lampeggiante. |          |
| Bersaglio stazione di<br>terra                          | Bersaglio stazione di<br>terra ONLINE.                                                                |          |
| Yacht                                                   | ll tipo di bersaglio è uno<br>yacht.                                                                  |          |
| Imbarcazione<br>commerciale                             | Il tipo di bersaglio<br>è un'imbarcazione<br>commerciale                                              |          |
| Imbarcazione ad alata<br>velocità                       | Il tipo di bersaglio è<br>un'imbarcazione ad alta<br>velocità                                         | <b>▲</b> |

## 10.3 Selezionare la scala di distanza AIS

Si può modificare la scala di distanza della pagina AIS.

Quando è visualizzata la pagina AIS:

- 1. Premere il tasto Menu.
- 2. Selezionare **Opzioni rapide**.
- 3. Selezionare Scala AIS.
- 4. Selezionare la scala desiderata.
# **10.4** Visualizzare le informazioni relative al bersaglio AIS

Si possono visualizzare informazioni sui bersagli AIS. Quando è visualizzata la pagina AIS:

- 1. Premere il tasto **Menu**.
- 2. Selezionare **Opzioni rapide**.
- 3. Selezionare Visualizza bersagli AIS.
- Usare i tasti Su e Giù per selezionare un bersaglio AIS sullo schermo.
   Sull'intestazione della pagina viene visualizzato il nome dell'imbarcazione.
- Selezionare Info per visualizzare informazioni dettagliate sul bersaglio.
   Le informazioni visualizzate dipendono dal tipo di bersaglio selezionato.
  - Nome imbarcazione.
  - Numero MMSI.
  - Tipo di imbarcazione.
  - Segnale di chiamata
  - SOG
- 6. Usare i tasti Su e Giù per scorrere i dati.
- 7. Per ritornare alla pagina AIS premere Indietro.

## 10.5 Abilitare e disabilitare il modo Silenzioso dell'AIS

Il modo Silenzioso dell'AIS consente di disabilitare le funzioni di trasmissione del ricevitore AIS. Si tratta di una funzione utile quando non si desiderano trasmettere i dati della propria imbarcazione ad altri ricevitori AIS, ma si desiderano comunque ricevere i dati dalle altre imbarcazioni.

**Nota:** Non tutti i moduli AIS supportano il modo Silenzioso. Per ulteriori informazioni fare riferimento alla documentazione del modulo AIS.

Dalla pagina AIS:

- 1. Premere il tasto Menu.
- 2. Selezionare **Opzioni rapide**.
- 3. Selezionare Modo Silent AIS.
- 4. Selezionare **Silent** per non trasmettere la posizione AIS e i dati della propria imbarcazione oppure
- 5. Selezionare **Trasmetti** per trasmettere la posizione AIS e i dati della propria imbarcazione ad altri ricevitori AIS.

## Capitolo 11: Impostazioni timer di regata

## Indice capitolo

- 11.1 Impostare il timer di regata a pagina 112
- 11.2 Usare il timer di regata a pagina 113

## 11.1 Impostare il timer di regata

Il timer di regata viene usato per mostrare il tempo trascorso dall'inizio della gara. Il timer di regata fornisce 3 timer con conto alla rovescia Quando un conto alla rovescia è completo (raggiunge lo zero) il timer di regata avvierà il cronometro.

Se il timer di regata non è stato configurato come pagina Preferiti è possibile accedervi solo tramite il menu **Dati (Vista rapida)**: **Menu > Dati (Vista rapida)** > **Ora > Timer regata**.

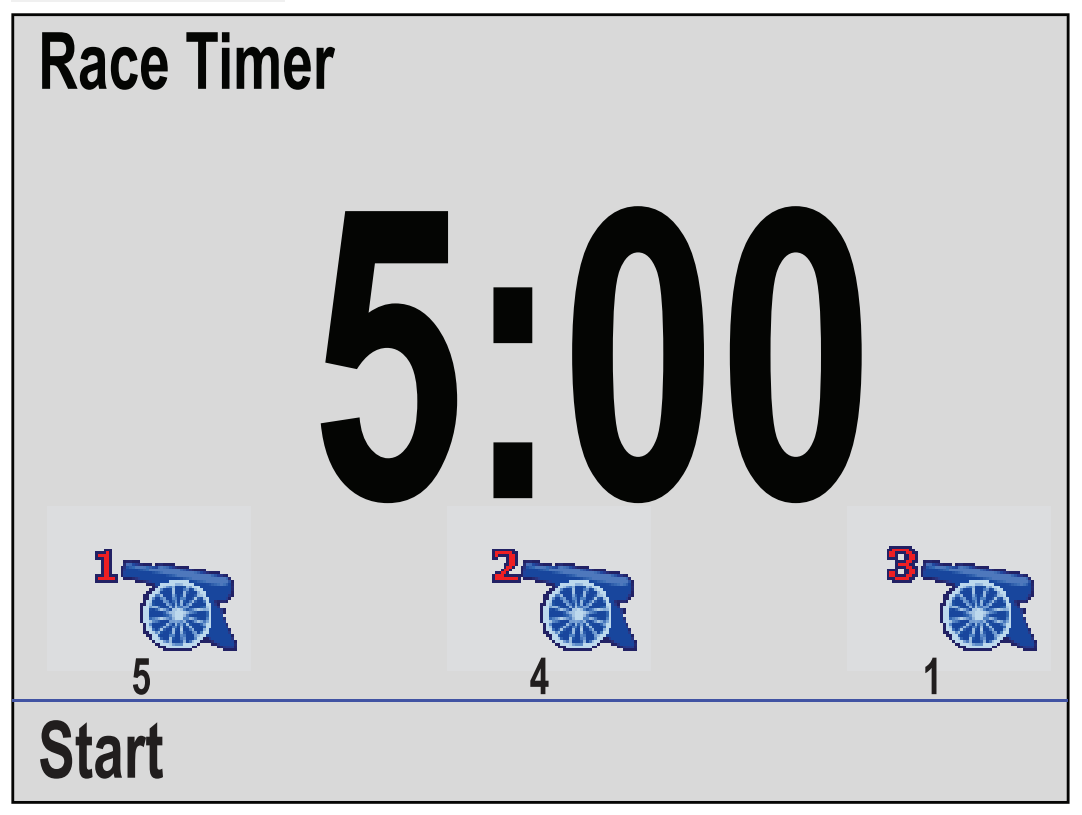

Quando è visualizzata la pagina Timer regata:

- 1. Premere il tasto Menu.
- 2. Selezionare Opzioni rapide.
- 3. Selezionare **Regola Inizio Timer**.
- 4. Selezionare un inizio Timer.
- 5. Se necessario usare i tasti SU e GIÙ per regolare il timer al valore desiderato.
- 6. Selezionare Salva.
- 7. Completare i punti da 4 a 6 per ogni timer che si desidera regolare.

## 11.2 Usare il timer di regata

Quando è visualizzata la pagina Timer regata:

1. Selezionare Inizia.

Il primo timer inizia il conto alla rovescia e i segnali acustici allertano sullo stato del timer come segue:

- Due segnali acustici ogni minuto.
- Tre segnali acustici all'inizio degli ultimi 30 secondi.
- Un segnale acustico al secondo durante gli ultimi 10 secondi del conto alla rovescia.
- Allo scadere del conto alla rovescia (0:00) viene emesso un lungo segnale acustico (2 secondi).
- 2. Selezionando Salta si passa al successivo timer.

*Con il terzo conto alla rovescia si può selezionare Count up per avviare il cronometro partendo dallo zero.* 

- Si può interrompere il conto alla rovescia selezionando Interrompi dal menu Opzioni rapide.
- 4. Quando interrotto, si può riprendere il conto alla rovescia selezionando **Riprendi**.
- 5. La pagina Timer di regata si può azzerare selezionando **Reset Timer** Dal menu **Opzioni rapide**.

**Nota:** Quando il timer è in funzione si possono visualizzare altre pagine Preferiti e menu.

# Capitolo 12: Allarmi strumento

## Indice capitolo

• 12.1 Allarmi a pagina 116

## 12.1 Allarmi

Gli allarmi avvisano di una particolare situazione o pericolo che necessita di attenzione.

Alcuni esempi di allarmi sono:

- Allarme ancora Usato quando l'imbarcazione è ormeggiata, informano su una variazione di profondità in base alla quale può rendersi necessaria una regolazione della catena dell'ancora.
- Allarmi di profondità e velocità Questi allarmi si attivano quando la velocità o la profondità esula da un limite specificato, per esempio una profondità minima.
- Allarme MOB (Uomo a mare) Ricevuto da un sistema MOB.

In caso di allarme, viene visualizzato un messaggio e si attiva un allarme acustico.

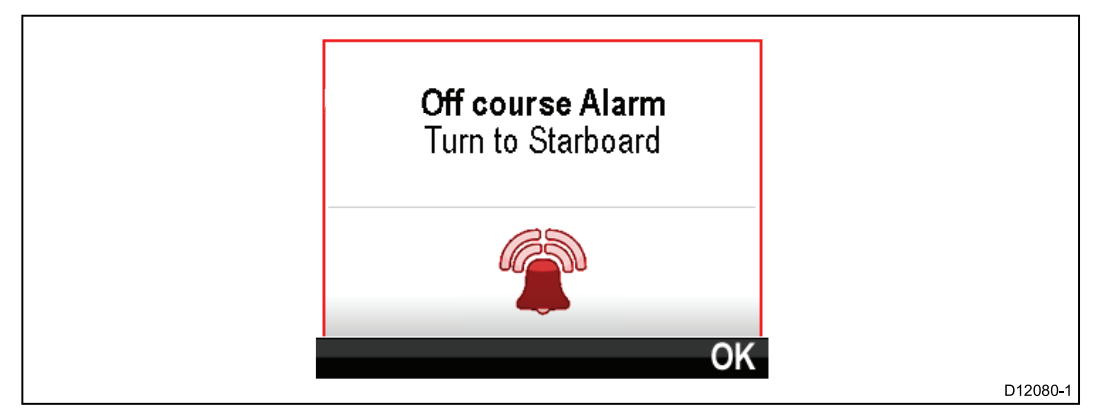

Si può:

- Tacitare l'allarme oppure
- Tacitare l'allarme e modificarne le impostazioni.

**Nota:** A eccezione di sveglia, velocità e temperatura dell'acqua i sistemi SeaTalk potranno solo attivare/disattivare l'allarme mentre i sistemi SeaTalk <sup>ng</sup> potranno modificare le regolazioni.

#### Allarme uomo a mare (MOB)

In una situazione di allarme MOB, lo strumento fornisce una serie di informazioni per individuare il bersaglio MOB.

|              | Man Over Board            |    |
|--------------|---------------------------|----|
| Brg:<br>Rng: | 226°M<br>358m<br>00:01:27 |    |
|              |                           | OK |

- Brg: Rilevamento al waypoint MOB.
- Rng: Distanza al waypoint MOB.
- Tempo trascorso dal momento in cui è stato attivato l'allarme MOB.

Rilevamento e distanza necessitano la disponibilità di dati GPS sulla rete.

#### Impostazioni allarmi

La maggior parte degli allarmi sono generati localmente in base a un valore limite selezionato dall'utente. Sono trasmessi anche sulle reti SeaTalk e SeaTalk <sup>ng</sup> per essere visualizzati su altri strumenti compatibili.

| Categoria  | Allarme               |             | Descrizione                                  |
|------------|-----------------------|-------------|----------------------------------------------|
| Profondità | Allarme di minima     | Allarme     | • On                                         |
|            |                       |             | Off (predefinito)                            |
|            |                       | Regolazione | • 0 — xxx FT                                 |
|            |                       |             | • 5 ft (predefinito)                         |
| Profondità | Allarme di<br>massima | Allarme     | • On                                         |
|            |                       |             | Off (predefinito)                            |
|            |                       | Regolazione | • 0 — xxx FT                                 |
|            |                       |             | <ul> <li>100<br/>ft (predefinito)</li> </ul> |
| Profondità | Ancora Minimo         | Allarme     | • On                                         |
|            |                       |             | Off (predefinito)                            |
|            |                       | Regolazione | • 0 — xxx FT                                 |
|            |                       |             | • 5 ft (predefinito)                         |

| Categoria   | Allarme                                                  |             | Descrizione                                     |
|-------------|----------------------------------------------------------|-------------|-------------------------------------------------|
| Profondità  | Ancora max                                               | Allarme     | • On                                            |
|             |                                                          |             | Off (predefinito)                               |
|             |                                                          | Regolazione | • 0 — xxx FT                                    |
|             |                                                          |             | <ul> <li>100<br/>ft (predefinito)</li> </ul>    |
| Velocità    | Velocità massima                                         | Allarme     | • On                                            |
|             | imbarcazione                                             |             | Off (predefinito)                               |
|             |                                                          | Regolazione | • 0 — 100 KTS                                   |
|             |                                                          |             | <ul> <li>30 nodi (prede-<br/>finito)</li> </ul> |
| Velocità    | Velocità minima                                          | Allarme     | • On                                            |
|             | Imbarcazione                                             |             | <ul> <li>Off (predefinito)</li> </ul>           |
|             |                                                          | Regolazione | • 0 — 100 KTS                                   |
|             |                                                          |             | <ul> <li>5 nodi (predefi-<br/>nito)</li> </ul>  |
| Temperatura | Temp. Acqua Alta                                         | Allarme     | • On                                            |
|             |                                                          |             | <ul> <li>Off (predefinito)</li> </ul>           |
|             |                                                          | Regolazione | • 0-50°C                                        |
|             |                                                          |             | <ul> <li>10°C (predefi-<br/>nito)</li> </ul>    |
| Temperatura | Temp. Acqua<br>Bassa                                     | Allarme     | • On                                            |
|             |                                                          |             | Off (predefinito)                               |
|             |                                                          | Regolazione | • 0 – 50°C                                      |
|             |                                                          |             | <ul> <li>1°C (predefinito)</li> </ul>           |
| Vento       | AWS Max<br>Velocità del<br>vento apparente<br>massima    | Allarme     | • On                                            |
|             |                                                          |             | <ul> <li>Off (predefinito)</li> </ul>           |
|             |                                                          | Regolazione | • 0 — 200 KTS                                   |
|             |                                                          |             | <ul> <li>25 nodi (prede-<br/>finito)</li> </ul> |
| Vento       | <b>AWS Min</b><br>Velocità del vento<br>apparente minima | Allarme     | • On                                            |
|             |                                                          |             | Off (predefinito)                               |
|             |                                                          | Regolazione | • 0 — 200 KTS                                   |
|             |                                                          |             | <ul> <li>10 nodi (predefi-<br/>nito)</li> </ul> |
| Vento       | AWA Max                                                  | Allarme     | • On                                            |
|             | vento apparente                                          |             | Off (predefinito)                               |
|             | massimo                                                  | Regolazione | • 0—180°                                        |
|             |                                                          |             | <ul> <li>25° (predefinito)</li> </ul>           |
| Vento       | <b>AWA Min</b><br>Angolo del vento<br>apparente minimo   | Allarme     | • On                                            |
|             |                                                          |             | Off (predefinito)                               |
|             |                                                          | Regolazione | • 0 — 180°                                      |
|             |                                                          |             | <ul> <li>10° (predefinito)</li> </ul>           |

| Categoria | Allarme                                           |             | Descrizione                                     |
|-----------|---------------------------------------------------|-------------|-------------------------------------------------|
| Vento     | <b>TWS Max</b><br>Velocità del vento              | Allarme     | • On                                            |
|           |                                                   |             | Off (predefinito)                               |
|           |                                                   | Regolazione | • 0 – 200 KTS                                   |
|           |                                                   |             | <ul> <li>10 nodi (predefi-<br/>nito)</li> </ul> |
| Vento     | TWS Min                                           | Allarme     | • On                                            |
|           | Velocità del vento<br>vero minima                 |             | Off (predefinito)                               |
|           |                                                   | Regolazione | • 0 — 200 Nodi                                  |
|           |                                                   |             | <ul> <li>10 nodi (predefi-<br/>nito)</li> </ul> |
| Vento     | TWA Max                                           | Allarme     | • On                                            |
|           | Angolo del vento<br>vero massimo                  |             | Off (predefinito)                               |
|           |                                                   | Regolazione | • 0—180°                                        |
|           |                                                   |             | • 25° (predefinito)                             |
| Vento     | <b>TWA Min</b><br>Angolo del vento<br>vero minimo | Allarme     | • On                                            |
|           |                                                   |             | Off (predefinito)                               |
|           |                                                   | Regolazione | • 0—180°                                        |
|           |                                                   |             | • 10° (predefinito)                             |
| Altro     | Sveglia                                           | Allarme     | • On                                            |
|           |                                                   |             | Off (predefinito)                               |
|           |                                                   | Ora         | <ul> <li>12:00 am —<br/>12:00 pm</li> </ul>     |
|           |                                                   |             | • 00,00 – 23:59<br>24 ore                       |
|           |                                                   | Formato     | • 24 ore                                        |
|           |                                                   |             | • am/pm                                         |
| Altro     | Fuori rotta                                       | Allarme     | • On                                            |
|           |                                                   |             | Off (predefinito)                               |
|           |                                                   | Regolazione | • 0—180°                                        |
|           |                                                   |             | <ul> <li>5° (predefinito)</li> </ul>            |
| Altro     | МОВ                                               | Allarme     | On (predefinito)                                |
|           | Uomo a mare                                       |             | • Off                                           |
| Altro     | Livello Batteria                                  | Allarme     | • On                                            |
|           |                                                   |             | Off (predefinito)                               |
|           |                                                   | Regolazione | • 6 – 60 V                                      |
|           |                                                   |             | • 10                                            |
|           |                                                   |             | V (predefinito)                                 |

| Categoria   | Allarme                       |                                                       | Descrizione                                           |
|-------------|-------------------------------|-------------------------------------------------------|-------------------------------------------------------|
| Altro       | Altro Allarme AIS Messaggi di | Messaggi di                                           | • On                                                  |
|             |                               | sicurezza                                             | Off (predefinito)                                     |
|             |                               | Bersaglio                                             | • On                                                  |
|             |                               | pericoloso                                            | Off (predefinito)                                     |
| Zona di sic | Zona di sicurezza             | <ul> <li>(0,1 , 0,2, 0,5,<br/>1,0, 2,0) mn</li> </ul> |                                                       |
|             | Tempo alla Zona<br>Guardia    |                                                       | <ul> <li>(0,1 , 0,2, 0,5,<br/>1,0, 2,0) sm</li> </ul> |
|             |                               |                                                       | <ul> <li>(0,2, 0,5, 1,0,<br/>2,0, 5,0) km</li> </ul>  |
|             |                               | Tempo alla Zona                                       | • 3 min                                               |
|             |                               | Guardia                                               | • 6 min                                               |
|             |                               |                                                       | • 12 min                                              |
|             |                               |                                                       | • 24 min                                              |

# Capitolo 13: Menu di Setup

## Indice capitolo

• 13.1 Menu di Setup a pagina 122

# 13.1 Menu di Setup

| Opzione di menu   | Descrizione                                                                                                    | Opzioni                                                                                                    |
|-------------------|----------------------------------------------------------------------------------------------------|----------------------------------------------------------------------------------------------------|
| Setup trasduttore | Configurazione e<br>calibrazione dei<br>trasduttori come<br>dettagliato nella sezione<br>precedente Calibrazione<br>trasduttori.                                                                                                    | Lista dei trasduttori<br>compatibili collegati.                                                                                                    |
| Preferenze utente | Configura Preferenze<br>utente.                                                                                                    | <ul> <li>Ora e Data</li> <li>Unità di misura</li> <li>Lingua</li> <li>Tipo di imbarcazione</li> <li>Dettagli Barca</li> <li>Variazione</li> <li>Segnale acustico</li> </ul> |
| Setup sistema     | Configura gruppi di rete<br>e fonti dati.                                                                                                    | <ul> <li>Gruppi di rete</li> <li>Luminosità/Gruppo<br/>colore</li> <li>Fonti dati</li> <li>Setup sistema</li> </ul>                                                         |
| Simulatore        | Abilita e disabilita il modo<br>simulato II simulatore<br>produce dati simulati per<br>fare pratica con l'uso<br>dello strumento.<br><b>Nota:</b> Il simulatore non<br>produce dati simulati<br>se sulla rete <b>SeaTalk</b> <sup>ng®</sup><br>sono presenti altri<br>prodotti. | • On<br>• Off                                                                                                    |
| Factory reset     | Cancella le impostazioni<br>dell'utente e riporta<br>lo strumento alle<br>impostazioni predefinite.                                                                                                    | • Sì<br>• No                                                                                                    |
| Diagnostica       | Informazioni sullo<br>strumento, sui dispositivi<br>collegati alla rete e<br>autotest diagnostico.                                                                                                    | <ul><li>Info Display</li><li>Info sistema</li><li>Autotest</li></ul>                                                                                                    |

Il menu di setup fornisce le impostazioni per configurare lo strumento.

## Menu setup trasduttore

| Opzione di<br>menu | Descrizione                                                                                                    | Opzioni                                                                                                    |
|--------------------|----------------------------------------------------------------------------------------------------|----------------------------------------------------------------------------------------------------|
| iTC-5              | Consente il setup e la<br>calibrazione dei trasduttori<br>collegati usando un <b>iTC-5</b> .                                                                                                    | <ul> <li>Profondità</li> <li>Velocità</li> <li>Vento</li> <li>Angolo di barra</li> <li>Bussola</li> </ul>                                                                                                    |
| Profondità         | <ul> <li>Abilita la configurazione e la calibrazione dei trasduttori di profondità e fornisce le seguenti opzioni</li> <li>Dettagli</li> <li>Offset profondità</li> </ul>                                                                                                    | <ul> <li>Dettagli il display fornisce<br/>informazioni sulle interfacce<br/>o i trasduttori installati, come<br/>per esempio il numero di<br/>serie, la versione software<br/>ecc.</li> <li>Offset profondità Consente<br/>di specificare un valore di<br/>offset in modo che la lettura<br/>rappresenti la profondità tra<br/>il trasduttore alla linea di<br/>galleggiamento oppure alla<br/>chiglia.</li> <li>Profondità da: <ul> <li>Chiglia</li> <li>Trasduttore</li> <li>Linea di galleggiamento</li> </ul> </li> <li>Offset: <ul> <li>Da 0 a 99 ft, m</li> </ul> </li> </ul> |
| Velocità           | Abilita la configurazione e la                                                                                                    | Dettagli il display fornisce                                                                                                    |
|                    | <ul> <li>Calibrazione dei trasduttori di<br/>velocità e fornisce le seguenti<br/>opzioni</li> <li>Dettagli</li> <li>Calibrazione velocità<br/>La velocità deve essere<br/>calibrata per ognuno dei<br/>punti di velocità mostrati<br/>sotto la calibrazione<br/>velocità.</li> <li>Calibrazione temperatura<br/>dell'acqua</li> </ul> | <ul> <li>o i trasduttori installati, come<br/>per esempio il numero di<br/>serie, la versione software<br/>ecc.</li> <li>Calibrazione velocità:</li> <li>Le impostazioni di velocità<br/>sono determinate dai punti<br/>di calibrazione memorizzati<br/>nel trasduttore oppure<br/>nell'interfaccia.</li> <li>Calibrazione temperatura<br/>dell'acqua:</li> <li>xxx °C o °F</li> </ul>                                                                                                    |

Il menu **Setup trasduttore** consente la calibrazione dei trasduttori collegati.

| Opzione di | <b>D</b>                                                                                                    |                                                                                                    |
|------------|----------------------------------------------------------------------------------------------------|----------------------------------------------------------------------------------------------------|
| menu       |                                                                                                    |                                                                                                    |
| Vento      | Abilita la configurazione e la<br>calibrazione dei trasduttori<br>vento e fornisce le seguenti<br>opzioni:                                                                                                    | <b>Dettagli</b> il display fornisce<br>informazioni sui trasduttori<br>installati, come per esempio<br>il numero di serie, la versione                                                                                                    |
|            | <ul> <li>Dettagli vento</li> </ul>                                                                                                    | Calibrazione vento- seguire                                                                                                    |
|            | Calibrazione vento                                                                                                    | le istruzioni visualizzate per                                                                                                    |
|            | <ul> <li>Calibrazione velocità del<br/>vento apparente</li> </ul>                                                                                                    | Velocità del vento<br>apparente:                                                                                                    |
|            |                                                                                                    | • xx kts                                                                                                    |
| DST800     | <ul> <li>Abilita la configurazione e<br/>la calibrazione degli Smart<br/>Transducer DST (Depth,<br/>Speed e Temperatura) e<br/>fornisce le seguenti opzioni</li> <li>Dettagli DST800</li> <li>Offset profondità</li> <li>Calibrazione velocità</li> <li>Offset Temperatura</li> </ul> | Dettagli DST il display<br>fornisce informazioni sui<br>trasduttori installati, come per<br>esempio il numero di serie, la<br>versione software ecc.<br>Offset profondità Consente<br>di specificare un valore di<br>offset in modo che la lettura<br>rappresenti la profondità tra<br>il trasduttore alla linea di<br>galleggiamento oppure alla<br>chiglia. |
|            |                                                                                                    | <ul> <li>Profondità da:</li> </ul>                                                                                                    |
|            |                                                                                                    | <ul> <li>Linea di galleggiamento</li> </ul>                                                                                                    |
|            |                                                                                                    | – Chiglia                                                                                                    |
|            |                                                                                                    | – Trasduttore                                                                                                    |
|            |                                                                                                    | Offset:                                                                                                    |
|            |                                                                                                    | – Da 0 a 99 ft                                                                                                    |
|            |                                                                                                    | <ul> <li>Info offset profondità</li> </ul>                                                                                                    |
|            |                                                                                                    | Calibrazione velocità:                                                                                                    |
|            |                                                                                                    | <ul> <li>Aggiungi – aggiunge una<br/>impostazione di velocità<br/>usando la lettura di COG<br/>corrente.</li> </ul>                                                                                                    |
|            |                                                                                                    | <ul> <li>Modifica — modifica<br/>un'impostazione di velocità<br/>in incrementi di 0,1 nodi.</li> </ul>                                                                                                    |
|            |                                                                                                    | <ul> <li>Cancella — cancella<br/>il valore di velocità<br/>selezionato.</li> </ul>                                                                                                    |
|            |                                                                                                    | <ul> <li>Reset — riporta i valori di velocità alle impostazioni predefinite.</li> </ul>                                                                                                    |
|            |                                                                                                    | Offset temperatura:                                                                                                    |
|            |                                                                                                    | • xxx °C o °F                                                                                                    |
| DT800      | Abilita la configurazione e<br>la calibrazione degli Smart<br>Transducer DT (Depth e<br>Temperatura) e fornisce le<br>seguenti opzioni:                                                                                                    | <b>Dettagli DT800</b> il display<br>fornisce informazioni sui<br>trasduttori installati, come per<br>esempio il numero di serie, la<br>versione software ecc.                                                                                                    |

| Opzione di<br>menu | Descrizione                                                                               | Opzioni                                                                                                    |
|--------------------|-------------------------------------------------------------------------------------------|----------------------------------------------------------------------------------------------------|
|                    | <ul> <li>Dettagli DT800</li> <li>Offset profondità</li> <li>Offset Temperatura</li> </ul> | Offset profondità consente<br>di specificare un valore di<br>offset in modo che la lettura<br>rappresenti la profondità tra<br>il trasduttore alla linea di<br>galleggiamento oppure alla<br>chiglia. |
|                    |                                                                                           | • Profondità da:                                                                                                    |
|                    |                                                                                           | – Linea di galleggiamento                                                                                                    |
|                    |                                                                                           | – Chiglia                                                                                                    |
|                    |                                                                                           | <ul> <li>Trasduttore</li> </ul>                                                                                                    |
|                    |                                                                                           | • Offset:                                                                                                    |
|                    |                                                                                           | – Da 0 a 99 ft, m                                                                                                    |
|                    |                                                                                           | Info offset profondità                                                                                                    |
|                    |                                                                                           | Offset temperatura:                                                                                                    |
|                    |                                                                                           | • xxx °C o °F                                                                                                    |

#### Menu Preferenze utente

Il menu **Preferenze utente** consente di personalizzare le impostazioni utente.

| Opzione di      | Descrizione                                        | Onzioni                                                   |
|-----------------|----------------------------------------------------|-----------------------------------------------------------|
| Ora o Data      |                                                    | Eormate data:                                             |
| Old e Data      | di selezionare il formato                          | • mm/qg/aa                                                |
|                 | di data e ora in base<br>alle proprie esigenze. Si | • qq/mm/aa                                                |
|                 | può anche specificare un                           | Formato ora:                                              |
|                 | offset dell'ora locale dalla                       |                                                           |
|                 | (UTC), per compensare la                           | • 12 Ore                                                  |
|                 | differenza oraria in base<br>all'area geografica.  | Offset ora:                                               |
|                 |                                                    | • $D_{2} = -13 + 13 \text{ ore}$                          |
| Unità di misura | Consente di specificare le                         | Velocità:                                                 |
| onita ai misura | unità di misura per le seguenti                    | <ul> <li>kts — nodi.</li> </ul>                           |
|                 | opzioni:                                           | <ul> <li>mph — miglia all'ora</li> </ul>                  |
|                 | Velocità                                           | <ul> <li>km/h — chilometri all'ora.</li> </ul>            |
|                 | Distanza                                           | Distanza:                                                 |
|                 | Profondita                                         | <ul> <li>nm — mialia nautiche.</li> </ul>                 |
|                 | Velocità dei vento                                 | <ul> <li>sm — miglia terrestri.</li> </ul>                |
|                 | Iemperatura                                        | <ul> <li>km — chilometri.</li> </ul>                      |
|                 | Prusso carburante                                  | Profondità:                                               |
|                 | • Prud                                             | <ul> <li>ft — piedi</li> </ul>                            |
|                 | · Volume                                           | • m — metri                                               |
|                 | Pressione barometrica                              | • fa — braccia                                            |
|                 | Tressione barometrica                              | Velocità del vento:                                       |
|                 |                                                    | • kts — nodi.                                             |
|                 |                                                    | • m/s — metri al secondo.                                 |
|                 |                                                    | Temperatura:                                              |
|                 |                                                    | • °C — gradi centigradi.                                  |
|                 |                                                    | • °F — gradi fahrenheit.                                  |
|                 |                                                    | Flusso carburante                                         |
|                 |                                                    | <ul> <li>UK Gal/H — galloni all'ora<br/>UK.</li> </ul>    |
|                 |                                                    | • US Gal/H — galloni all'ora<br>US.                       |
|                 |                                                    | • LPH — litri all'ora.                                    |
|                 |                                                    | Prua:                                                     |
|                 |                                                    | • Mag — magnetica.                                        |
|                 |                                                    | • Vero                                                    |
|                 |                                                    | Pressione                                                 |
|                 |                                                    | <ul> <li>PSI — pound per pollice<br/>quadrato.</li> </ul> |
|                 |                                                    | • Bar — bar.                                              |

| Opzione di    | Descrizione                                            | Onzioni                                             |
|---------------|--------------------------------------------------------|-----------------------------------------------------|
| menu          | Descrizione                                            |                                                     |
|               |                                                        | • kPa — kilo pascal.                                |
|               |                                                        | Volume:                                             |
|               |                                                        | • Galloni UK                                        |
|               |                                                        | <ul> <li>Galloni US</li> </ul>                      |
|               |                                                        | • ltr — litro.                                      |
| Lingua        | La lingua selezionata verrà                            | <ul> <li>Inglese (UK)</li> </ul>                    |
|               | schermo, i menu e le opzioni.                          | <ul> <li>Inglese (USA)</li> </ul>                   |
|               |                                                        | Cinese                                              |
|               |                                                        | Croato                                              |
|               |                                                        | • Danese                                            |
|               |                                                        | <ul> <li>Olandese</li> </ul>                        |
|               |                                                        | <ul> <li>Finlandese</li> </ul>                      |
|               |                                                        | <ul> <li>Francese</li> </ul>                        |
|               |                                                        | • Tedesco                                           |
|               |                                                        | • Greco                                             |
|               |                                                        | Italiano                                            |
|               |                                                        | <ul> <li>Giapponese</li> </ul>                      |
|               |                                                        | Coreano                                             |
|               |                                                        | Norvegese                                           |
|               |                                                        | <ul> <li>Polacco</li> </ul>                         |
|               |                                                        | <ul> <li>Portoghese (brasiliano)</li> </ul>         |
|               |                                                        | • Russo                                             |
|               |                                                        | <ul> <li>Spagnolo</li> </ul>                        |
|               |                                                        | Svedese                                             |
|               |                                                        | • Turco                                             |
| Tipo di barca | Determina le impostazioni                              | • Regata                                            |
|               | di default dello strumento e<br>delle pagine Preferiti | <ul> <li>Crociera vela</li> </ul>                   |
|               |                                                        | Catamarano                                          |
|               |                                                        | • Da lavoro                                         |
|               |                                                        | Gommone                                             |
|               |                                                        | <ul> <li>Fuoribordo veloce</li> </ul>               |
|               |                                                        | Entrobordo veloce                                   |
|               |                                                        | • Crociera 1 motore (<12 nodi)                      |
|               |                                                        | <ul> <li>Crociera 2 motore (&lt;30 nodi)</li> </ul> |
|               |                                                        | <ul> <li>Crociera 3 motore (&gt;30 nodi)</li> </ul> |
|               |                                                        | <ul> <li>Pesca sportiva</li> </ul>                  |
|               |                                                        | <ul> <li>Pesca professionale</li> </ul>             |

| Opzione di             | Descrizione                                                                                                    | Onzioni                                                                                                    |
|------------------------|----------------------------------------------------------------------------------------------------|----------------------------------------------------------------------------------------------------|
| menu<br>Dettagli Barca | Descrizione<br>Consente di specificare<br>quanto segue:<br>• Numero di Motori<br>• Numero di batterie<br>• Numero di serbatoi<br>carburante<br>• Max Scala RPM<br>• Zona rossa RPM | OpzioniNumero di Motori:• 1 - 5Numero di batterie• 1 - 5Numero di serbatoi<br>carburante• 1 - 5Max Scala RPM• Auto (predefinito)• 3000 rpm• 4000 rpm• 5000 rpm• 6000 rpm• 7000 rpm• 8000 rpm• 9000 rpm• 10000 rpm• Auto (predefinito)• 9000 rpm• 10000 rpm• 10000 rpm• Auto (predefinito)• Yalore utente |
| Variazione             | Consente di attivare/disatti-<br>vare la variazione magnetica,<br>specificando una fonte slave<br>o regolando manualmente.<br>• Modo variazione<br>• Range variazione              | <ul> <li>Valore utente</li> <li>Modo variazione:</li> <li>On</li> <li>Off (predefinito)</li> <li>Slave</li> <li>Range variazione:</li> <li>-30° - +30°</li> </ul>                                                                                                    |
| Segnale<br>acustico    | Consente di attivare e<br>disattivare il segnale acustico<br>dei tasti (quando premuti).                                                                                           | <ul><li>On (predefinito)</li><li>Off</li></ul>                                                                                                    |

#### Menu Setup Sistema

| ll menu   | Setup   | sistema   | consente di | personalizzare | le in | npostazioni | utente | come |
|-----------|---------|-----------|-------------|----------------|-------|-------------|--------|------|
| descritte | o nella | tabella s | eguente:    |                |       |             |        |      |

| Opzione di menu    | Descrizione                                                                 | Opzioni                                                             |  |
|--------------------|-----------------------------------------------------------------------------|---------------------------------------------------------------------|--|
| Gruppi di rete     | Consente di unire in<br>un gruppo strumenti                                 | Gruppi predefiniti                                                  |  |
|                    | multipli in modo che<br>modificando la luminosità<br>o il modo colore di un | Nessullo     Dente 1                                                |  |
|                    |                                                                             | Ponte 1                                                             |  |
|                    | display le modifiche                                                        | Cockpit                                                             |  |
|                    | gli strumenti del gruppo.                                                   |                                                                     |  |
|                    |                                                                             | Alboro                                                              |  |
|                    |                                                                             |                                                                     |  |
|                    |                                                                             |                                                                     |  |
| Luminocità/arunno  | Conconto di sincronizzoro                                                   | • Gruppo-1 — Gruppo-5                                               |  |
| colore             | la luminosità e il colore                                                   | luminosità/colore                                                   |  |
|                    | in modo che sia uguale a                                                    | <ul> <li>Questo Display</li> </ul>                                  |  |
|                    | gruppo.                                                                     | Questo Gruppo                                                       |  |
| Fonti dati         | Fonti dati Consente di visualizzare                                         |                                                                     |  |
|                    | e selezionare le fonti dati                                                 | Posizione GPS                                                       |  |
|                    | Seleziona fonte dati                                                        | • Datum GPS                                                         |  |
|                    | Eonte dati trovata                                                          | • Ora e Data                                                        |  |
|                    | Dettagli fonte dati                                                         | • Prua                                                              |  |
|                    | Dettagii Tonte dati                                                         | Profondità                                                          |  |
|                    |                                                                             | • Velocità                                                          |  |
|                    |                                                                             | Vento                                                               |  |
|                    |                                                                             | Fonte dati trovata                                                  |  |
|                    |                                                                             | <ul> <li>Nome modello —<br/>Numero di serie ID<br/>porta</li> </ul> |  |
|                    |                                                                             | Dettagli fonte dati                                                 |  |
|                    |                                                                             | <ul> <li>Nome dispositivo</li> </ul>                                |  |
|                    |                                                                             | Numero di serie                                                     |  |
|                    |                                                                             | • ID porta                                                          |  |
|                    |                                                                             | • Stato o Nessun dato                                               |  |
| Info setup sistema | Fornisce informazioni<br>sul menu di setup del<br>sistema.                  |                                                                     |  |

## Menu Diagnostica

| Si può accedere ai | dettagli d | lella diag | nostica d | dal menu | <b>Diagnostica</b> : | (Menu > |
|--------------------|------------|------------|-----------|----------|----------------------|---------|
| Setup > Diagnosti  | ca).       |            |           |          |                      |         |

| Opzione di<br>menu       | Descrizione                                                                                                    | Opzioni                                                                                                    |
|--------------------------|----------------------------------------------------------------------------------------------------|----------------------------------------------------------------------------------------------------|
| Info Display             | Consente di visualizzare le<br>informazioni sul display in<br>utilizzo:                                                                                                    | <ul> <li>Versione software</li> <li>Versione Hardware</li> <li>Versione Bootloader</li> <li>Temperatura</li> <li>Voltaggio</li> <li>Voltaggio massimo</li> <li>Corrente</li> <li>Corrente massima</li> <li>Tempo in utilizzo</li> </ul>                                               |
| Info Pilota              | Consente di visualizzare le<br>informazioni sull'autopilota in<br>utilizzo:<br><b>Nota:</b> Il menu <b>Info Pilota</b> è<br>disponibile solo sulle unità<br>di controllo autopilota. | <ul> <li>Deviazione (se disponibile)</li> <li>Codice NMEA</li> <li>ID prodotto</li> <li>Numero di serie</li> <li>Descrizione</li> <li>Versione software</li> <li>Numero PCB</li> <li>Volt CAN</li> <li>Volt strumento .</li> <li>Ore di funzionamento.</li> <li>Deviazione</li> </ul> |
| Info sistema<br>Autotest | Consente di cercare la rete<br>SeaTalk <sup>ng</sup> e visualizzare<br>informazioni sui prodotti<br>trovati.                                                                         | <ul> <li>Numero modello</li> <li>Numero di serie</li> <li>Versione software</li> <li>Versione Hardware</li> <li>Voltaggio</li> <li>N/A</li> </ul>                                                                                                    |
|                          | <ul> <li>L'autotest include:</li> <li>Test memoria</li> <li>Test tasti</li> <li>Test display</li> <li>Test cicalino</li> <li>Test illuminazione</li> </ul>                           |                                                                                                    |

## Capitolo 14: Manutenzione

#### **Indice capitolo**

- 14.1 Assistenza e manutenzione a pagina 132
- 14.2 Controlli ordinari a pagina 133
- 14.3 Pulizia del prodotto a pagina 134
- 14.4 Pulizia del display a pagina 135
- 14.5 Pulizia dello schermo a pagina 136
- 14.6 Pulire il coperchio protettivo a pagina 137

## 14.1 Assistenza e manutenzione

Questo prodotto non contiene parti sostituibili dall'utente. Per manutenzione e riparazioni rivolgersi a un Centro di Assistenza Autorizzato Raymarine. Riparazioni non autorizzate possono invalidare la garanzia.

## 14.2 Controlli ordinari

Raymarine raccomanda di completare dei controlli periodici per assicurare il corretto funzionamento dello strumento.

Completare i seguenti controlli su basi regolari:

- Verificare che i cavi non siano danneggiati.
- Verificare che i collegamenti siano ben fissati.

## 14.3 Pulizia del prodotto

Indicazione per una pulizia corretta.

Per la pulizia del prodotto:

- Se il prodotto comprende uno schermo NON usare panni asciutti perché potrebbero danneggiare la protezione dello schermo.
- NON usare acidi o prodotti abrasivi o a base di ammoniaca.
- Non usare getti d'acqua troppo forti (alta pressione).

## 14.4 Pulizia del display

Lo strumento è a tenuta stagna e non richiede una pulizia su basi regolari. Se necessario pulire lo strumento seguire la seguente procedura:

- 1. Spegnere il display.
- 2. Spolverare il display con un panno morbido e pulito (idealmente un panno in microfibra).
- 3. Se necessario usare un detergente delicato per rimuovere macchie di grasso.

**Nota:** NON usare alcool o qualunque altro solvente o detergente per pulire lo schermo.

**Nota:** In alcune condizioni all'interno del display potrebbe formarsi della condensa. Lo strumento non subirà alcun danno; per eliminare la condensa accendere il display per un breve periodo.

## 14.5 Pulizia dello schermo

Sullo schermo è applicata una pellicola protettiva Questa rende lo schermo idrorepellente e antiriflesso. Per evitare di danneggiare la pellicola procedere come descritto:

- 1. Spegnere il display.
- 2. Pulire lo schermo con acqua corrente per rimuovere polvere e depositi salini.
- 3. Fare asciugare il display.
- 4. Per macchie più ostinate pulire in modo delicato con un panno in microfibra (disponibile da un ottico).

#### Pulizia e cura del trasduttore

Le alghe che si accumulano sul fondo del trasduttore potrebbero ridurne le prestazioni. Proteggere il trasduttore con un leggero strato di vernice antivegetativa a base di acqua, disponibile presso un rivenditore marino. Applicare la vernice ogni 6 mesi o all'inizio della stagione. Alcuni trasduttori necessitano di vernici particolari. Siete pregati di consultare il vostro rivenditore.

**Nota:** I trasduttori con sensore di temperatura potrebbero no funzionare correttamente se dipinti.

**Nota:** Non usare vernici a base di chetone. Queste vernici sono dannose per molti tipi di plastica e potrebbero danneggiare il sensore.

**Nota:** Non usare vernice spray sul trasduttore. La vernice spray contiene micro bolle d'aria e i trasduttori marini non trasmettono adeguatamente attraverso l'aria.

Per pulire il trasduttore usare un panno morbido e un detergente delicato. In caso di sporco ostinato usare una spugnetta abrasiva (per esempio Scotch Brite™). Fare attenzione a non graffiare la superficie del trasduttore.

Nota: Solventi aggressivi, come l'acetone, DANNEGGIANO il trasduttore.

## 14.6 Pulire il coperchio protettivo

Il coperchio protettivo presenta una superficie adesiva. In determinate condizioni residui indesiderati potrebbero attaccarsi alla superficie. Per evitare danni al display pulire la superficie con regolarità seguendo questa procedura:

- 1. Togliere con attenzione il coperchio protettivo dal display.
- 2. Pulire il coperchio protettivo con acqua corrente per rimuovere polvere e depositi salini.
- 3. Fare asciugare il coperchio protettivo.

# Capitolo 15: Controlli del sistema e soluzione ai problemi

#### **Indice capitolo**

- 15.1 Soluzione ai problemi a pagina 140
- 15.2 Soluzione ai problemi di accensione a pagina 141
- 15.3 Ricerca guasti dati sistema a pagina 142
- 15.4 Soluzione ai problemi (vari) a pagina 143
- 15.5 Eseguire un factory reset a pagina 144

## 15.1 Soluzione ai problemi

Questo capitolo fornisce le informazioni necessarie per la soluzione di problemi che potrebbero verificarsi con l'installazione di strumenti elettronici.

Tutti i prodotti Raymarine vengono sottoposti a un test di controllo e di qualità. In caso di malfunzionamento dello strumento, la tabella seguente consentirà di individuare e correggere il problema per ripristinare il normale funzionamento dl prodotto.

Se il problema non viene risolto siete pregati di rivolgervi a un Centro di Assistenza Autorizzato Raymarine.

## 15.2 Soluzione ai problemi di accensione

Di seguito sono descritti i problemi che potrebbero verificarsi all'accensione e le possibili cause e soluzioni.

| Possibili cause                           | Soluzioni possibili                                                                                                    |  |  |  |
|-------------------------------------------|----------------------------------------------------------------------------------------------------|--|--|--|
| Fusibile guasto/interrut-<br>tore saltato | <ol> <li>Controllare le condizioni dei fusibili/interruttori<br/>e dei collegamenti e sostituire se necessario<br/>(per i dettagli sui fusibili fare riferimento alla<br/>sezione <i>Caratteristiche tecniche</i>) del manuale di<br/>installazione del prodotto).</li> </ol>                                                                                   |  |  |  |
|                                           | 2. Se il fusibile continua a bruciarsi controllare che il cavo o i pin del connettore non siano danneggiati e che i cavi siano collegati correttamente.                                                                                                    |  |  |  |
| Collegamenti/cavo<br>alimentazione        | <ol> <li>Controllare che tutti i collegamenti del cavo di<br/>alimentazione siano ben fissati.</li> </ol>                                                                                                    |  |  |  |
| danneggiati/non<br>fissati/non corretti   | <ol> <li>Controllare che il cavo di alimentazione e i<br/>connettori siano integri e privi di corrosione, e<br/>sostituire se necessario.</li> </ol>                                                                                                    |  |  |  |
|                                           | 3. Quando lo strumento è acceso, provare a flettere<br>il cavo di alimentazione vicino al connettore<br>del display per verificare che non provochi il<br>riavvio o perdita di alimentazione, e sostituire se<br>necessario.                                                                                                    |  |  |  |
|                                           | <ol> <li>Controllare il voltaggio della batteria<br/>dell'imbarcazione, le condizioni dei terminali<br/>della batteria e i cavi di alimentazione; controllare<br/>che tutti i collegamenti siano ben fissati, puliti e<br/>privi di corrosione, e sostituire se necessario.</li> </ol>                                                                          |  |  |  |
|                                           | <ol> <li>Con l'aiuto di un multimetro controllare cali di<br/>alta tensione in tutti i connettori/fusibili ecc. e<br/>sostituire se necessario.</li> </ol>                                                                                                    |  |  |  |
| Collegamento scorretto<br>alimentazione   | Il cavo di alimentazione potrebbe essere collegato<br>in modo scorretto; controllare di avere seguito<br>scrupolosamente le istruzioni di installazione.                                                                                                    |  |  |  |
| Fonte di alimentazione<br>insufficiente   | Con il prodotto sotto carica, usando un multimetro,<br>controllare il voltaggio il più vicino possibile allo<br>strumento per stabilire il voltaggio effettivo quando<br>passa la corrente. (Per i dettagli sui requisiti<br>dell'alimentazione fare riferimento alla sezione<br><i>Caratteristiche tecniche</i> del manuale di installazione<br>del prodotto). |  |  |  |

Il prodotto non si accende o continua a spegnersi

#### Il prodotto non si riavvia

| ··· •······                     |                                                                                                    |  |  |
|---------------------------------|----------------------------------------------------------------------------------------------------|--|--|
| Possibili cause                 | Soluzioni possibili                                                                                                    |  |  |
| Alimentazione e<br>collegamento | Si vedano le possibili soluzioni indicate per 'Il prodotto non si accende o continua a spegnersi'.                                                                                                    |  |  |
| Problemi di software            | <ol> <li>Nell'eventualità remota che il software del<br/>prodotto sia corrotto provare a riscaricare il<br/>software aggiornato dal sito Raymarine.</li> </ol>                                                                                         |  |  |
|                                 | 2. Come ultima soluzione, provare a effettuare un<br>'Power on Reset'; questa operazione cancellerà<br>tutte le impostazioni/preset e i dati utente (come<br>waypoint e tracce) e riporterà lo strumento alle<br>impostazioni predefinite in fabbrica. |  |  |

## 15.3 Ricerca guasti dati sistema

Alcuni aspetti dell'installazione possono causare problemi con i dati condivisi tra gli strumenti collegati. Di seguito sono descritti questi problemi e le possibili cause e soluzioni.

| Problema                                                  | Possibili cause                                                                            | Soluzioni possibili                                                                                    |  |  |
|-----------------------------------------------------------|--------------------------------------------------------------------------------------------|----------------------------------------------------------------------------------------------------|--|--|
| Non è visualizzato<br>nessun dato di<br>navigazione degli | II display non riceve<br>i dati.                                                           | Controllare collegamenti e<br>connessioni del bus dati (es.<br><b>SeaTalk º</b> ).                     |  |  |
| strumenti o del<br>motore.                                |                                                                                            | Controllare l'integrità complessiva<br>del cablaggio del bus dati<br>( <b>SeaTalk <sup>ng</sup>)</b> . |  |  |
|                                                           |                                                                                            | Se disponibile, fare riferimento alle<br>istruzioni del bus dati (es. manuale<br><b>SeaTalk n</b> g).  |  |  |
|                                                           | La fonte dati<br>(es. strumento o<br>interfaccia motore)<br>non funziona.                  | Controllare la fonte dei dati mancanti<br>(es. strumento o interfaccia motore).                        |  |  |
|                                                           |                                                                                            | Controllare l'alimentazione al bus <b>SeaTalk</b> .                                                    |  |  |
|                                                           |                                                                                            | Fare riferimento alle istruzioni dello strumento.                                                      |  |  |
|                                                           | L'incompatibilità<br>di software tra<br>gli strumenti<br>può impedire la<br>comunicazione. | Contattare l'assistenza Raymarine.                                                                     |  |  |
| l dati degli strumenti<br>o altri dati del<br>sistema non | Problemi alla rete.                                                                        | Controllare che tutti gli strumenti<br>siano collegati in modo corretto alla<br>rete.                  |  |  |
| vengono visualizzati<br>solo su alcuni<br>displav         |                                                                                            | Controllare lo stato dello switch<br>Raymarine.                                                        |  |  |
|                                                           |                                                                                            | Controllare che i cavi<br><b>SeaTalk <sup>hs</sup>/RayNet</b> siano integri<br>e privi di corrosione.  |  |  |
|                                                           | L'incompatibilità<br>di software tra<br>gli strumenti<br>può impedire la<br>comunicazione. | Contattare l'assistenza Raymarine.                                                                     |  |  |
| l dati di posizione<br>non sono                           | L'input <b>NMEA 0183</b><br>della radio VHF non                                            | <ul> <li>Controllare che la radio abbia un<br/>input NMEA 0183 isolato.</li> </ul>                     |  |  |
| visualizzati sulla<br>radio VHF                           | isolato/polarità non<br>corretta                                                           | <ul> <li>Controllare la polarità dei fili<br/>NMEA 0183.</li> </ul>                                    |  |  |

# 15.4 Soluzione ai problemi (vari)

| Problema                                                                 | Possibili cause                                                                   | Soluzioni possibili                                                                                                    |  |  |
|--------------------------------------------------------------------------|-----------------------------------------------------------------------------------|----------------------------------------------------------------------------------------------------|--|--|
| Malfunzionamento                                                         | Problemi                                                                          | Controllare i fusibili e gli interruttori.                                                                                                    |  |  |
| <ul> <li>del display:</li> <li>Reset frequenti e inaspettati.</li> </ul> | intermittenti con<br>l'alimentazione al<br>display.                               | Verificare che il cavo di<br>alimentazione sia integro e che<br>tutti i collegamenti siano ben fissati<br>e privi di corrosione.                                                                                  |  |  |
| o altri malfunzio-<br>namenti.                                           |                                                                                   | Controllare che la fonte di<br>alimentazione sia del corretto<br>voltaggio e ci sia tensione sufficiente.                                                                                                    |  |  |
|                                                                          | Incompatibilità di<br>software sul sistema<br>(è necessario un<br>aggiornamento). | Andare al sito www.raymarine.it e<br>cliccare su Assistenza per gli ultimi<br>aggiornamenti software.                                                                                                    |  |  |
|                                                                          | Errore dati/altri                                                                 | Eseguire il factory reset.                                                                                                    |  |  |
|                                                                          | problemi<br>sconosciuti.                                                          | Importante: Con questo reset<br>le impostazioni e i dati (come<br>i waypoint) memorizzati nello<br>strumento verranno persi. Prima di<br>eseguire il reset salvare tutti i dati<br>importanti su una memory card. |  |  |

Di seguito sono descritti i problemi vari e le possibili cause e soluzioni.

## **15.5 Eseguire un factory reset**

Per riportare lo strumento alle impostazioni predefinite procedere come descritto di seguito.

Nota: Il factory reset cancella tutti i dati salvati e le impostazioni personalizzate.

- 1. Premere il tasto Menu.
- 2. Selezionare Setup.
- 3. Selezionare Factory Reset.
- Selezionare Sì.
   Lo strumento ritorna alle impostazioni predefinite.
# Capitolo 16: Assistenza

### Indice capitolo

- 16.1 Assistenza ai prodotti Raymarine a pagina 146
- 16.2 Visualizzare le informazioni sul prodotto a pagina 148

## 16.1 Assistenza ai prodotti Raymarine

Raymarine fornisce un'assistenza completa sui prodotti, oltre a garanzia, collaudo e riparazioni. Potrete accedere a questi servizi attraverso il sito Raymarine, telefonicamente o tramite e-mail.

### Informazioni sul prodotto

Per richieste di assistenza o supporto sono necessari:

- Nome del prodotto.
- Identificativo del prodotto.
- Matricola.
- Versione software.
- Diagrammi sistema.

Queste informazioni sono disponibili attraverso i menu dello strumento.

### Assistenza e garanzia

Raymarine offre reparti dedicati per garanzia, assistenza e riparazioni.

Non dimenticate di visitare il sito Raymarine e registrare il vostro prodotto per beneficiare dell'estensione della garanzia: http://www.raymarine.co.uk/display/?id=788.

| Area geografica                               | Telefono               | E-mail                     |
|-----------------------------------------------|------------------------|----------------------------|
| Regno Unito (UK),<br>EMEA, e Asia<br>Pacifico | +44 (0)1329<br>246 932 | emea.service@raymarine.com |
| Stati Uniti (USA)                             | +1 (603) 324<br>7900   | rm-usrepair@flir.com       |

### Supporto internet

Visitare l'area "Assistenza" del sito Raymarine per:

- Manuali e Documenti http://www.raymarine.com/manuals
- Domande frequenti / Conoscenze di base http://www.raymarine.com/knowledgebase
- Forum supporto tecnico http://forum.raymarine.com
- Aggiornamenti software http://www.raymarine.com/software

#### Supporto telefonico ed email

| Area geografica                            | Telefono                                                    | E-mail                                                |
|--------------------------------------------|-------------------------------------------------------------|-------------------------------------------------------|
| Regno Unito (UK),<br>EMEA, e Asia Pacifico | +44 (0)1329<br>246 777                                      | support.uk@raymarine.com                              |
| Stati Uniti (USA)                          | +1 (603)<br>324 7900<br>(Numero<br>verde: +800<br>539 5539) | support@raymarine.com                                 |
| Australia e Nuova<br>Zelanda               | +61 2 8977<br>0300                                          | aus.support@raymarine.com<br>(filiale Raymarine)      |
| Francia                                    | +33 (0)1 46<br>49 72 30                                     | support.fr@raymarine.com<br>(filiale Raymarine)       |
| Germania                                   | +49 (0)40<br>237 808 0                                      | support.de@raymarine.com<br>(filiale Raymarine)       |
| Italia                                     | +39 02 9945<br>1001                                         | support.it@raymarine.com<br>(filiale Raymarine)       |
| Spagna                                     | +34 96 2965<br>102                                          | sat@azimut.es<br>(distributore autorizzato Raymarine) |

| Area geografica | Telefono               | E-mail                                                      |
|-----------------|------------------------|-------------------------------------------------------------|
| Paesi Bassi     | +31 (0)26<br>3614 905  | support.nl@raymarine.com<br>(filiale Raymarine)             |
| Svezia          | +46 (0)317<br>633 670  | support.se@raymarine.com<br>(filiale Raymarine)             |
| Finlandia       | +358 (0)207<br>619 937 | support.fi@raymarine.com<br>(filiale Raymarine)             |
| Norvegia        | +47 692 64<br>600      | support.no@raymarine.com<br>(filiale Raymarine)             |
| Danimarca       | +45 437 164<br>64      | support.dk@raymarine.com<br>(filiale Raymarine)             |
| Russia          | +7 495 788<br>0508     | info@mikstmarine.ru<br>(distributore autorizzato Raymarine) |

### 16.2 Visualizzare le informazioni sul prodotto

- 1. Premere il tasto Menu.
- 2. Selezionare Setup.
- 3. Selezionare **Diagnostica**.
- Selezionare Info Display.
   Vengono visualizzate alcune informazioni tra cui la Versione software e il Numero di serie.
- 5. Premere i tasti Su e Giù per scorrere le informazioni disponibili.

# Capitolo 17: Caratteristiche tecniche

### Indice capitolo

• 17.1 Caratteristiche tecniche a pagina 150

## **17.1** Caratteristiche tecniche

| Tensione nominale                                                                                 | 12 V c.c.                                                                       |  |
|---------------------------------------------------------------------------------------------------|---------------------------------------------------------------------------------|--|
| Tensione operativa                                                                                | Da 9 V c.c. a 16 V c.c. (protezione fino<br>a 32 V c.c.)                        |  |
| Corrente                                                                                          | 143 mA                                                                          |  |
| Consumo                                                                                           | 1,7 W                                                                           |  |
| LEN (per ulteriori informazioni<br>fare riferimento al manuale utente<br>SeaTalk <sup>ng</sup> ). | 3                                                                               |  |
| Temperatura operativa                                                                             | Da –20°C a +55°C (da -4°F a +131°F)                                             |  |
| Temperatura di immagazzinamento                                                                   | Da –30°C a +70°C (da -22°F a +158°F)                                            |  |
| Umidità relativa                                                                                  | 93% Max.                                                                        |  |
| Impermeabilità                                                                                    | IPX6 e IPX7                                                                     |  |
| Schermo display                                                                                   | • Display LCD TFT 4,1"                                                          |  |
|                                                                                                   | <ul> <li>colore 16bit (64k colori)</li> </ul>                                   |  |
|                                                                                                   | • Risoluzione: 320(H) x 240(V)                                                  |  |
|                                                                                                   | Luminosità: 1,200 cd/m2                                                         |  |
| Collegamento dati                                                                                 | 1 connettore SeaTalk <sup>ng®</sup>                                             |  |
| Conformità                                                                                        | <ul> <li>In attesa di certificazione NMEA<br/>2000</li> </ul>                   |  |
|                                                                                                   | • Europa: 2004/108/EC                                                           |  |
|                                                                                                   | <ul> <li>Australia e Nuova Zelanda: C-Tick,<br/>Conformità Livello 2</li> </ul> |  |

### Capitolo 18: Accessori opzionali

### **Indice capitolo**

- 18.1 Ricambi e accessori a pagina 152
- 18.2 Trasduttori Smart a pagina 153
- 18.3 Trasduttori DST (Profondità, velocità e temperatura). a pagina 154
- 18.4 Trasduttori strumento Depth a pagina 155
- 18.5 Trasduttori strumenti Speed e Temperatura dell'acqua a pagina 157
- 18.6 Trasduttore strumento Wind a pagina 159
- 18.7 Trasduttore Rotavecta a pagina 160
- 18.8 Altri trasduttori a pagina 161
- 18.9 Cavi e accessori SeaTalk ng® a pagina 162
- 18.10 Kit cavi SeaTalk <sup>ng</sup> a pagina 164
- 18.11 Accessori SeaTalk a pagina 168

### 18.1 Ricambi e accessori

| Codice articolo | Descrizione                       |                     |
|-----------------|-----------------------------------|---------------------|
| A80353          | Cornice nera                      | i70s / p70s / p70Rs |
| A80354          | Cornice colore canna di<br>fucile | i70s / p70s / p70Rs |
| A80357          | Coperchio protettivo              | i70s / p70s         |
| A80358          | Coperchio protettivo              | p70Rs               |

## 18.2 Trasduttori Smart

I trasduttori Smart si possono collegare direttamente al backbone **SeaTalk** <sup>ng®</sup> senza utilizzare un **iTC-5** o un pod trasduttore.

I trasduttori Smart elencati di seguito sono compatibili con i seguenti display:

- i70 / i70s
- Display multifunzione

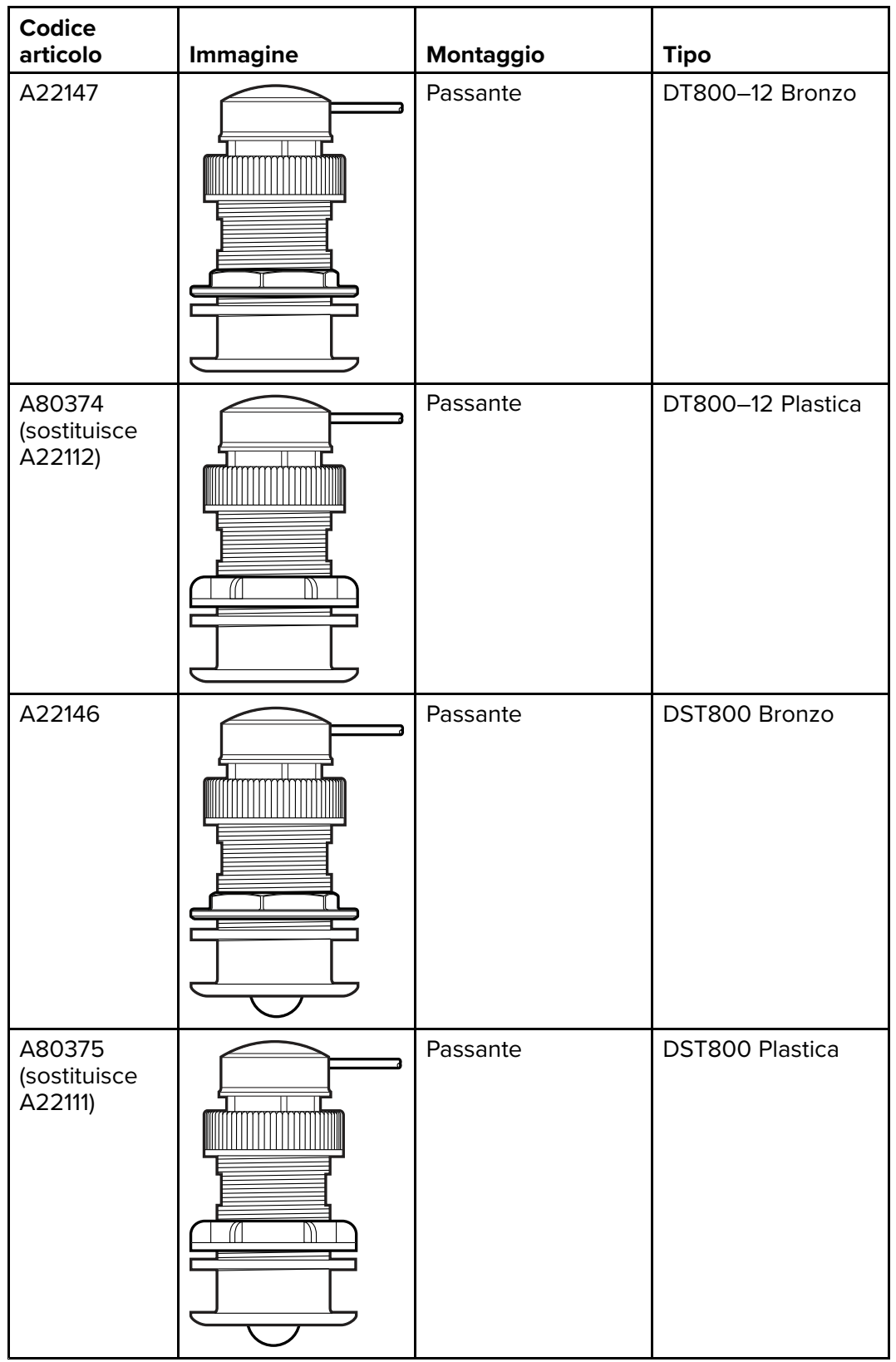

# 18.3 Trasduttori DST (Profondità, velocità e temperatura).

I trasduttori DST elencati di seguito sono compatibili con i seguenti strumenti:

- i40 Depth / i40 Speed / i40 Bidata
- i50 Depth i50 Speed / i50 Tridata
- i70 / i70s via convertitore iTC-5

| Codice<br>articolo | Immagine | Montaggio               | Trasduttore                        |
|--------------------|----------|-------------------------|------------------------------------|
| E26006–PZ          |          | Trasduttore da<br>poppa | P66 / ST40                         |
| A26043             |          | Passante                | B744V (compresa<br>fairing block)  |
| A26044             |          | Passante                | B744VL (compresa<br>fairing block) |
| E26028–PZ          |          | Trasduttore da<br>poppa | P66                                |

## 18.4 Trasduttori strumento Depth

I trasduttori Depth elencati di seguito sono compatibili con i seguenti strumenti:

- i40 Depth / i40 Bidata
- i50 Depth / i50 Tridata
- i70 / i70s via convertitore iTC-5

| Codice<br>articolo | Immagine | Montaggio | Trasduttore                     |
|--------------------|----------|-----------|---------------------------------|
| E26009             |          | Passante  | Ρ7                              |
| E26019–PZ          |          | Passante  | B45 (compresa<br>fairing block) |
| M78717             |          | Passante  | B17                             |
| M78713–PZ          |          | Passante  | P319                            |
| E26030             |          | Passante  | P17                             |

| Codice<br>articolo                                                 | Immagine | Montaggio               | Trasduttore |
|--------------------------------------------------------------------|----------|-------------------------|-------------|
| E26001–PZ                                                          |          | Interno                 | P79         |
| A80373<br>T70278 —<br>(include<br>adattatore<br><b>SeaTalk</b> "9) |          | Interno                 | P79S        |
| E26027–PZ                                                          |          | Trasduttore da<br>poppa | P66         |

# 18.5 Trasduttori strumenti Speed e Temperatura dell'acqua

I trasduttori Speed e Temperatura dell'acqua elencati di seguito sono compatibili con i seguenti strumenti:

- i40 Speed / i40 Bidata
- i50 Speed / i50 Tridata
- i70 / i70s via convertitore iTC-5

| Codice<br>articolo | Immagine | Montaggio               | Trasduttore  |
|--------------------|----------|-------------------------|--------------|
| E26008             |          | Passante                | P371         |
| E26005             |          | Trasduttore da<br>poppa | ST69         |
| E26031             |          | Passante                | P120 / ST800 |

| Codice   |          | Mandaania | Transfortheres |
|----------|----------|-----------|----------------|
| articolo | Immagine | Montaggio | Irasduttore    |
| M78716   |          | Passante  | B120           |
| E25025   |          | Passante  | P17            |

### **18.6 Trasduttore strumento Wind**

I trasduttori Wind elencati di seguito sono compatibili con i seguenti strumenti:

- **i60** Wind
- i70 / i70s via convertitore iTC-5

| Codice<br>articolo | Immagine | Trasduttore                       | Montaggio                 |
|--------------------|----------|-----------------------------------|---------------------------|
| E22078             |          | Trasduttore Wind<br>braccio corto | Montaggio a<br>superficie |
| E22079             |          | Trasduttore Wind<br>braccio lungo | Montaggio a<br>superficie |

### 18.7 Trasduttore Rotavecta

I trasduttori Wind elencati di seguito sono compatibili con i seguenti strumenti:

- **i40** Wind
- **i60** Wind
- i70 / i70s via convertitore iTC-5

| articolo Immagine | Trasduttore              | Montaggio                 |
|-------------------|--------------------------|---------------------------|
| Z195              | Trasduttore<br>Rotavecta | Montaggio a<br>superficie |

### 18.8 Altri trasduttori

Quando collegati con un **iTC-5**, i seguenti trasduttori sono compatibili con lo strumento **i70** / **i70s**:

| Codice articolo | Immagine | Тіро             |
|-----------------|----------|------------------|
| M81190          |          | Bussola fluxgate |
| M81105          |          | Angolo di barra  |

## 18.9 Cavi e accessori SeaTalk ng®

| Cavi e accessori | SeaTalk ng c | la usare con i | prodotti com | patibili |
|------------------|--------------|----------------|--------------|----------|
| Cuvi c accessori | Sculuk sc    |                |              | pation.  |

| Descrizione                                                  | Codice<br>articolo | Note                                                          |
|--------------------------------------------------------------|--------------------|---------------------------------------------------------------|
| Kit starter SeaTalk <sup>ng</sup>                            | T70134             | Comprende:                                                    |
|                                                              |                    | • 1 connettore a 5 vie (A06064)                               |
|                                                              |                    | • 2 terminali backbone (A06031)                               |
|                                                              |                    | • 1 cavo spur 3 m (9,8ft) (A06040)                            |
|                                                              |                    | • 1 cavo di alimentazione (A06049)                            |
| Kit backbone SeaTalk <sup>ng</sup>                           | A25062             | Comprende:                                                    |
|                                                              |                    | <ul> <li>2 cavi backbone 5m (16,4ft)<br/>(A06036)</li> </ul>  |
|                                                              |                    | <ul> <li>1 cavo backbone 20m (65,6ft)<br/>(A06037)</li> </ul> |
|                                                              |                    | 4 connettori a T (A06028)                                     |
|                                                              |                    | 2 terminali backbone (A06031)                                 |
|                                                              |                    | 1 cavo di alimentazione (A06049)                              |
| Spur SeaTalk <sup>ng</sup> 0,4m (1,3ft)                      | A06038             |                                                               |
| Spur SeaTalk <sup>ng</sup> 1 m (3,3ft)                       | A06039             |                                                               |
| Spur SeaTalk <sup>ng</sup> 3 m (9,8ft)                       | A06040             |                                                               |
| Spur SeaTalk <sup>ng</sup> 5 m (16,4ft)                      | A06041             |                                                               |
| Spur SeaTalk ng 0,4 m<br>(1,3 ft)                            | A06042             |                                                               |
| Backbone SeaTalk <sup>ng</sup> 0,4m<br>(1,3ft)               | A06033             |                                                               |
| Backbone SeaTalk <sup>ng</sup> 1 m<br>(3,3ft)                | A06034             |                                                               |
| Backbone SeaTalk <sup>ng</sup> 3 m<br>(9,8ft)                | A06035             |                                                               |
| Backbone SeaTalk <sup>ng</sup> 5 m<br>(16,4ft)               | A06036             |                                                               |
| Backbone SeaTalk <sup>ng</sup> 9 m<br>(29,5 ft)              | A06068             |                                                               |
| Backbone SeaTalk <sup>ng</sup> 20 m<br>(65,6ft)              | A06037             |                                                               |
| Spur SeaTalk <sup>ng</sup> - estremità<br>libere 1 m (3,3ft) | A06043             |                                                               |
| SeaTalk <sup>ng</sup> - estremità<br>libere 3 m (9,8ft)      | A06044             |                                                               |
| Cavo di alimentazione<br>SeaTalk <sup>ng</sup>               | A06049             |                                                               |
| Terminale di carico<br>SeaTalk ng                            | A06031             |                                                               |
| Connettore a T SeaTalk <sup>ng</sup>                         | A06028             | Fornisce il collegamento per 1 cavo spur                      |
| Connettore a 5 vie<br>SeaTalk <sup>ng</sup>                  | A06064             | Fornisce il collegamento per 3 spur                           |

| Descrizione                                                                 | Codice<br>articolo | Note                                                                                                    |
|-----------------------------------------------------------------------------|--------------------|----------------------------------------------------------------------------------------------------|
| Prolunga backbone<br>SeaTalk <sup>ng</sup>                                  | A06030             |                                                                                                    |
| Convertitore<br>SeaTalk/SeaTalk ng                                          | E22158             | Consente il collegamento di un<br>dispositivo SeaTalk a un sistema<br>SeaTalk <sup>ng</sup> .                                    |
| Terminale inline SeaTalk <sup>ng</sup>                                      | A80001             | Fornisce il collegamento diretto di<br>un cavo spur all'estremità di un cavo<br>backbone. Non è necessario un<br>connettore a T. |
| Tappo di protezione per connettore SeaTalk ng                               | A06032             |                                                                                                    |
| Cavo spur ACU/SPX<br>SeaTalk <sup>ng</sup> 0,3 m (1 ft)                     | R12112             | Collega un computer di rotta SPX o<br>un'ACU a un backbone SeaTalk <sup>ng</sup> .                                               |
| Cavo adattatore SeaTalk<br>(3 pin)/SeaTalk <sup>ng</sup> 0,4m<br>(1,3ft)    | A06047             |                                                                                                    |
| Spur SeaTalk/SeaTalk <sup>ng</sup> 1<br>m (3,3ft)                           | A22164             |                                                                                                    |
| Cavo adattatore SeaTalk2<br>(5 pin)/SeaTalk <sup>ng</sup> 0,4 m<br>(1,3 ft) | A06048             |                                                                                                    |
| Cavo adattatore<br>DeviceNet (femmina)                                      | A06045             | Consente il collegamento di un<br>dispositivo NMEA 2000 a un<br>sistema SeaTalk <sup>ng</sup> .                                  |
| Cavo adattatore<br>DeviceNet (maschio)                                      | A06046             | Consente il collegamento di un<br>dispositivo NMEA 2000 a un<br>sistema SeaTalk ng.                                              |
| Cavo adattatore<br>DeviceNet (femmina) a<br>estremità libere.               | E05026             | Consente il collegamento di un<br>dispositivo NMEA 2000 a un<br>sistema SeaTalk ng.                                              |
| Cavo adattatore<br>DeviceNet (maschio) a<br>estremità libere.               | E05027             | Consente il collegamento di un<br>dispositivo NMEA 2000 a un<br>sistema SeaTalk <sup>ng</sup> .                                  |

### 18.10 Kit cavi SeaTalk<sup>ng</sup>

### Kit starter SeaTalk<sup>ng</sup> (T70134)

| Contenuto<br>della<br>confezione                                                                                                    | Qu-<br>an-<br>tità | Connettore A | Cavo | Connettore<br>B | Lunghezza  |
|----------------------------------------------------------------------------------------------------|--------------------|--------------|------|-----------------|------------|
| Cavo spur<br>( <b>A06040</b> )                                                                                                    | 1                  |              |      |                 | 3m (9,8ft) |
| Cavo di<br>alimen-<br>tazione<br>( <b>A06049</b> )                                                                                                    | 1                  |              |      |                 | 1m (3,3ft) |
| Terminale<br>backbone<br><b>(A06031)</b>                                                                                                    | 2                  | 0000         | N/A  | N/A             | N/A        |
| Connet-<br>tore a 5 vie<br>(AO6O64).<br>Ogni con-<br>nettore<br>consente<br>il collega-<br>mento di 3<br>dispositivi<br>compatibili.<br>Con termi-<br>nale cor-<br>retto, un<br>connettore<br>forma un<br>backbone<br>completo.<br>Connet-<br>tori multipli<br>possono<br>essere col-<br>legati a ca-<br>scata. | 1                  |              | N/A  | N/A             | N/A        |

### Kit backbone SeaTalk<sup>ng</sup> (A25062)

| Contenuto<br>della<br>confezione    | Qu-<br>an-<br>tità | Connettore A | Cavo | Connettore<br>B | Lunghezza    |
|-------------------------------------|--------------------|--------------|------|-----------------|--------------|
| Cavo<br>backbone<br><b>(A06036)</b> | 2                  |              |      |                 | 5m (16.4ft)  |
| Cavo<br>backbone<br><b>(A06037)</b> | 1                  |              |      |                 | 20m (65,6ft) |

| Contenuto<br>della<br>confezione                   | Qu-<br>an-<br>tità | Connettore A | Cavo | Connettore<br>B | Lunghezza  |
|----------------------------------------------------|--------------------|--------------|------|-----------------|------------|
| Cavo di<br>alimen-<br>tazione<br>( <b>A06049</b> ) | 1                  |              |      |                 | 1m (3,3ft) |
| Connettore<br>a T<br><b>(A06028)</b>               | 4                  |              | N/A  | N/A             | N/A        |
| Terminale<br>backbone<br><b>(A06031)</b>           | 2                  |              | N/A  | N/A             | N/A        |

### Kit cavi Evolution SeaTalk<sup>ng</sup> (R70160)

| Contenuto<br>della<br>confezione                                                                                                    | Qu-<br>an-<br>tità | Connettore A | Cavo | Connettore<br>B | Lunghezza   |
|----------------------------------------------------------------------------------------------------|--------------------|--------------|------|-----------------|-------------|
| Cavo<br>backbone<br><b>(A06036)</b>                                                                                                    | 2                  |              |      |                 | 5m (16,4ft) |
| Cavo di<br>alimen-<br>tazione<br>( <b>A06049</b> )                                                                                                    | 1                  |              |      |                 | 1m (3,3ft)  |
| Cavo spur<br>( <b>A06040</b> )                                                                                                    | 1                  |              |      |                 | 1m (3,3ft)  |
| Cavo di<br>alimen-<br>tazione<br>ACU/SPX<br>(R12112)<br>(per ali-<br>mentare il<br>backbone<br>SeaTalk <sup>ng</sup><br>dal sistema<br>autopilota.              | 1                  |              |      | 6855<br>6855    | 0,3m (1ft)  |
| Connet-<br>tore a 5 vie<br>(A06064).<br>Ogni con-<br>nettore<br>consente<br>il collega-<br>mento di 3<br>dispositivi<br>compatibili.<br>Con termi-<br>nale cor- | 1                  |              | N/A  | N/A             | N/A         |

| Contenuto<br>della<br>confezione                                                                                                    | Qu-<br>an-<br>tità | Connettore A | Cavo | Connettore<br>B | Lunghezza |
|----------------------------------------------------------------------------------------------------|--------------------|--------------|------|-----------------|-----------|
| retto, un<br>connettore<br>forma un<br>backbone<br>completo.<br>Connet-<br>tori multipli<br>possono<br>essere col-<br>legati a ca-<br>scata. |                    |              |      |                 |           |
| Connettore<br>a T<br><b>(A06028)</b>                                                                                                    | 2                  |              | N/A  | N/A             | N/A       |
| Terminale<br>backbone<br><b>(A06031)</b>                                                                                                    | 2                  | 6000 JCS     | N/A  | N/A             | N/A       |

### Kit convertitore SeaTalk ng (E22158)

| Contenuto<br>della<br>confezione                                                                                                    | Qu-<br>an-<br>tità | Connettore A      | Cavo | Connettore<br>B | Lunghezza    |
|----------------------------------------------------------------------------------------------------|--------------------|-------------------|------|-----------------|--------------|
| Cavo di<br>alimen-<br>tazione<br>( <b>A06049</b> )                                                                                                    | 1                  |                   |      |                 | 1m (3,3ft)   |
| Terminale<br>backbone<br><b>(A06031)</b>                                                                                                    | 2                  | 600 J             | N/A  | N/A             | N/A          |
| Tappo di<br>protezione<br><b>(A06032)</b>                                                                                                    |                    | 000<br>000<br>000 | N/A  | N/A             | N/A          |
| Cavo<br>adattatore<br>SeaTalk<br>(3 pin)<br>(A06047)                                                                                                    | 1                  |                   |      |                 | 0,4m (1,3ft) |
| Converti-<br>tore Sea-<br>Talk/Sea-<br>Talk <sup>ng</sup><br>(E22158).<br>Consente<br>il collega-<br>mento di<br>un dispo-<br>sitivo Sea-<br>Talk a un si- | 1                  |                   | N/A  | N/A             | N/A          |

| Contenuto<br>della<br>confezione   | Qu-<br>an-<br>tità | Connettore A | Cavo | Connettore<br>B | Lunghezza |
|------------------------------------|--------------------|--------------|------|-----------------|-----------|
| stema Sea-<br>Talk <sup>ng</sup> . |                    |              |      |                 |           |

### 18.11 Accessori SeaTalk

| Descrizione                              | Codice articolo | Note |
|------------------------------------------|-----------------|------|
| Scatola di raccordo a 3<br>vie 3 SeaTalk | D244            |      |
| Cavo SeaTalk 1 m (3,28<br>piedi)         | D284            |      |
| Cavo SeaTalk 3 m (9,8<br>piedi)          | D285            |      |
| Cavo SeaTalk 5 m (16,4 piedi)            | D286            |      |
| Cavo SeaTalk 9 m (29,5<br>piedi)         | D287            |      |
| Cavo SeaTalk 12 m (39,4 piedi)           | E25051          |      |
| Cavo SeaTalk 20 m (65,6 piedi)           | D288            |      |

Cavi e accessori SeaTalk da usare con i prodotti compatibili.

# Appendice A Elenco stringhe (PGN) NMEA 2000

| PGN              | Descrizione                                                  | Ricevute | Trasmesse |
|------------------|--------------------------------------------------------------|----------|-----------|
| 59392            | Conferma ISO                                                 | •        | •         |
| 59904            | Richiesta ISO                                                | •        |           |
| 60928            | Richiesto Indirizzo ISO                                      | •        | •         |
| 126208           | NMEA - Richiesta funzione gruppo                             | •        | •         |
| 126464           | Elenco PGN — Funzioni gruppo PGN<br>Ricevute/trasmesse       | •        | •         |
| 126992           | Ora sistema                                                  | •        | •         |
| 126996           | Informazioni sul prodotto                                    | •        | •         |
| 127237           | Prua/Traccia                                                 | •        |           |
| 127245           | Angolo di barra                                              | •        | •         |
| 127250           | Prua imbarcazione                                            | •        | •         |
| 127251           | Velocità di virata                                           | •        | •         |
| 127257           | Assetto                                                      | •        |           |
| 127258           | Variazione magnetica                                         | •        | •         |
| 127488           | Parametri motore, Aggiornamento<br>rapido                    | •        |           |
| 127489           | Parametri motore, dinamici                                   | •        |           |
| Parametri 127493 | Parametri trasmissione, dinamici                             | •        |           |
| 127496           | Parametri di viaggio, imbarcazione                           | •        |           |
| 127497           | Parametri di viaggio, Motore                                 | •        |           |
| 127498           | Parametri motore, statici                                    | •        |           |
| 127505           | Livello liquidi                                              | •        |           |
| 127508           | Stato batteria                                               | •        |           |
| 128259           | Velocità                                                     | •        | •         |
| 128267           | Profondità dell'acqua (sotto il<br>trasduttore)              | •        | •         |
| 128275           | Log distanza                                                 | •        | •         |
| 129025           | Posizione, Aggiornamento rapido                              | •        | •         |
| 129026           | COG e SOG, Aggiornamento rapido                              | •        | •         |
| 129029           | Dati posizione GNSS                                          | •        | •         |
| 129033           | Ora e Data                                                   | •        | •         |
| 129038           | Rapporto posizione AIS Classe A                              | •        |           |
| 129039           | Rapporto posizione AIS Classe B                              | •        |           |
| 129040           | Rapporto posizione esteso AIS<br>Classe B                    | •        |           |
| 129041           | Aiuti alla navigazione AIS                                   | •        |           |
| 129044           | Datum                                                        | •        | •         |
| 129283           | Errore di fuori rotta                                        | •        | •         |
| 129284           | Dati di navigazione                                          | •        | •         |
| 129291           | Direzione e velocità della corrente,<br>aggiornamento rapido | ٠        |           |
| 129801           | Messaggi di sicurezza per AIS                                | •        |           |
| 129802           | Messaggi di sicurezza trasmissione<br>AIS                    | •        |           |
| 129809           | Dati statici "CS" AIS classe B. parte A                      | •        |           |

| PGN    | Descrizione                             | Ricevute | Trasmesse |
|--------|-----------------------------------------|----------|-----------|
| 129810 | Dati statici "CS" AIS classe B, parte B | •        |           |
| 130306 | Dati vento                              | •        | •         |
| 130310 | Parametri ambientali                    | •        | •         |
| 130311 | Parametri ambientali                    | •        | •         |
| 130576 | Stato piccola imbarcazione              | •        |           |
| 130577 | Dati di direzione                       | •        |           |

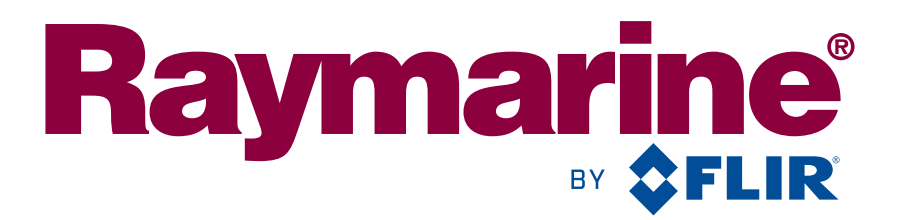

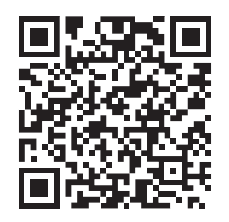

www.raymarine.com

CE

Raymarine UK Limited, Marine House, Cartwright Drive, Fareham, PO15 5RJ. United Kingdom. Tel: +44 (0)1329 246 700